# 贵州省教育厅

# 省教育厅办公室关于做好教师教龄荣誉证书 颁发有关工作的通知

各市(州)教育局,各高等学校,各省属学校,省直各相关单位:

根据《省人民政府办公厅关于进一步规范 30 年和 25 年教 龄荣誉证书审批和颁发工作的通知》(黔府办发〔2011〕85 号〕 精神,现就 30 年和 25 年教师教龄荣誉证书办证工作相关事宜 通知如下:

一、办证政策

(一) 按黔府办发〔2011〕85 号文件规定审查办理。

(二)根据我省教师的实际工作情况,为进一步鼓励广大教师扎根基层,奉献山乡,对持低学段教师资格证确因工作需要,由学校安排在高学段任教的教师,不再统一作须具有相应教师资格证书的要求。

二、办证范围

截止每年6月底,已取得教师资格且符合黔府办发(2011) 85号文件规定的申报条件,尚未办理荣誉证书的人员。

三、办证方式

为进一步推进"互联网+政务服务"改革,简化优化办事 流程,切实提高工作效率,根据省政府的有关要求,2020年 我省在贵州政务服务网上建设了"教师教龄荣誉证书审批系统" (以下简称"系统"),以后证书办理均由各级各类学校在系统 中申报,各级教育行政部门或主管部门逐级审核上报,省政府 政务服务中心省教育厅窗口审批办理。

(一) 学校办理流程

1. 登录系统。登录贵州政务服务网,进入教育厅部门旗舰 店后,选择行政奖励下的教龄荣誉证书办理事项进行办理。第 一次登录的用户需要绑定教育厅分配的学校账号和密码,之后 办理将自动跳转。操作流程请参看《贵州省教育厅教师荣誉审 批系统学校操作手册》(见附件1)。

无学校标识码的学校,需由各校同级行业主管部门向我厅 来函,并提供学校的统一社会信用代码和隶属层级(行业主管 部门)后,再予开设登录账号。

2.填写申报信息。申报人所在学校(单位)对符合颁发荣 誉证书条件的人员进行初步审查,在系统中逐项填写《颁发三 十年(二十五年)教龄荣誉证书审批表》(附件 2,以下简称 "审批表")。持低学段教师资格证确因工作需要,由学校安排 在高学段任教的教师,须学校(单位)出具相关说明(说明需 加盖学校公章扫描为 pdf 文件上传系统)。填写完毕相关表格 后,需将相关说明一并提交上报,并呈报各级行政主管(行业 主管)部门审核。

(二) 县级审查部门办理流程

1. 登录系统。各县(市、区、特区)教育局登录系统贵州 政务服务网,查看审批事项,逐项进行审批,具体审查操作流

- 2 -

程请参看《贵州省教育厅教师荣誉审批系统业务人员操作手册》 (见附件 2)。

2. 核查个人档案。申报人所在单位人事档案管理部门,对 照学校提交的审批表内信息逐项核查,确保信息真实有效,并 在系统中签署审查部门意见及审查人姓名。

3. 汇总名册。对所有拟申报人员审批表进行认真审核,对 符合申报条件的人员进行确认,确认人员通过系统汇总成《颁 发三十年(二十五年)教龄荣誉证书名册》(附件3,以下简 称"名册"),审核部门在名册内填写审批意见。

4.公示。在系统中下载审核通过申报人员名册,加盖公章 后在一定范围内进行不少于3天的公示。公示(需包含拟申报 人员的名单)及公示结果说明(公示期结束后出具)须加盖公 章后,将扫描件上传到系统中,同时登录系统在名册中签署审 核意见及审核人姓名后提交上级主管部门。

(三) 市级审核部门办理流程

1. 登录系统。各市(州)教育局登录贵州政务服务网,查 看审批事项,逐项进行审批,具体审核操作流程请参看《贵州 省教育厅教师荣誉审批系统行政主管部门操作手册》(见附件 2)。

2.复审。对各县上报人员资格条件、申报程序等进行审核, 严格把关,并在系统内审批表及名册上分别签署审核意见后提 交上级审批部门。

(四) 省级审批办理流程

1. 审批。省教育厅窗口受理各地上报审核信息后,在办理 工作时限内对所有申报人情况进行审批。 2. 结果反馈。审批通过人员的有关表格从系统中进行反馈, 各县、市级审核部门均可在系统中查看并下载。

3. 证书颁发。教师教龄荣誉空白证书由省政务服务中心省 教育厅窗口根据审批通过人员数量邮寄至各地,由系统匹配生 成证书编号,各县、市级教育行政部门(或各级政务中心全省 通办窗口)在空白证书上填写编号和姓名后发至各学校(单位) 再行颁发至个人。

4. 证书查询。在系统中办理的教师教龄荣誉证书,申报人 可登录系统,通过个人身份证号查询个人教龄荣誉证书有关信 息。

四、办证时间

每年6月1日-8月31日,工作日周一至周五上午 9:00-12:00,下午13:00-17:00。从今年起不再对各地具体 办理时间作出安排,请各校、各级部门合理安排工作时间,确 保8月31日前完成本年度办理工作。逾期未办理的,推迟到 下一年度办理。

#### 五、有关要求

(一)各级教育行政部门务必高度重视此项工作,加大政策宣传的力度,扩大社会知晓面,提升教师职业荣誉感,营造尊师重教的浓厚氛围。

(二)教龄荣誉证书以各级各类学校为单位进行统一申报, 县、市、省教育行政部门(行业主管部门)层级审核(审批)。 各有关单位要指定专人负责申报和审核,负责政策把关,层层 责任到人,严格按政策要求做到如实申报、逐级审核、公平公 开。如发现填报虚假信息、伪造申报资料、审核不严的,除取

- 4 -

消教师申报资格、在"师德诚信记录"中登记外,还将追究相关单位和人员责任。

(三)因该项工作时段性较强,时间安排紧凑,请各级审 核部门提前作好清查、登记、填报及核查档案等工作。

(四)账号登录、密码重置、具体操作等系统问题,请向 各市(州)运维人员咨询(见附件 5)。

(五)联系方式

1. 省政府政务服务中心省教育厅窗口,电话: 0851-86987007
 2. 省教育厅教师工作处,洪莺,电话: 0851-85283558

附件: 1. 学校教龄荣誉证书办理流程

2. 行政主管部门操作手册

- 3. 颁发三十年(二十五年)教龄荣誉证书审批表
- 4. 颁发三十年(二十五年)教龄荣誉证书名册
- 5. 各市(州)运维人员名单

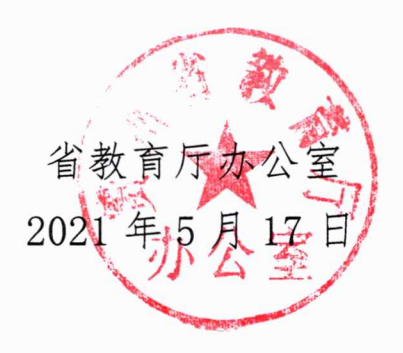

# 贵州省教育厅教师荣誉审批系统 学校办理流程

2021 年 5 月

# 一. 进入申报页面

1,使用贵州政务服务网账号登录,若没有账号的单位可以社会信用代码注册

2, 登录后选择省级->贵州省教育厅

|                                       |                            |              | 服务使民族线: 0851-12345 南明区用户<br>35两办 全省部<br>供一家口办 全部を | ①子   登录   快速王册 服务渠道   主题风格   无牌<br>请输入您要搜索的内容 | 時浏览       |
|---------------------------------------|----------------------------|--------------|---------------------------------------------------|-----------------------------------------------|-----------|
|                                       | 省级 → 当前站点・省级<br>贵阳市 遊义市 六盤 | 水市 安顺市 毕节市   | 铜仁市 黔东南州 黔南州                                      | 。<br>(2四年初46年<br>計 時西南州 贵安新区                  |           |
|                                       | 省级部门                       |              |                                                   |                                               | ۲         |
|                                       | 贵州省发展和改革委员会                | 贵州省教育厅       | 贵州省科学技术厅                                          | 贵州省工业和信息化厅                                    |           |
|                                       | 贵州省公安厅                     | 贵州省民政厅       | 贵州省司法厅                                            | 贵州省人力资源和社会保障厅                                 |           |
| 4                                     | 贵州省自然资源厅                   | 贵州省生态环境厅     | 贵州省住房和城乡建设厅                                       | 贵州省交通运输厅                                      |           |
|                                       | 贵州省农业农村厅                   | 贵州省水利厅       | 贵州省商务厅                                            | 贵州省文化和旅游厅                                     |           |
| Some La                               | 贵州省卫生健康委员会                 | 贵州省林业局       | 贵州省市场监督管理局                                        | 贵州省审计厅                                        |           |
| and all and a                         | 贵州省应急管理厅                   | 贵州煤矿安全监察局    | 贵州省市场监督管理局(贵州省药                                   | 贵州省能源局                                        | <b>西部</b> |
| Title Title T                         | 贵州省广播电视局                   | 贵州省民族宗教事务委员会 | 贵州省地方金融监督管理局                                      | 贵州省残疾人联合会                                     |           |
| 1 1 1 1 1 1 1 1 1 1 1 1 1 1 1 1 1 1 1 | 国家税务总局贵州省税务局               | 贵州省住房资金管理中心  | 贵州省粮食和物资储备局                                       | 贵州省体育局                                        |           |
|                                       | 贵州省气象局                     | 贵州省消防救援总队    | 贵州省地震局                                            | 贵州省统计局                                        |           |
|                                       | 贵州省档案局                     | 贵州省侨务办公室     | 贵州省公安厅交通管理局                                       | 贵州省人民防空办公室                                    | n         |
|                                       | 患州省财政厅                     | 贵州省安全厅       | 患州省退役军人事务厅                                        | 贵州省互联网信息办公室                                   | 在线人工客服    |

3,进入教育厅部门旗舰店后,找到办事事项列表,选择行政奖励下的教龄荣誉证书办理事

| τā |
|----|
| 坝  |

| 机构酰况 政劳公开 公众参与 在线场景                                                      |                                   |                 |    |   |
|--------------------------------------------------------------------------|-----------------------------------|-----------------|----|---|
| 办事事项列表                                                                   |                                   | 请输入事项名称         | 搜索 |   |
| ○ 行政许可 ○ 行政确认 ○ 公共服务 ○ 行政处罚                                              | ● 行政奖励 ○ 行政裁決                     |                 |    |   |
| 推荐全国高校辅导员年度人物候选人                                                         |                                   | nimizoválita    |    |   |
| 事项编码: 11520000093902300252000500000401 本事项为示<br>2、对各类优秀学生的奖励             | H 预申争坝,石 忘週过 网 工 甲谓, 最 多          | £JJJ,U/U/(3C/)* |    |   |
| 普通高校三好学生、中职学校优秀毕业生、三好学生省<br>事项编码: 1152000009390236U252080500000501 本事项为原 | <b>级表彰奖励</b><br>件预审事项,若您通过网上申请,最多 | 到现场0次结办。        |    |   |
| 3、特级教师评选                                                                 |                                   |                 |    |   |
| <b>特级教师评选表彰</b><br>事项编码:1152000009390236U252080500000301本事项为原            | 件预审事项,若您通过网上申请,最多                 | 到现场0次结办。        |    |   |
| 4、对发展教育事业做出突出贡献的奖励                                                       |                                   |                 |    |   |
| 30年教会荣誉证书办理<br>事项编码: 145000000000000000000000000000000000000             | 件预审事项,若您通过网上申请,最多<br>我要关注 加入购物车   | 到现场0次结办。        |    | 在 |

4, 第一次登录的用户需要绑定教育厅分配的学校账号和密码, 之后办理将自动跳转。账号

和密码的生成及重置,请与各市州运维人员联系。

# 二.添加教师与名册

5,跳转后选择教师人员管理,点击新增教师,添加·教师信息后点击确认

|          | 首页 服             | 务清单 个人     | 办事 企业办事 | 互动交流 好多     | e评 智能导办 | 数据统计     | 十 中心门户 便    | 捷申报                              |
|----------|------------------|------------|---------|-------------|---------|----------|-------------|----------------------------------|
| a wante  |                  |            |         |             |         |          |             | ٩                                |
| 一 用日晷    | 2.<br>我成学校或20管理员 | 較極名称       | \$HHER  | £           | 参加工作时间  | \$9259(J | 日) 教師(年)    | Niety:                           |
|          | 1                | huang      | 111     |             | 2020-01 | 1212     | 2 101.0     | <b>四</b> . <u>周田</u> × <u>日中</u> |
|          |                  |            |         |             |         | 100      |             |                                  |
| <b>1</b> | 10-049479        |            |         |             |         |          |             |                                  |
| Ð,       | -1               | 4名:        |         | "性别:        | 與       | ×        | *身份证号码:     |                                  |
| m        | "出生"             | <b>拜月:</b> |         | 参加工作时间:     |         |          | "政治面貌(可自頃): | U                                |
|          | 1                | 民族:        |         | "最高学历(可自填): |         | ×        | 合计核龄(月):    |                                  |
|          | *教师资格种类(可自       | (頃):       | ~       | *教师资格证书编号:  |         |          | "现任专业技术职务:  |                                  |
|          | 教龄简历             |            |         |             |         |          |             | ntāt+                            |
|          | 从年月              | 至年月        | L       | 所在学校        | 1       | 所任课程(兼付  | 任课程)        | 分段教龄(月) 操作                       |
|          | 1                |            |         |             |         | -        |             | 0.892                            |

6,选择名册管理,点击新增后选择名册类型和教师,点击确认保存名册

|                      |         | 】<br>まⅢ- # # # # #<br>書州政争 | ~服务网 |      |          |          |       | 服务热线: 0851-12 | 1345 进入个人专属    | 网页   退出   服务渠道 |                         |                |
|----------------------|---------|----------------------------|------|------|----------|----------|-------|---------------|----------------|----------------|-------------------------|----------------|
|                      | 8.4.8.1 | 以人为贵一                      |      |      |          |          |       | 時組入る支援を       |                | 19264          |                         |                |
|                      | 首页      | 服务清单                       | 个人办事 | 企业办事 | 互动交流     | 好差评      | 智能导办  | 数据统计          | 中心门户           | 便捷申报           |                         |                |
| 次追信!<br>开招表到试学校系的管理员 |         | 47.00.                     |      |      | 48774757 | der 1911 | N 891 | 0115.1        |                |                | 10.44                   | Q <b>4</b> 87∰ |
| • 教师人员管理             |         |                            |      | A170 |          | 10.003   | -     | TERRITOR      | A-A-A-A-TH [2] | BREDIPJ        | SALE THEY THE           |                |
| ▶ 名册管理               | 65      | 16名称:                      |      |      |          | 5        | 的证号码: |               |                |                | Qğiji                   | CHR            |
| <b>〕</b> 业务申报        |         | 教师名称                       | 性    | 50   | 民族       | 稅        | Ŕ     |               | 現任专业技术职        | 55             | ✓ <u>金尚</u> × <u>取満</u> | 在线             |
| <b>南</b> 坐校账号管理      | 1       | huang                      | 9    | 1    | 111      | 12       | 2     |               | 111111         |                |                         |                |
|                      | 0       |                            |      |      |          | ≪ <      | 1/1 > | 2             |                |                | 直看1-1 祭记录 共             | 1祭记录           |
|                      |         |                            |      |      |          |          |       |               |                |                | 80 i.i.                 | 取消             |
|                      |         |                            |      |      |          |          |       |               |                |                |                         |                |
|                      |         |                            |      |      |          |          |       |               |                |                |                         |                |

# 三.业务申报

7,点击业务申报,选择结果报送

|                      |    | * <sup>8-#</sup> ****<br><mark>贵州政3</mark><br>以人为责· | \$   | 2 合级 | 您可以切换至其他<br>或 设置常用站点 | 24<br>2-610 21 | Roff ( | 服务热线: 0851-12:<br>请输入您要搜索: | 845 进入个人专 <b>展</b><br>向内容 | 岡页   退出 | 服务走道<br>技友 |               |
|----------------------|----|-----------------------------------------------------|------|------|----------------------|----------------|--------|----------------------------|---------------------------|---------|------------|---------------|
|                      | 首页 | 服务清单                                                | 个人办事 | 企业办事 | 互动交流                 | 好差评            | 智能导办   | 数据统计                       | 中心门户                      | 便捷申捷    | 反          |               |
| 於迎您日<br>开印表則成学校派的管理员 |    | 4 <u>1</u>                                          | 络麻   |      | 区划名称                 | 单位名            | 称      | 责任人                        |                           | 请时间     | ŧtā.       | Q +油果設:<br>操作 |
| 图 教师人员管理             | c  |                                                     |      |      |                      | <              | < 1/0  | > >                        |                           |         |            | 没有查询到记录       |
| ▶ 名册管理               |    |                                                     |      |      |                      |                |        |                            |                           |         |            |               |
| ● 业务申报               |    |                                                     |      |      |                      |                |        |                            |                           |         |            |               |
| 学校账号管理               | Г  |                                                     |      |      |                      |                |        |                            |                           |         |            |               |
|                      |    |                                                     |      |      |                      |                |        |                            |                           |         |            | (17)          |
|                      |    |                                                     |      |      |                      |                |        |                            |                           |         |            | 15:25         |
|                      |    |                                                     |      |      |                      |                |        |                            |                           |         |            |               |

#### 8,填写基本信息

|                      | 园          | 全国一株R在1<br>9年11月7日名    | \$ ☆ \$ 服 \$ ∓ \$<br><肥久网 |                            |                        |         |        | 服务热线: 0851-12 | 345 进入个人专属 | 風页   退出   服务網道 |        |  |
|----------------------|------------|------------------------|---------------------------|----------------------------|------------------------|---------|--------|---------------|------------|----------------|--------|--|
|                      | m9<br>8A89 | <b>央/11以3</b><br>以人为贵· | カ 贵 人 服 务                 | 2 省级                       | <u>11-56</u> 4403      |         |        | 请输入您要搜索       | 的内容        | 投索             |        |  |
|                      | 首页         | 服务清单                   | 个人办事                      | 企业办事                       | 互动交流                   | 好差评     | 智能导办   | 数据统计          | 中心门户       | 便捷申报           |        |  |
| 於迎想!<br>开和最新成学校机的管理员 |            |                        | 1 基本信息                    |                            |                        |         | 2 名册列录 | Ę             |            |                | 3 上传材料 |  |
| ■ 教师人员管理             |            |                        | "业务名称                     | <ul> <li>开阳县庚试款</li> </ul> | <b>第周2021年5月14日</b> 南引 | 助教育荣誉证书 |        |               |            |                |        |  |
| ▶ 名册管理               |            |                        | *责任人                      |                            |                        |         |        |               | "联系电话:     |                |        |  |
| ■, 业务申报              |            |                        | "联系地址                     |                            |                        |         |        |               |            |                |        |  |
| III 学校账号管理           | 提升         | 示: 请仔细核                | 对申报信息,                    | 如提交错误,                     | 请联系上级审                 | 批部门作废   | ,重新申请! |               |            |                |        |  |
|                      |            |                        |                           |                            |                        |         |        |               |            |                |        |  |
|                      |            |                        |                           |                            |                        |         |        |               |            |                |        |  |
|                      |            |                        |                           |                            |                        |         |        |               |            |                |        |  |

#### 9,选择名册

|   |                            | 在時度多期多半台<br>2 <b>务服务网</b> ■省级 - |            |              | 牧府服务热线: 0851-12345 进<br>请输入您要搜索的内容 | 入个人专属网页 | 退出   服务渠道<br>搜索 |                |
|---|----------------------------|---------------------------------|------------|--------------|------------------------------------|---------|-----------------|----------------|
|   | 首页 服务清单                    | 单 个人办事 企业办事                     | 互动交流 女     | 子差评 智能导动     | ♪ 数据统计 中                           | 心门户     | 便捷申报            | 展开             |
|   |                            | 1 基本信息                          |            | 2 名册         | 列表                                 |         | 3 上传材料          | <u></u>        |
|   | · 新加速者的                    | <b>四百元</b> 提交成功后,选择的各册不可更改!     | 若提交后发现名册有误 | 请上级部门将该业务作废所 | 后再重新申请                             |         | ſ               | 在线,工客服<br>选择名册 |
|   | ▶ 名册管理                     | 名册名称                            |            | 名册类型         | 创建时间                               |         | 操作              |                |
| L |                            |                                 | 容加器        | 経路           |                                    |         |                 | ×              |
| L | 名册名称                       | 名册类型                            | 创          | 建时间          | 是否提交                               |         | ~ <u>~~</u>     | - Boy          |
| Ŀ | 开阳县测试教育局2020年07月17日教龄证书申请名 | 30年                             | 2020-07    | -17 17:26:53 | 未提交                                |         |                 |                |
| Ľ | 开阳县测试教育局2020年07月17日教龄证书申请名 | 25年                             | 2020-07    | -17 17:26:46 | 末提交                                |         |                 |                |
| L |                            |                                 |            |              |                                    |         |                 | 确定 取消          |
| h |                            |                                 | _          |              |                                    | _       |                 | _              |
|   |                            |                                 |            |              |                                    |         |                 |                |

# 10, 上传材料

#### 贵州省教育厅教师荣誉审批系统 学校操作手册

| 全国一株化在世<br>一株化在世<br>一株化在世<br>一株化在世<br>一株化在世<br>一株化在世<br>一株化在世<br>一株化在世 | <sup>■ 政务服务平台</sup><br><b>予服务网</b><br>为责人服务 | 2 省级    | 「进一张网办 🗐 | 2 <b>8</b> 1<br>11-11 (1)<br>11-11 (1) | 政府<br>事 | 服务热线:0851-12<br>请输入您要搜索 | 345 进入个人专属的<br>的内容 | 9页  退出  服务渠道<br>搜索 |         |
|------------------------------------------------------------------------|---------------------------------------------|---------|----------|----------------------------------------|---------|-------------------------|--------------------|--------------------|---------|
| 首页 服务清单                                                                | 个人办事                                        | 企业办事    | 互动交流     | 好差评                                    | 智能导办    | 数据统计                    | 中心门户               | 便捷申报               |         |
| 次迎您!     开印最新成学校新的管理员     —                                            | (                                           | 0基本信息   |          |                                        | 2 名册列表  | Ę                       |                    | ⑤ 上传材料             | 8       |
| 图 教师人员管理                                                               |                                             | 列表      |          |                                        |         |                         |                    |                    | 在       |
| ▶ 名册管理                                                                 | <b>序号</b>                                   | 所在单位公示》 | 2公示结果材料  | 板                                      | 料名称     |                         |                    | 操作                 |         |
| <b>〕</b> 业务申报                                                          | 2                                           | 其他材料    |          |                                        |         |                         |                    | <b>◎</b> 上传        |         |
| P 学校账号管理                                                               |                                             |         |          |                                        |         |                         |                    |                    |         |
|                                                                        |                                             |         |          |                                        |         |                         |                    |                    | ф°, ) 1 |
|                                                                        |                                             |         |          |                                        |         |                         |                    |                    |         |

# 11, 完成后点击提交

|         | ាក             | 全国一体      | 化在线政务              | 服务平台                                         |         |         |     | 政府     | 服务热线: 0851-12 | 345 进入个人专属 | 网页   退出   服务渠道 |            |
|---------|----------------|-----------|--------------------|----------------------------------------------|---------|---------|-----|--------|---------------|------------|----------------|------------|
|         | 読り             | <b>贵州</b> | <b>以务胀</b><br>贵·为贵 | <b>(                                    </b> | 🙎 省级    | 进一张网办 🗐 | 2省事 |        | 请输入您要搜索       | 的内容        | 搜索             |            |
|         | 首页             | 服务清       | 〕 (単一个             | ·人办事                                         | 企业办事    | 互动交流    | 好差评 | 智能导办   | 数据统计          | 中心门户       | 便捷申报           | 展开         |
| THE THE | 関係!<br>国際が学校革命 | は管理局      |                    |                                              | 1 基本信息  |         |     | 2 名册列表 | Ę             |            | 3 上传材料         |            |
|         | 教师人员           | 管理        |                    | ℕ 材料3                                        | 利表      |         |     |        |               |            |                | 在线人工客服     |
|         | axanhazin      |           |                    | 序号                                           |         |         | 1   | 材料名称   |               |            | 操作             | Trever     |
| - B     | 名册管理           |           |                    | 1                                            | 所在单位公示及 | 及公示结果材料 |     |        |               |            | <b>〇</b> 上传    |            |
| B,      | 业务申报           | ŧ         |                    | 2                                            | 其他材料    |         |     |        |               |            | 0上传            |            |
| 20      | 学校账号           | 管理        |                    |                                              |         |         |     |        |               |            |                |            |
|         |                |           |                    |                                              |         | _       |     |        |               |            |                | 中 °, ) * * |
|         |                |           |                    |                                              |         |         |     |        |               |            |                |            |
|         |                |           |                    |                                              |         |         |     |        |               |            |                |            |
|         |                |           |                    |                                              |         |         |     |        |               |            | ○提文 ←          | <b>返</b> 回 |
|         |                |           |                    |                                              |         |         |     |        |               |            |                |            |

2021年5月

目录

| 第一章 概述3                                |
|----------------------------------------|
| <u>第二章 荣誉审批系统</u>                      |
| <u>2.1登录</u>                           |
| <u>第三章 菜单功能介绍</u> 4                    |
| <u>3.1 区县审核部门</u>                      |
| <u>3.1.1 业务审批</u>                      |
| <u>3.1.2 教师名册合并</u> 6                  |
| <u>3.1.3 荣誉业务申报</u>                    |
| <u>3.1.4 结果材料</u>                      |
| 3.2 市州审核部门                             |
| 3.2.1 区县业务审批                           |
| 3.2.2 学校业务审批                           |
| 3.2.3 教师名册合并                           |
| 3.2.4 荣誉业务申报 12                        |
| 325结果材料 13                             |
| <u>3 3 教育</u> 斤宙核 14                   |
| 331 业务审批 14                            |
| 3.3.2 结里材料 16                          |
| <u>332 和风雨</u> 10<br>333 录入编号 18       |
| <u>3.3.3 秋八啸 7</u> 10<br>2.2.4 九结教师本海  |
| <u>3.3.4 <u></u>少<u></u>纪<u></u>20</u> |
| <u>3.3.3 甲核评消</u>                      |
| 3.3.6 审批层级配置                           |

### 第一章 概述

贵州省教育厅教师荣誉审批系统提供对学校、区县提出 25 年及 30 年的荣誉 教师申报、各层级教育局审批以及荣誉教师查询等功能。主要的业务人员功能有: 教师人员管理,教师名册管理,荣誉业务申报,业务名册管理,待办业务,结果 材料,录入荣誉教师编号、审批部门配置,荣誉教师查询等功能

# 第二章 荣誉审批系统

# 2.1 登录

【操作说明】输入账号密码进行登录。

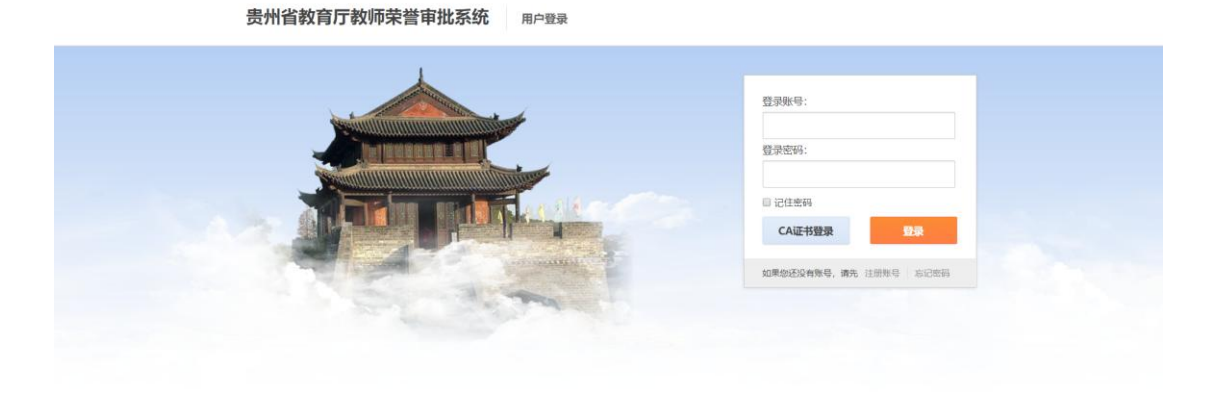

### 2.2 首页

当前截图为学校登录系统后所看到的主界面,包含名册、教师、申报等功能。 如下图所示:

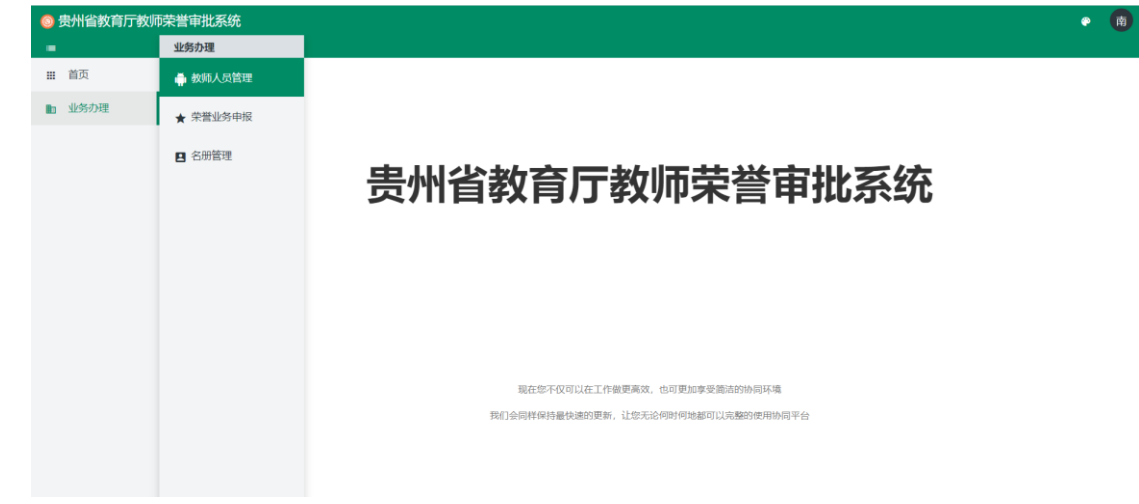

# 第三章 菜单功能介绍

# 3.1 区县审核部门

下图中,是区县审核部门看到的菜单,业务审批菜单用于区县审核所属学校申报上来的 教师信息,教师名册合并菜单用于合并多个学校申报上来的名册,荣誉业务申报菜单用于区 县将所有学校的名册合并后,以本区县的名义向上级进行申报使用,结果材料菜单中,可以 看到上级部门最终的审核相关结果材料。

| 💿 贵州省教育厅教师 | <b>师荣誉审批系统</b> |                | • 🖻 |
|------------|----------------|----------------|-----|
| -          | 业务办理           |                |     |
| ₩ 首页       | ★ 荣誉业务申报       |                |     |
| 业务办理       | ▶ 结果材料         |                |     |
|            | +1 教师名册合并      |                |     |
|            | 🖂 业务审批         | 贵州省教育厅教师荣誉审批系统 |     |

#### 3.1.1 业务审批

功能概述:对于学校或者下级申报部门申报的业务,审核部门可在当前菜单进行查看与审核。

操作说明:

业务人员在登录系统后,鼠标滑动到左侧"业务管理"点击待办业务菜单,本列表会展示审核和未审核的业务,审核通过的业务可以进行查看,未审核的业务可以进行审批。在列表中选择欲审核的业务,点击审批按钮后可以在基本信息、名册列表、材料等选项卡中查看本次下级部门申报的名册信息,如下图所示:

| 💿 贵州省教育厅教师 | 萨普审批系统                         |                            |                      |               | • 🔞      |  |  |
|------------|--------------------------------|----------------------------|----------------------|---------------|----------|--|--|
| -          | 首页 业务审批 ×                      |                            |                      |               |          |  |  |
| ₩ 首页       | ✓ 当前位置: / 业务办理 / 业务审批          |                            |                      |               | ٩        |  |  |
| 业务办理       | 业务流水号                          | 业务名称                       | 区划 单位名称 联系人          | 申请类型 申请时间     | 状态 操作    |  |  |
|            | 1 520102202005151643480004UA   | 南明区第二实验小学教龄示例申报            | 南明区 南明区第二实验小学实验二小胡家宠 | 学校 2020-05-15 | 未崩核の電力   |  |  |
|            | 2 520102202005151620210003WE 再 | 期区第二实验小学2020年5月15日申报的教龄荣制  | 南明区 南明区第二实验小学 实验二小   | 学校 2020-05-15 | 日南核 Q.查看 |  |  |
|            | ② 意報1-2条记录 共2条1                |                            |                      |               |          |  |  |
|            |                                |                            |                      |               |          |  |  |
| 💿 贵州省教育厅教师 | 读誉审批系统                         |                            |                      |               | • 🔞      |  |  |
| -          | 首页 业务审批 ×                      |                            |                      |               |          |  |  |
| ₩ 首页       | ✔ 当前位置: / 业务办理 / 业务审批          |                            |                      |               |          |  |  |
| ▶ 业务办理     | 1 基本信息                         | 2 名册列表                     | 3 材料列表               |               | ❹ 审核意见   |  |  |
|            | 流水号:                           | 520102202005151643480004UA |                      |               |          |  |  |
|            | 业务名称:                          | 南明区第二实验小学教龄示例申报            |                      |               |          |  |  |
|            | 联系人:                           | 实验二小胡家宽                    | 联系电话:                | 13310475685   |          |  |  |
|            | 联系地址:                          | 实验三小                       |                      |               |          |  |  |

选择名册列表选项卡,若当前审核用户认为名册中某个人审核通过,则在名册人员后面选中该人员,未选中的用户视为没有审核通过。勾选的人员,在审核意见处会自动填写审核通过,审核不通过的人员,可以在右侧点击三角符号选择常用不通过意见,亦可手动输入不通过意见。

| -    | 首  | 页   | 业务审批 ×     |                  |            |                    |                       |                 |
|------|----|-----|------------|------------------|------------|--------------------|-----------------------|-----------------|
| ∎ 首页 | 请点 | 法法方 | 也+号,可进行人员审 | 核。勾造上的人员为审核通过人员, | 未勾透 为未通过人员 |                    |                       |                 |
| 业务办理 |    |     |            | 名册名称             | 名册类型       | 1                  | 提交时间                  | 操作              |
|      | -  |     | 南明区第二3     | 实验小学示例提交30年      | 30         |                    | 2020-05-15            | <b>土</b> 所有人员下载 |
|      |    |     | 較極姓名       | 学校名称             | 救給(月)      | 身份证号码              | 审核意见                  | ✓ 全函 × R        |
|      |    | 1   | 刘三         | 南明区第二实验小学        | 613        | 522321199301233422 | 审核通过 *                | 8               |
|      |    | 2   | 黄刀         | 南明区第二实验小学        | 1079       | 340403199901021454 | -                     |                 |
|      |    | 3   | 黄吉华        | 南明区第二实验小学        | 506        | 522424199504115219 | 大教师资格 从事教师工作年限不足      |                 |
|      |    | 4   | 张蔚然        | 南明区第二实验小学        | 492        | 522424199509115213 | 25年从教经历有简断<br>未从事被学工作 |                 |
|      | -  |     | 南明区第二      | 二实验小学示例提交        | 25         |                    | 2020-05-15            | ▲ 所有人员下载        |
|      |    |     | 教师姓名       | 学校名称             | 教龄(月)      | 身份证号码              | 审核意见                  | ✓ 全选 × 日        |
|      |    | 1   | 2月三        | 南明区第二实验小学        | 613        | 522321199301233422 | 审核通过 *                | ×               |
|      |    | 2   | 胡家宠        | 南明区第二实验小学        | 384        | 522424199504115214 | 审核通过 *                | 8               |
|      |    | 3   | 黄创         | 南明区第二实验小学        | 323        | 522424199504115217 | 材料不齐全不予通过 *           | 0               |
|      |    | 4   | 胡佳庆        | 南明区第二实验小学        | 360        | 522424199507115213 | 审核通过 *                | 8               |
|      |    | 5   | 東刀         | 南明区第二实验小学        | 1079       | 340403199901021454 | 审核通过 *                | 2               |
|      |    | 6   | 黄吉华        | 南明区第二实验小学        | 506        | 522424199504115219 | 审核通过 *                |                 |

切换材料选项卡后,可看到本次业务申报的相关材料,可下载查看。

| 💿 贵州省教育厅教师 | 萨普审批系统               |        |               |        |        | e 💼 |  |  |  |
|------------|----------------------|--------|---------------|--------|--------|-----|--|--|--|
| -          | 首页 业务审批              | ×      |               |        |        |     |  |  |  |
| ■ 首页       | ★当前位置: / 业务力理 / 业务中能 |        |               |        |        |     |  |  |  |
| ■ 业务办理     | 0                    | 基本信息   | 2 名册列表        | ③ 材料列表 | ④ 审核意见 | Ļ   |  |  |  |
|            |                      | ◈ 材料列表 | k             |        | ■ 全部下载 |     |  |  |  |
|            |                      | 序号     | 材料名称          |        | 操作     |     |  |  |  |
|            |                      | 1      | 所在单位公示及公示结果材料 |        |        |     |  |  |  |
|            |                      |        | 地址图.png       |        | 口下载    |     |  |  |  |
|            |                      | 2      | 其他材料          |        | ●上传    |     |  |  |  |
|            |                      |        | 学历.png        |        | 二 下戦   |     |  |  |  |

审核人员选择好审核通过的人员后,在审核意见选项卡填写本此审核的审核意见并提 交,审核意见中,本次审核人数和通过人数系统会自动填充,审核人员可自行修改该审核 意见。审核完毕点击提交按钮并确认后,审核列表中该名册状态会变更为已审核状态,同 时下级申报部门将看到本次申报的审核情况。注:<u>可查看这个地方示例</u>

|        | 首页 业务审批 ×             |                           |           |        |
|--------|-----------------------|---------------------------|-----------|--------|
| 1 首页   | ✓ 当前位置: / 业务办理 / 业务审批 |                           |           |        |
| ▶ 业务办理 | ① 基本信息                | 2 名册列表                    | 6 材料列表    | ④ 审核意见 |
|        |                       | 本次审核11人通过9人; 30枚龄申请人黄刀, 2 | 5年黄剑审核不通过 |        |
|        |                       | *审批意见:                    |           |        |
|        |                       |                           |           |        |
|        |                       |                           |           |        |
|        |                       |                           |           |        |
|        |                       |                           |           |        |
|        |                       |                           |           |        |
|        |                       |                           |           |        |
|        |                       |                           |           |        |
|        |                       |                           |           |        |

已审核

Q.查看

查看 1 - 2 条记录 共2条记录

学校

2020-05-15

| = i                 | 重页 业务审批 ×           |              |                            |       |        |
|---------------------|---------------------|--------------|----------------------------|-------|--------|
| III 首页 1            | 当前位置: / 业务办理 / 业务审批 |              |                            |       |        |
| 11 业务の理             | 0 基本信息              | 2 名册         | 的列表                        | 材料列表  | ③ 审核意见 |
|                     |                     | 本次审核11人通过9人; | ; 30散龄申请人黄刀, 25年黄剑;        | 對核不同對 |        |
|                     |                     |              |                            |       |        |
|                     |                     | 0            | 基版如示 ×<br>碘以提交么?<br>确定 取得  | ]     |        |
| 教育厅教师荣誉审批系统         | ŕ.                  | 0            | <u><u><u></u></u><br/></u> | ]     | • 8    |
| 教育厅教师荣誉审批系统<br>首页 业 | <b>充</b><br>务审批 ×   | 0            | <u><u><u></u></u><br/></u> | ]     | • 0    |

### 3.1.2 教师名册合并

C

520102202005151620210003W

1. 业务人员登录后,鼠标滑动到左侧"业务管理"点击业务名册管理菜单, 在本菜单下,当前部门可对下级各部门提交的25以及30年申报的名册进行对应 合并,然后在向上级审核部门进行提交申报。具体操作如下图所示:

南明区第二实验小学2020年5月15日申报的教龄荣誉 南明区 南明区第二实验小学 实验二小

| 💿 贵州省教育厅 | 教师荣誉审批系统               |      |                 |     |      | • (      |
|----------|------------------------|------|-----------------|-----|------|----------|
|          | 首页                     |      |                 |     |      |          |
| ⅲ 首页     | 教师名册合并 ×               |      |                 |     |      |          |
| ■ 业务办理   | ✓当前位置: / 业务力理 / 款师名册合并 |      |                 |     |      | Q 🖸 新増   |
|          | 名册名称                   | 名册类型 | 部门名称            | 创建人 | 创建时间 | 操作       |
|          | 0                      |      | ≪ <   1 / 0   > | 2   |      | 没有查询到记录! |
|          |                        |      |                 |     |      |          |
|          |                        |      |                 |     |      |          |
|          |                        |      |                 |     |      |          |
|          |                        |      |                 |     |      |          |

本案例使用实验二小申报业务和实验一小作为示例,点击确定后,会将二小和一小的 名册进行合并,会生成包含二小和一小25年名册一份,30年名册一份。生成好的合并名册 可以点击查看,可以删除,可以下载打印。

| Ⅲ 首页 | 教师名册合并 ×          |            |                              |       |                  |                       |         |
|------|-------------------|------------|------------------------------|-------|------------------|-----------------------|---------|
| 业务办理 | <b>⊀</b> 当前位置: 並3 | 50週<br>名册新 | eseran<br>I曾                 |       |                  | 8                     | Q 🖬 🖽   |
|      | 2                 |            | 名册名称:                        | 南明区教育 | 育局2020年05月15日教龄词 | E书申请名册                | (音向到记录) |
|      |                   | 薄勾选        | 實際合并的业务                      |       |                  |                       |         |
|      |                   | 0          | 业务名称                         | 区划名称  | 单位名称             | 申请时间                  |         |
|      |                   | 8          | 南明区第一实验小学示例申报                | 南明区   | 南明区第一实验小学        | 2020-05-15 17:06:21.0 |         |
|      |                   |            | 南明区第二实验小学校动示例申报              | 南明区   | 南明区第二实验小学        | 2020-05-15 16:43:48.0 |         |
|      |                   |            | 東線区第二字時小学2020年5月15日東辺の動物商業にお | 南明文   | <b>南明区第二实验小学</b> | 2020-05-15 16:20:21.0 |         |

| 💿 贵州省教育厅 | 教师荣誉审批系 | 统                        |      |           |          |                     |             |              | <b>(</b> 2) |
|----------|---------|--------------------------|------|-----------|----------|---------------------|-------------|--------------|-------------|
| -        | 首页      |                          |      |           |          |                     |             |              |             |
| Ⅲ 首页     | 教师名册合法  | #×                       |      |           |          |                     |             |              |             |
| 业务办理     | ✔ 当前位置: | ✓当時位置: / 空易力理 / 批判名册合并   |      |           |          |                     |             |              | Q 🖬 🕅       |
|          |         | 名册名称                     | 名册类型 | 部门名称      | 创建人      | 创建时间                |             | 操作           |             |
|          | 1       | 南明区教育局2020年05月15日25年教龄名册 | 25年  | 南明区教育局    | 南明区教育局测试 | 2020-05-15 17:09:05 | ® <u>直看</u> | <b>× 删除</b>  | ▲下载         |
|          | 2       | 南明区教育局2020年05月15日30年教龄名册 | 30年  | 南明区教育局    | 南明区教育局测试 | 2020-05-15 17:09:05 | ® <u>直看</u> | <b>x_</b> 删除 | <u>▲</u> 下载 |
|          | c       |                          |      | ≪ < 1/1 > | 3        |                     | 查看 1        | - 2 条记录      | 共2条记录       |
|          |         |                          |      |           |          |                     |             |              |             |

## 生成对应合并名册后,可在列表上方点击搜索按钮展开查询条件进行查

| 询       |                            |      |              |          |                     |                                      |
|---------|----------------------------|------|--------------|----------|---------------------|--------------------------------------|
| 贵州省教育厅教 | <b>师荣誉审批系统</b>             |      |              |          |                     | • 💼                                  |
| =       | 首页                         |      |              |          |                     |                                      |
| ₩ 首页    | 教师名册合并 ×                   |      |              |          |                     |                                      |
| ■ 业务办理  | ✓ 当前位置: / 业务办理 / 款师名册合并    |      |              |          |                     | Q 日新増                                |
|         | 名册名称: 25                   |      | 创建时间:        | 请选择创建时间  | : 请选择创建时间           | Q 音楽 3重重                             |
|         | 名册名称                       | 名册类型 | 部门名称         | 创建人      | 创建时间                | 操作                                   |
|         | 1 南明区教育局2020年05月15日25年教龄名册 | 25年  | 南明区教育局       | 南明区教育局测试 | 2020-05-15 17:09:05 | ● <u>査</u> 看 × <u>删除</u> よ <u>下数</u> |
|         | C                          |      | « <   1/1  > | 3        |                     | 查看 1 - 1 条记录 共1条记录                   |

# 3.1.3 荣誉业务申报

| 详细申打<br>目休百司 | 反流程, <u>同字校用</u><br>前加下,                                                                        | 尸甲报        |                      |        |             |         |       |
|--------------|-------------------------------------------------------------------------------------------------|------------|----------------------|--------|-------------|---------|-------|
| → 中火世        |                                                                                                 |            |                      |        |             |         |       |
| ◎ 页加首软月/ 软   | 前页 荣誉业务申报 ×                                                                                     |            |                      |        |             |         |       |
| Ⅲ 首页         | ✓当前位置: / 业务办理 / 菜買业务申报                                                                          |            |                      |        |             | ٩       | +业务申请 |
| ▶ 业务办理       | 业务名称:                                                                                           |            | 申請时间: 请选择申请时间 😑 请选择申 |        | 请时间         | Q查询     |       |
|              | 业务名称                                                                                            | 区划名称       | 单位名称                 | 责任人    | 申请时间        | 状态      | 操作    |
|              | 0                                                                                               |            | < < 1/0 > »          |        |             | 没有查询    | 到记录!  |
| ■<br>Ⅲ 首页    | <ul> <li>         首页 荣誉业务申报 ×         </li> <li>         ✓当前位置: / 教育厅配置 / 业务申报      </li> </ul> |            |                      |        |             |         |       |
| ■ 业务办理       | 1 基本信息                                                                                          |            | 2 名册列表               |        | 3 上传材料      |         |       |
|              | *业务名称:                                                                                          | 南明区教育局案例申报 |                      |        |             |         |       |
|              | *责任人:                                                                                           | 胡家宽        | ◎通过信息验证              | *联系电话: | 13310475685 | ❷通过信息验证 | Æ     |
|              | *联系地址:                                                                                          | 南明区教育局     |                      |        |             | ❷通过信息验证 | Æ     |
|              |                                                                                                 |            |                      |        |             |         |       |
|              |                                                                                                 |            |                      |        |             |         |       |

# 学师中和法和 同学校田立中和

| ◎ 贵州省教育厅教师:                                                                                                    | 荣誉审批系统<br>首页 荣誉业务申报 ×                                                                                                    |                                                                                                    |                                                                                                    |                          | · · · · · · · · · · · · · · · · · · ·                                                                                                    | •               |
|----------------------------------------------------------------------------------------------------|----------------------------------------------------------------------------------------------------|----------------------------------------------------------------------------------------------------|----------------------------------------------------------------------------------------------------|--------------------------|----------------------------------------------------------------------------------------------------|-----------------|
| ⅲ 首页                                                                                                    | ✓当前位置: / 数育厅配置 / 当                                                                                                    | 业务申报                                                                                                    |                                                                                                    |                          |                                                                                                    |                 |
| ▶ 业务办理                                                                                                    |                                                                                                    | 1 基本信息                                                                                                    | ◎ 名冊列表                                                                                                    | ]                        | 13 上传材料                                                                                                    |                 |
|                                                                                                    |                                                                                                    | an Linter.                                                                                                    |                                                                                                    | 1                        |                                                                                                    | _               |
|                                                                                                    |                                                                                                    | 名册名称                                                                                                    | 名朋类型                                                                                                    | 创建时间                     | 遊祥名                                                                                                    | 1 <del>80</del> |
|                                                                                                    |                                                                                                    |                                                                                                    |                                                                                                    |                          |                                                                                                    |                 |
|                                                                                                    |                                                                                                    |                                                                                                    |                                                                                                    |                          |                                                                                                    |                 |
|                                                                                                    |                                                                                                    | de 10 de Ta                                                                                                    | 名無法理                                                                                                    | 104/2 D710A              | ×                                                                                                    |                 |
|                                                                                                    | 1                                                                                                    | 石間石停                                                                                                    | 名御火空 切れ                                                                                                    | E时间 是否提父                 | ✓ 全选 × 取消                                                                                                    |                 |
|                                                                                                    | 2 R                                                                                                    | 明区教育局2020年05月15日30年教龄名册                                                                                                    | 三十五年 数龄 2020-05-                                                                                                    | 15 17:09:01 未提交          | 8                                                                                                    |                 |
|                                                                                                    |                                                                                                    |                                                                                                    |                                                                                                    |                          |                                                                                                    |                 |
|                                                                                                    |                                                                                                    |                                                                                                    |                                                                                                    |                          |                                                                                                    |                 |
|                                                                                                    |                                                                                                    |                                                                                                    |                                                                                                    |                          |                                                                                                    |                 |
|                                                                                                    |                                                                                                    |                                                                                                    |                                                                                                    |                          |                                                                                                    |                 |
| 贵州省教育厅教师                                                                                                    | 荣誉审批系统                                                                                                    |                                                                                                    |                                                                                                    |                          |                                                                                                    | • (             |
|                                                                                                    | 首页 荣誉业务申报 ×                                                                                                    |                                                                                                    |                                                                                                    |                          |                                                                                                    |                 |
| ⅲ 首页                                                                                                    | ✔当前位置: / 教育厅配置 / 3                                                                                                    | 业务申报                                                                                                    |                                                                                                    |                          |                                                                                                    |                 |
| ▶ 业务办理                                                                                                    |                                                                                                    | □ 基本信息                                                                                                    | 2 名册列表                                                                                                    |                          | ⑤ 上传材料                                                                                                    |                 |
|                                                                                                    |                                                                                                    |                                                                                                    |                                                                                                    |                          | -                                                                                                    | _               |
|                                                                                                    |                                                                                                    | 名册名称                                                                                                    | 名册类型                                                                                                    | 创建时间                     | 选择名 操作                                                                                                    | 5 <del>00</del> |
|                                                                                                    |                                                                                                    |                                                                                                    |                                                                                                    |                          |                                                                                                    |                 |
|                                                                                                    | 南明区款育局20                                                                                                    | 20年05月15日25年教龄名册                                                                                                    | 二十五年數論                                                                                                    | 2020-05-15               |                                                                                                    |                 |
|                                                                                                    | 南明区款育局20                                                                                                    | 220年05月15日25年教龄名册<br>220年05月15日30年教龄名册                                                                                                    | 二十五年款龄                                                                                                    | 2020-05-15               | <ul> <li>◆ 人员信息 × 勘除</li> </ul>                                                                                                    |                 |
| 🥯 贵州省教育厅教师5                                                                                                    | 素明区款算是20<br>素明区款算是20<br>荣誉审批系统                                                                                                    | 200m05月15日25mm战h名册<br>220m05月15日30mm战h名册                                                                                                    | 二十五年表的<br>三十年表的                                                                                                    | 2020-05-15<br>2020-05-15 | ● AB&E × 800                                                                                                    | . (             |
| <ul> <li>受州省教育厅教师</li> <li>日     首页     </li> </ul>                                                                                                    | ※営事批系统 第三日の10年間の10年間の10年間の10年間の10年間の10年間の10年間の10年間                                                                                                    | 220m05月15日25mm63h名册<br>220m05月15日30mm63h名册<br>220m05月15日30mm63h名册                                                                                                    | 二十五國新幹                                                                                                    | 2020-05-15<br>2020-05-15 | ● AB65 × 800                                                                                                    |                 |
| <ul> <li>・</li> <li>・</li></ul>        | 用何区数增展20<br>和何区数增展20 荣誉审批表统 首页 荣誉业务申报 × 1 当前位置 / 如用行配置 / 3                                                                                                    | 200m05月15日25年載48倍册<br>200m05月15日30年載48倍册<br>200m05月15日30年載48倍册                                                                                                    | _+14表示<br>三+4表示<br>2 名册列表                                                                                                    | 2020-05-15<br>2020-05-15 | ● <u>人品</u> 总型 ★ BBB<br>● <u>人品</u> 总型 ★ BBB                                                                                                    |                 |
| <ul> <li>         ·   ·   ·   ·   ·   ·   ·   ·</li></ul>                                                                                                    | 用何区飲現現べ<br>用何区飲現現ご 第替審批系統 首页 宗聖业务申报 × ▲ 当時位置:/ 飲用行配置 / 3                                                                                                    | 200m05月15日25年載48名册<br>200m05月15日30年載4名册<br>200m05月15日30年載4名册<br>200m05月15日30年載48日<br>200m05月15日30年載48日<br>200m05月15日25年載48日<br>200m05月15日25年載48日<br>200m05月15日25年載48日<br>200m05月15日25年載48日<br>200m05月15日25年載48日<br>200m05月15日25年載48日<br>200m05月15日25年載48日<br>200m05月15日25年載48日<br>200m05月15日25年載48日<br>200m05月15日25年載48日<br>200m05月15日25年載48日<br>200m05月15日25年載48日<br>200m05月15日25日<br>200m05月15日25日<br>200m05月15日25日<br>200m05月15日25日<br>200m05月15日25日<br>200m05月15日25日<br>200m05月15日<br>200m05月15日<br>200m05<br>200m05<br>20000000000                 | _+14表示<br>三十年表示<br>2 名册列表                                                                                                    | 2020-05-15<br>2020-05-15 | <ul> <li>▲ ABIdd × BOR</li> <li>▲ ABIdd × BOR</li> <li>▲ ABIdd × BOR</li> <li>▲ ABIdd × BOR</li> </ul>                                                                                                    |                 |
| <ul> <li>● 费州省教育厅教师</li> <li>■</li> <li>■</li> <li>■</li> <li>■</li> <li>■</li> <li>■</li> <li>■</li> <li>■</li> <li>●</li> <li>业务の理</li> </ul>                                                                                                    | 用何区飲業局 用何区飲業局 用何区飲業局 常計 前次 学習出分中版 × ▲ 当時位置: / 飲用行配置 / 3 ● 材料列表 6日                                                                                                    | 200m05月15日25年晚34名册<br>200m05月15日30年晚34名册<br>200m05月15日30年晚34名册<br>255中版<br><b>〕 黃本信息</b>                                                                                                    |                                                                                                    | 2020-05-15<br>2020-05-15 | <ul> <li>▲ 2008年</li> <li>▲ 2008年</li> <li>▲ 2008年</li> <li>▲ 2008年</li> <li>▲ 2008年</li> </ul>                                                                                                    |                 |
| <ul> <li>・ 提州省教育庁教师</li> <li>・</li> <li>・</li>     &lt;</ul> | 用何区飲用具べ<br>用何区飲用具べ 完計算社(系统) 首点 栄養山(少中限 × ▲ 当前位第: / 秋雨(72)重 / 5 ● 材料(列表) ● 材料(列表) ● 序号                                                                                                    | 200m05月15日25年晚34名册<br>200m05月15日30年版34名册<br>200m05月15日30年版34名册<br>25分中型<br>25分中型<br>25分中型                                                                                                    | 二十五軍務部 三十年教会 ○ 名册列表 材料名称                                                                                                    | 2020-05-15<br>2020-05-15 | ● 人品成型 × 800<br>● 人品成型 × 800<br>● 上供材料                                                                                                    | • (             |
| <ul> <li>・ 提州省教育庁教师研 </li> <li>・ ・ ・ ・ ・ ・ ・ ・ ・ ・ ・ ・ ・ ・ ・ ・ ・ ・ ・</li></ul>                                                                                                    | 期回区数項長2<br>期回区数項長2<br>第2<br>第2<br>第2<br>第3<br>第3<br>第3<br>第3<br>第<br>第<br>号<br>1                                                                                                    | 200m05月15日25年晚龄名册<br>200m05月15日30年散龄名册<br>200m05月15日30年散龄名册<br>200m05月15日30年散龄名册<br>200m05月15日25年散台名册<br>200m05月15日25年散台名册<br>200m05月15日30日本台册<br>200m05月15日30日本台册<br>200m05月15日3000<br>200m05月15日3000<br>200m05月15日300<br>200m05月15日300<br>200m05月15日30<br>200m05月15日30<br>200m05月15日30<br>200m05月15日30<br>200m05<br>200m05<br>2000<br>200m05<br>20000000000                                                       | +14原始<br>+4原始<br>+4原始<br>2 名册列表<br>材料名称                                                                                                    | 2020-05-15               | ● 人品成型 × 1000<br>● 人品成型 × 1000<br>● 上传材料<br>● 上作材料<br>● 上作材料                                                                                                    |                 |
| <ul> <li>● 费州省教育厅教师</li> <li>■</li> <li>■</li> <li>■</li> <li>■</li> <li>■</li> <li>●</li> <li>业务办理</li> </ul>                                                                                                    | 期回区飲業長以<br>期回区飲業局以<br>第一日日日日日日日日日日日日日日日日日日日日日日日日日日日日日日日日日日日日                                                                                                    | 200m05月15日25年晚龄名册<br>200m05月15日30年晚龄名册<br>200m05月15日30年晚龄名册<br>200m05月15日30年晚龄名册<br>200m05月15日25年晚龄名册<br>200m05月15日25年晚龄名册<br>200m05月15日25年晚龄名册<br>200m05月15日25年晚龄名册<br>200m05月15日25年晚龄名册<br>200m05月15日25年晚龄名册<br>200m05月15日25年晚龄名册<br>200m05月15日25年晚龄名册<br>200m05月15日25年晚龄名册<br>200m05月15日25年晚龄名册<br>200m05月15日25年晚龄名册                                                                                                    | - + + → # 表示<br>三 + # 表示<br>② 名勝列表<br>材料名称<br>日期■ png                                                                                       | 2020-05-15               | <ul> <li>▲ 人品位型 × 前回</li> <li>▲ 人品位型 × 前回</li> <li>▲ 人品位型 × 前回</li> <li>● 人品位型 × 前回</li> <li>● 人名位型 × 前回</li> <li>● 人名位型 × 前回</li> <li>● 人名位型 × 前回</li> <li>● 日回</li> <li>● 下型</li> </ul>                                                                                                    |                 |
| <ul> <li>● 贵州省故育厅教师</li> <li>■</li> <li>■</li> <li>■</li> <li>■</li> <li>■</li> <li>並务办理</li> </ul>                                                                                                    | 用何区批規與以<br>期何区批規與以<br>期何区批規與以<br>学習事件以系统 首次 荣誉业务中段 × ▲ 当前位第: / 秋月万配置 / 3 ● 材料列表 月 - 1 1 2                                                                                                    | 2020/00.7月15日25年晚龄名册<br>2020/00.7月15日30年晚龄名册<br>2020/00.7月15日30年晚龄名册<br>2020/00.7月15日30年晚龄名册<br>2020/00.7月15日30年晚龄名册<br>2020/00.7月15日30年晚龄名册<br>2020/00.7月15日25年晚龄名册<br>2020/00.7月15日25年晚龄名册<br>2020/00.7月15日25年晚龄名册<br>2020/00.7月15日25年晚龄名册<br>2020/00.7月15日25年晚龄名册<br>2020/00.7月15日25年晚龄名册<br>2020/00.7月15日25年晚龄名册<br>2020/00.7月15日25年晚龄名册<br>2020/00.7月15日25年晚龄名册<br>2020/00.7月15日25年晚龄名册<br>2020/00.7月15日25年晚龄名册<br>2020/00.7月15日25年晚龄名册<br>2020/00.7月15日30年晚龄名册<br>2020/00.7月15日30年晚龄名册<br>2020/00.7月15日30年晚龄名册<br>2020/00.7月15日30年晚龄名册<br>2020/00.7月15日30年晚龄名册<br>2020/00.7月15日30年晚龄名册<br>2020/00.7月15日30年晚龄名册<br>2020/00.7月15日30年秋龄名册<br>2020/00.7月15日30年秋龄名册<br>2020/00.7月15日30<br>2020/00.7月15日30<br>2020/00<br>2020/00<br>2020<br>2020/00<br>2020/00<br>2020<br>2020/00<br>2020<br>2020<br>2020/00<br>2                                                                                                    | 二十五東京寺<br>三十年東京寺 2 名册列表 材料名称 日期Ⅲpng                                                                                                    | 2020-05-15               | ● 人品成型 本 (main)<br>● 人品成型 本 (main)<br>● 人品成型 本 (main)<br>● 上作材料<br>● 上作材料<br>● 上作材料<br>● 上作材料<br>● 上作材料                                                                                                    | •               |
| <ul> <li>● 提州省教育厅教师</li> <li>■</li> <li>■</li> <li>■</li> <li>■</li> <li>■</li> <li>■</li> <li>■</li> <li>■</li> <li>■</li> <li>■</li> <li>■</li> <li>●</li> <li>●</li>     &lt;</ul> | ※明区飲現現ス<br>期间区飲現現ス<br>前近 宗聖业気中版×<br>< 当時位置: / 飲用元記 / 3<br>(<br>5<br>月<br>一<br>(<br>5<br>月<br>一<br>(<br>5<br>月<br>元)<br>(<br>5<br>月<br>元)<br>(<br>5<br>月<br>二)<br>(<br>5<br>月<br>二)<br>(<br>5<br>月<br>二)<br>(<br>5<br>月<br>二)<br>(<br>5<br>月<br>二)<br>(<br>5<br>月)<br>(<br>5<br>月)<br>(<br>5<br>月)<br>(<br>5<br>月)<br>(<br>5<br>月)<br>(<br>5<br>月)<br>(<br>5<br>月)<br>(<br>5<br>月)<br>(<br>5<br>月)<br>(<br>5<br>月)<br>(<br>5<br>月)<br>(<br>5<br>月)<br>(<br>5<br>月)<br>(<br>5<br>月)<br>(<br>5<br>月)<br>(<br>5<br>月)<br>(<br>5<br>月)<br>(<br>5<br>)<br>(<br>5<br>月)<br>(<br>5<br>)<br>(<br>5<br>)<br>(<br>)<br>(                                                                                                    | 2020年05月15日25年年3日名前<br>2020年05月15日30年年3日名前<br>2020年05月15日30年年3日名前<br>2020年05月15日30年年3日名前<br>2020年05月15日30年年3日名前<br>2020年05月15日25年年3日名前<br>2020年5月15日25年年3日名前<br>2020年5月15日25年年3日名前<br>2020年5月15日25年年3日名前<br>2020年5月15日25年年3日名前<br>2020年5月15日25年年3日名前<br>2020年5月15日25年年3日名前<br>2020年5月15日25年年3日名前<br>2020年5月15日25年年3日名前<br>2020年5月15日25年年3日名前<br>2020年5月15日25年年3日名前<br>2020年5月15日30年末3日名前<br>2020年5月15日30年末3日名前<br>2020年5月15日30年末3日名前<br>2020年5月15日30年末3日名前<br>2020年5月15日30日年3日30年末3日名前<br>2020年5月15日30日年3日30日年3日3日<br>2020年5月15日30日年3日3日<br>2020年5月15日30日年3日3日<br>2020年5月15日30日年3日3日<br>2020年5月15日30日年31日<br>2020年5月15日30日年31日<br>2020年5月15日30日<br>2020年5月15日30日年31日<br>2020年5月15日30日<br>2020年5月15日30日<br>2020年5月15日30日<br>2020年5月15日30日<br>2020年5月15日30日<br>2020年5月15日30日<br>2020年5月15日30日<br>2020年5月15日30日<br>2020年5月15日30日<br>2020年5月15日30日<br>2020年5月15日30日<br>2020年5月15日30日<br>2020年5月15日30日<br>2020年5月15日<br>2020年5月15日30日<br>2020年5月15日<br>2020年5月15日<br>2010年5月15<br>2010年5月15<br>2010年5月15<br>2010年5月15<br>2010年5月15<br>2010<br>2010年5月15<br>2010<br>2010<br>2010<br>2010<br>2010<br>2010<br>2010<br>20                                                                                                    | ニーナム地理的<br>三十日地理的<br>2 名册列表<br>材料名称<br>日期間 png<br>学历.png                                                                                    | 2020-05-15               |                                                                                                    |                 |
| <ul> <li>● 费州省教育厅教师の</li> <li>■</li> <li>■ 首页</li> <li>● 业务力理</li> </ul>                                                                                                    | 用何区飲現現ス<br>用何区飲現現ス<br>第2<br>第2<br>第2<br>第2<br>第2<br>第2<br>第2<br>第2<br>第2<br>第2                                                                                                    | 200m05月15日25年晚龄名册<br>200m05月15日30年晚龄名册<br>200m05月15日30年晚龄名册<br>3                                                                                                    | 二十五東京)<br>二十年東京)<br>二十年東京)<br>② 名册列表<br>材料名称<br>日期間 png<br>学玩png                                                                            | 2020-05-15               | ● 人30852 × 1000<br>● 人30852 × 1000<br>● 上传材料<br>● 上作材料<br>● 上作<br>● 日前 □ 下取<br>● 日前 □ 下取                                                                                                    | •               |
| <ul> <li>● 费州省教育厅教师の</li> <li>■ 首页</li> <li>● 业务分理</li> </ul>                                                                                                    | 田田区数項展ぶ     田田区数項展ぶ     田田区数項属     田田区数    田田区数     南     京     雪田区第     ノ    松田行記第     ノ    松田行記第     ノ                                                                                                    | 200m05月15日25年晚龄名册<br>200m05月15日30年晚龄名册<br>200m05月15日30年晚龄名册<br>) 基本信息.<br>所在单位公示及公示结果材料<br>其他材料                                                                                                    | 二十五東京)<br>三十年東京)<br>② 名册列表<br><b>材料名称</b><br>日期Ⅲ.png<br>平历.png                                                                              | 2020-05-15               | <ul> <li>▲ 10000 ★ 1000</li> <li>▲ 20000 ★ 1000</li> <li>▲ 20000 ★ 1000</li></ul>                                                                                                    | . 6             |
| <ul> <li>● 费州省教育厅教师</li> <li>■ 首页</li> <li>● 业务分理</li> <li>● ● 使州省教育厅教师</li> <li>■ ■ 第四</li> </ul>                                                                                                    |                                                                                                    | 2020r05月15日25年晚龄名册<br>2020r05月15日30年低龄名册<br>2020r05月15日30年低龄名册                                                                                                    | + 1 4 東京 →<br>- + + 中 秋奈<br>② 名勝列表<br><b>材料名称</b><br>日期Ⅲ.png<br>予历.png                                                                      | 2020-05-15               | <ul> <li>▲ 2000日</li> <li>▲ 2000日</li></ul>                                                                                                    |                 |
| <ul> <li>● 费州省教育厅教师</li> <li>■</li> <li>■</li> <li>■</li> <li>● 数务力理</li> </ul>                                                                                                    | 中国区数策集     水明区数策集     水明区数策集     水明区数策集     水明区数策集     水明石数第     水明石数     ィ     小明石数     水明石数     ィ     小明石数     水明石数     ィ     小明石数     水明石数     ィ     小明石数     水明石数     ィ                                                                                                    | 2020/005/月15日25年晚348日新<br>2020/005/月15日25年晚348日新<br>2020/005/月15日30年版348日新<br>2020/005/月15日30年版348日新<br>2020/005/月15日25年晚348日<br>2020/005/月15日25年版348日<br>2020/005/月15日25年版348日<br>2020/005/月15日25<br>2020/005/月15日<br>2020/005/月15日25<br>2020/005/月15日<br>2020/005/月15日<br>2020/005/月15<br>2020/005/月15<br>2020/005/月15<br>2020/005/月15<br>2020/005/月15<br>2020/005/月15<br>2020/005/<br>2020/005/<br>2020/005/<br>2020/005/<br>2020/005/<br>2020/005/<br>2020/005/<br>2020/005/<br>2020/005/<br>2020/005/<br>2020/005/<br>2020/005/<br>2020/<br>2020/<br>20/                                                                                                    | + 14 東部<br>- + 4 東部<br>② 名勝列表<br><b>材料名称</b><br>日期Ⅲ.png<br>予历.png                                                                           | 2020-05-15               | <ul> <li>▲ 100000</li> <li>▲ 10000</li> <li>▲ 10000</li></ul>                                                                                                    |                 |
| <ul> <li>● 技州省教育庁教师時<br/>■<br/>■<br/>■<br/>●<br/>●<br/>・<br/>並务力理 </li> <li>●<br/>・<br/>・<br/>●<br/>・<br/>・<br/>・<br/>・<br/>・<br/>・<br/>・<br/>・<br/>・<br/>・</li></ul>                                                                                                    | 田田区数項長2<br>田田区数項長2<br>田田区数3<br>安置业気中限 ×<br>本田区図: / 秋周722 / 5                                                                                                    | 2020003月15日25年晚龄名册<br>2020F03月15日30年低龄名册<br>2020F03月15日30年低龄名册<br>3                                                                                                    | 1- 14 東京)<br>+ 14 東京)<br>② 名勝列表<br>                                                                                                    | 2020-05-15               | ・ 人名成立     本 前時       ・ 人名成立     本 前時       ・ 人名成立     本 前時       ・ 人名成立     本 前時       ・ 人名成立     本 前時       ・ 人名成立     本 前時       ・ 人名成立     本 前時       ・ 人名成立     本 前時       ・ 人名成立     本 前時       ・ 人名成立     本 前時       ・ 人名成立     ・ 人名成立       ・ 人名成立     ・ 人名成立       ・ 人名成立                                                                                                    |                 |
| <ul> <li>・ 提州省教育庁教師</li> <li>・ 首页</li> <li>・ 业务の理</li> <li>・ ・ ・ ・ ・ ・ ・ ・ ・ ・ ・ ・ ・ ・ ・ ・ ・ ・ ・</li></ul>                                                                                                    | 田田区数項長2<br>用田区数項長2<br>第日日本の項目<br>第日日本の項目<br>第日日本の項目<br>第日日本の一<br>第日日本の一<br>第二日本の一<br>第二日本の一<br>第二日本<br>第二日本<br>第二日本<br>第二日本<br>第二日本<br>第二日本<br>第二日本<br>第二日本<br>第二日本<br>第二日本<br>第二日本<br>第二日本<br>第二日本<br>第二日本<br>第二日本<br>第二日本<br>第二日本<br>第二日本<br>第二日本<br>第二日本<br>第二日本<br>第二日本 | 2020003月15日25年晚龄名册<br>2020703月15日25年晚龄名册<br>2020703月15日30年低龄名册<br>3 瑟本信息<br>第在单位公示及公示结果材料<br>其他材料                                                                                                    | 1- 14 東京)<br>+ 14 東京)<br>② 名勝列表<br>材料名称<br>日期間 png<br>- 55 png                                                                              | 2020-05-15               | 1       1       1       1       1       1       1       1       1       1       1       1       1       1       1       1       1       1       1       1       1       1       1       1       1       1       1       1       1       1       1       1       1       1       1       1       1       1       1       1       1       1       1       1       1       1       1       1       1       1       1       1       1       1       1       1       1       1       1       1       1       1       1       1       1       1       1       1       1       1       1       1       1       1       1       1       1       1       1       1       1       1       1       1       1       1       1       1       1       1       1       1       1       1       1       1       1       1       1       1       1       1       1       1       1       1       1       1       1       1       1       1       1       1       1       1       1       1       1                                                                                                          |                 |
| <ul> <li>・ 提州省教育庁教師</li> <li>・ 首页</li> <li>・ 业务の理</li> <li>・ ・ ・ ・ ・ ・ ・ ・ ・ ・ ・ ・ ・ ・ ・ ・ ・ ・ ・</li></ul>                                                                                                    | 田田区部 現長     田田区部 現長     田田区部 現長     田田区部 用目     田田区部 / 和田田区部 / 4     田田区部 / 和田田区部 / 4     田田区部 / 和田田区 /      田田区部 / 和田田区 /      田田区部 / 和田田区 /      田田区部 /      田田区部 /      田田区部 /      田田区部 /      田田区部 /      田田区部 /      田田区部 /      田田区部 /      田田区部 /      田田区部 /      田田区部 /      田田区部 /      田田区部 /      田田区部 /      田田区部 /      田田区部 /      田田区部 /      田田区部 /      田田区部 /      田田区部 /      田田区部 /      田田区部 /      田田区     田田区     田田     田田     田田     田田     田田     田田     田田     田     田田     田      田     田     田     田                                                                                                    | 2020003月15日25年晚龄名册<br>2020703月15日36年低龄名册<br>2020703月15日36年低龄名册<br>2020703月15日36年低龄名册<br>2020703月15日36年低龄名册<br>2020703月15日25年低龄名册<br>2020703月15日25年低龄名册<br>2020703月15日36日<br>2020703月15日36日<br>2020703<br>2020703<br>2020703<br>2020703<br>2020703<br>2020703<br>2020703<br>2020703<br>2020703<br>2020703<br>2020703<br>2020703<br>2020703<br>2020703<br>2020703<br>2020703<br>2020703<br>2020703<br>2020703<br>2020703<br>2020703<br>2020703<br>2020703<br>202070<br>202070<br>2020<br>202070<br>202070<br>2020<br>202070<br>202070<br>2020<br>202070<br>2020 | 1- 14 東京)<br>+ 14 東京)<br>② 名勝列表<br>材料名称<br>日期皿 png<br>学玩.png<br>② 名勝列表                                                                      | 2020-05-15               |                                                                                                    |                 |
| <ul> <li>・ 提州省教育庁教师</li> <li>・ 首页</li> <li>・ 业务办理</li> <li>・ ・ ・ ・ ・ ・ ・ ・ ・ ・ ・ ・ ・ ・ ・ ・ ・ ・ ・</li></ul>                                                                                                    | 中国区数現長3<br>市岡区数現長3<br>第日区数現長3<br>第日区数11月23<br>第日日本11月23<br>第日日本11月1                                                                                                    | 2020005月15日25年後46倍<br>202005月15日25年後46倍<br>202005月15日30年後46倍<br>202005月15日30年後46倍<br>202005月15日25年後46倍<br>202005月15日25年<br>202005月15日25年後46倍<br>202005月15日25年<br>202005月15日25年後46倍<br>202005月15日25年<br>202005月15日25年<br>202005<br>202005<br>20200000000                                                                                                    | 二十五年初9<br>三十五年初9<br>三十年秋期 ② 合御列表 材料名称 日期皿 png 学历,png ② 合冊列表 2 合冊列表 2 合冊列表 2 合冊列表 2 合冊列表                                                     | 2020-05-15               | ・ 10000 ・ 1000 ・ 1000 |                 |
| <ul> <li>・ 提州省教育庁教师の</li> <li>・ 首页</li> <li>・ 並务の理</li> <li>・ ・ ・ ・ ・ ・ ・ ・ ・ ・ ・ ・ ・ ・ ・ ・ ・ ・ ・</li></ul>                                                                                                    | 中国区数現長3<br>中国区数現長3<br>市団 栄養山分中税 ×<br>・ 本部の第: / 秋期行起間 / 5<br>・ 本期行起間 / 秋期行起間 / 5<br>・ 本期行起間 / 秋期行起間 / 5<br>・ 本期行起間 / 秋期行起間 / 5<br>・ 本期行起間 / 秋期行起間 / 5<br>・ 本期行起間 / 秋期行起間 / 5<br>・ 本期行起間 / 秋期行起間 / 5<br>・ 本期行起間 / 秋期行起間 / 5<br>・ 本期行起間 / 5<br>・ 本期行動間 / 5<br>・ 本期行動画 / 5<br>・ 本期行動画 / 5<br>・ 本期 / 5<br>・ 本期 / 5<br>・                                                                                                    | 2020005月15日25年晚龄名册<br>2020005月15日25年晚龄名册<br>2020005月15日30年晚龄名册<br>2020005月15日25年晚龄名册<br>2020005月15日25年晚龄名册<br>202005月15日25年晚龄名册<br>202005月15日25年晚龄名册<br>202005月15日25年晚龄名册<br>202005月15日25年晚龄名册<br>202005月15日25年晚龄名册<br>202005月15日25年晚龄名册<br>202005月15日25年晚龄名册<br>202005月15日25年晚龄名册<br>202005月15日25年晚龄名册<br>202005月15日25年晚龄名册<br>202005月15日25年年<br>202005月15日25年年<br>202005月15日25年年<br>202005月15日25年年<br>202005月15日25年年<br>202005月15日25年年<br>202005月15日25年年<br>202005月15日25年年<br>202005月15日25年年<br>202005月15日25年年<br>202005月15日25年年<br>202005月15日25年年<br>202005月15日25年<br>202005月15日25年<br>202005月15日25年<br>202005月15日25年<br>202005月15日25年<br>202005<br>202005<br>2020                                                                                                    | 二十五年初9<br>三十五年初9<br>三十五年初9<br>② 名册列表<br>日期間 png<br>学玩 png<br>② 名册列表<br>上町1次に<br>                                                            | 2020-05-15               | 日本の日本の日本の日本の日本の日本の日本の日本の日本の日本の日本の日本の日本の日                                                                                                    |                 |
| <ul> <li>・ 提州省教育庁教师の</li> <li>・ 首页</li> <li>・ 並务の理</li> <li>・ 並务の理</li> <li>・ 並务の理</li> <li>・ ・ ・ ・ ・ ・ ・ ・ ・ ・ ・ ・ ・ ・ ・ ・ ・ ・ ・</li></ul>                                                                                                    | 中国区数項長式<br>中国区数項長式<br>中国区数項長式<br>中国区数項長式<br>学習事代表法<br>「 本国の意味」/ 教育予設置 / 5<br>「 本国の意味」/ 教育予設置 / 5<br>「 本国の意味」/ 教育予設置 / 5<br>「 本国の意味」/ 教育予設置 / 5<br>「 本国の意味」/ 教育予設置 / 5<br>「 本国の意味」/ 教育予定置 / 5<br>「 本国の意味」/ 教育予定置 / 5<br>「 本国の意味」/ 教育予定置 / 5<br>「 本国の意味」/ 教育予定 / 5<br>「 本国の意味」/ 第一番                                                                                                    | 2020005月15日25年晚龄名册<br>2020005月15日25年晚龄名册<br>2020005月15日30年晚龄名册<br>202005月15日25年晚龄名册<br>202005月15日25年<br>202005月15日25年<br>202005月15日25年<br>202005月15日25年<br>202005月15日25年<br>202005月15日25年<br>202005月15日25年<br>202005月15日25年<br>202005月15日25年<br>202005月15日25年<br>202005月15日25年<br>202005月15日25年<br>202005<br>202005<br>202                                                                                                    | ニ+士和東部<br>三+中東部<br>② 名部列表<br>材料名称<br>日期間 png<br>学巧.png<br>② 名研列表                                                                            | 2020-05-15<br>2020-05-15 |                                                                                                    |                 |
| <ul> <li>・ 提州省教育庁教师の</li> <li>・ 首页</li> <li>・ 並务の理</li> <li>・ 並务の理</li> <li>・ ・ ・ ・ ・ ・ ・ ・ ・ ・ ・ ・ ・ ・ ・ ・ ・ ・ ・</li></ul>                                                                                                    | 田田区飲用用     田田区飲用用     田田区飲用用     田田区飲用用     田田区飲用用     田田区飲用用     田田区飲用     田田区     田田区     「中田田     田田区     田田区     田田区     田田区     田田区     田田区     田田区     田田区     田田区     田田区     田田区     田田区     田田区     田田区     田田区     田田区     田田区     田田区     田田区     田田区     田田区     田田区     田田区     田田区     田田区     田田区     田田区     田田     田田区     田田     田田     田田     田田     田田     田田     田田     田田     田田     田田     田田     田田     田田     田田     田     田     田     田田     田田     田      田     田                                                                                                    | 2020003月15日25年晚龄名册<br>2020003月15日25年晚龄名册<br>202003月15日30年晚龄名册<br>正<br>5年在单位2公示及2公示结果材料<br>正<br>202003月15日25年晚龄名册<br>202003月15日25年晚龄名册<br>202003月15日25年<br>202003月15日25年<br>202003月15日25年<br>202003月15日25年<br>202003月15日25年<br>202003月15日25年<br>202003月15日25年<br>202003月15日25年<br>202003月15日25年<br>202003月15日25年<br>202003月15日25年<br>202003月15日25年<br>202003月15日25年<br>202003月15日25年<br>202003<br>202003<br>20200<br>20200<br>20200<br>202003<br>20200<br>20200<br>20200<br>20200<br>20200<br>20200<br>20200<br>20200<br>20200<br>20200<br>20200<br>20200<br>20200<br>20200<br>20200<br>20200<br>20200<br>20200<br>20200<br>20200<br>20200<br>20200<br>20200<br>2                                                                                                    | 二十五年表録<br>三十年表録<br>三十年表録<br>② 合册列表<br>日期間 png<br>学历 png<br>学历 png<br>② 合册列表<br>日期間 2 png<br>二十五年表明<br>二十年表録<br>日期間 2 png<br>二十五年表明<br>二十年表録 | 2020-05-15<br>2020-05-15 |                                                                                                    |                 |
| <ul> <li>・ 提出省故育庁教师の</li> <li>・ 道页</li> <li>・ 业务力理</li> <li>・ 単 の力理</li> <li>・ 単 の力理</li> <li>・ 単 の力理</li> </ul>                                                                                                    | 中田区飲用用べ     用田区飲用用べ     用田区飲用用べ     用田区飲用用べ     和田区飲用用べ     不管山多中田 ×     本面の二: / 秋田行記用 / 1     日田 2     日田 ※ 学習山多中田 ×     不留中田 ×     不留中田 ×     不留中田 ×     不留中田 ×     不信 和日之 ×     不信 和日之 ×     和日之 ×     不信 和日之 ×     不信 和日之 ×     不信 和日之 ×     不信 和日之 ×     不信 和日之 ×     不信 和日之 ×     不信 和日之 ×     不信 和日之 ×     不信 和日之 ×     不信 和日之 ×     不信 和日之 ×     不信 和日之 ×     不信 和日之 ×     不信 和日之 ×     不信 和日之 ×     不信 和日之 ×     不信 和日之 ×     不信 和日之 ×     不信 和日之 ×     不信 和日之 ×     不信 和日之 ×     不信 和日之 ×     不信 和日之 ×     和日之 ×     和日之 ×     和日之 ×     和日之 ×     和日之 ×     和日之 ×     和日之 ×     和日之 ×     和日之 ×     和日之                                                                                                    | 2020007月15日25年晚龄名册<br>2020007月15日25年晚龄名册<br>2020077月15日30年晚龄名册<br>正<br>正<br>正<br>正<br>正<br>正<br>正<br>正<br>正<br>正<br>正<br>正<br>正                                                                                                    | + 小東京が<br>三 + 中東京が<br>② 合部列表<br>杉村名称<br>日期間 png<br>                                                                                         | 2020-05-15<br>2020-05-15 | ・ 100000 * 10000 ・ 100000 * 10000 ・ 10000 * 10000 ・ 100000 * 10000 ・ 10000 * 10000 ・ 10000 * 10                                                                                                    |                 |

### 3.1.4 结果材料

当教育厅对业务审核后,会上传本次业务申报的结果材料;市州,区县等部门登录自 己账号后,也可在自己的结果材料菜单中看到本次申请结果材料。具体如图所示: 当教育厅上传结果材料后,市州部门会看到相应的结果。

| 📀 贵州省教育厅教师 | 师荣誉审批系统                     |                            |            |            |        | •          |  |  |  |
|------------|-----------------------------|----------------------------|------------|------------|--------|------------|--|--|--|
| =          | 首页 结果材料 ×                   |                            |            |            |        |            |  |  |  |
| ⅲ 首页       | ★当期位置:/业务管理/结果材料            |                            |            |            |        |            |  |  |  |
| > 业务管理     | 业务名称                        | 业务编码                       | 区划名称 单位名称  | 申请时间       | 结果材料数量 | 操作         |  |  |  |
|            | 1 贵阳市教育局荣誉教师申报案例            | 520100202003311608400002BC | 贵阳市 贵阳市教育师 | 2020-03-31 | 2      | □ 结果材料     |  |  |  |
|            | 2 贵阳市教育局2020年2月31日申报的教龄荣誉证书 | 520100202003311035390001KQ | 贵阳市 贵阳市教育局 | 2020-03-31 | 0      | ■ 结果材料     |  |  |  |
|            | c                           | « (                        | 1/1 > >    |            | 查看 1 - | 2条记录 共2条记录 |  |  |  |
|            |                             |                            |            |            |        |            |  |  |  |

#### 点击下载按钮,可对相应的结果材料进行下载

| 🔕 贵州省教育厅教 | 如师荣誉审批系统      |                 |                            |      |        |            |    |        | e (         |  |
|-----------|---------------|-----------------|----------------------------|------|--------|------------|----|--------|-------------|--|
| =         | 首页 结果材料       | ×               |                            |      |        |            |    |        |             |  |
| ₩ 首页      | ✓ 当前位置: / 业务管 | <b>理</b> / 结果材料 |                            |      |        |            |    |        | Q           |  |
| > 业务管理    |               | 业务名称            | 业务编码                       | 区划名称 | 单位名称   | 申请时间       | 结果 | 限材料数量  | 操作          |  |
|           | 1 贵阳市         | 与教育局荣誉教师申报案例    | 520100202003311608400002BC | 贵阳市  | 贵阳市教育局 | 2020-03-31 |    | 2      | ■ 結果材料      |  |
|           | 2 贵阳市教育局;     | 结果材料            |                            |      |        |            | 83 | 0      | □ 结果材料      |  |
|           | C             |                 | 材料名称                       |      |        | 操作         |    | 宣看 1 - | 2 条记录 共2条记录 |  |
|           |               |                 | 手机图.png                    |      |        | □下载        |    |        |             |  |
|           |               |                 | 学历.png                     |      |        | 白下载        |    |        |             |  |
|           |               |                 |                            |      |        |            |    |        |             |  |
|           |               |                 |                            |      |        | a          | 9定 |        |             |  |
|           |               |                 |                            |      |        |            | -  |        |             |  |

# 3.2 市州审核部门

市级审核时,因为存在有市直属学校和区县上报的两种可能,在此处菜单中,审核人员 应根据不同的审核情况点击菜单进行审核。

学校业务审批:市直属学校申报的业务在此进行审批 区县业务审批:下级区县申报的业务在此进行审批 教师名册合并:用于合并下级部门提交上来的业务名册

结果材料: 上级部门审核完毕后, 在此处查看相应的审核结果

荣誉业务申报:部门整合下级部门提交上来的业务后,在此以本级名义向上级部门进行 业务申报。

| 》贵州省教育厅都 | 败师荣誉审批系统  |                |
|----------|-----------|----------------|
| -        | 业务办理      |                |
| Ⅲ 首页     | ❷ 学校业务审批  |                |
| 业务办理     | +1 教师名册合并 |                |
|          | ■ 结果材料    |                |
|          | ★ 荣誉业务申报  | 贵州省教育厅教师荣誉审批系统 |
|          | ⊘ 区县业务审批  |                |
|          |           |                |

### 3.2.1 区县业务审批

详细申报流程,具体图所示

| 荣誉审批系统            |                                                                                                    |                                                                                |                                                                        |                                                                                                    |                                                                                                    |                                                                                                    |                                                                                                    |                                                                                                    | e 🔮                                                                                                    |
|-------------------|----------------------------------------------------------------------------------------------------|--------------------------------------------------------------------------------|------------------------------------------------------------------------|----------------------------------------------------------------------------------------------------|----------------------------------------------------------------------------------------------------|----------------------------------------------------------------------------------------------------|----------------------------------------------------------------------------------------------------|----------------------------------------------------------------------------------------------------|----------------------------------------------------------------------------------------------------|
| 业务办理              |                                                                                                    |                                                                                |                                                                        |                                                                                                    |                                                                                                    |                                                                                                    |                                                                                                    |                                                                                                    |                                                                                                    |
| ♥ 学校业务审批          | 业务审批                                                                                                    |                                                                                |                                                                        |                                                                                                    |                                                                                                    |                                                                                                    |                                                                                                    |                                                                                                    | ۹                                                                                                    |
| ▲1 赦师名册合并         | 5                                                                                                    | 业务名称                                                                           | 区划                                                                     | 单位名称                                                                                                    | 联系人                                                                                                    | 申请类型                                                                                                    | 申请时间                                                                                                    | 状态                                                                                                    | 操作                                                                                                    |
| T1 2009 L000 L001 | 13190006UF                                                                                                    | 南明区教育局案例申报                                                                     | 南明区                                                                    | 南明区教育局                                                                                                    | 胡家宽                                                                                                    | 厅局                                                                                                    | 2020-05-15                                                                                                    | 未审核                                                                                                    | <b>0</b> % 审批                                                                                                    |
| 结果材料              |                                                                                                    |                                                                                | « < 1                                                                  | /1 > ≫                                                                                                    |                                                                                                    |                                                                                                    |                                                                                                    | 查看 1 - 1 条)                                                                                                    | 记录 共1条记录                                                                                                    |
| ★ 荣誉业务申报          |                                                                                                    |                                                                                |                                                                        |                                                                                                    |                                                                                                    |                                                                                                    |                                                                                                    |                                                                                                    |                                                                                                    |
| ✓ 区具业务审批          |                                                                                                    |                                                                                |                                                                        |                                                                                                    |                                                                                                    |                                                                                                    |                                                                                                    |                                                                                                    |                                                                                                    |
|                   | <ul> <li>朱誉审批系统</li> <li>业务办理</li> <li>◆学校业务审批</li> <li>◆学校业务审批</li> <li>→ 数师名册合并</li> <li>▲ 就师名册合并</li> <li>▲ 就师名册合并</li> <li>▲ 荣誉业务审报</li> <li>◆ 医量业务审报</li> </ul> | 栄誉审批系统<br>业务分理 ② 学校业务审批 ④ 学校业务审批 ④ 学校业务审批 □ 1319006UF ■ 结果核料 ★ 宗習业务申报 ③ 区具业务审批 | <ul> <li>              中部の目的目前には             ・             ・</li></ul> | 禁営申批系统<br>並务分理<br>② 学校业务申批<br>1 教师名册合并<br>1 教师名册合并<br>1 教师名册合并<br>主 結果核料<br>本 宗晋业务申報<br>② KQ社务申批<br>② KQ社务申批 | 学学位业务年能         业务力理           ② 学校业务年能         単参串能           1 款师名册合并 <sup>1</sup> 型 約回転         13190006UF           車刻名称         原則区           車 結果結果         <           ★ 宗書业务申報 | 学学校业务年能         业务分型           ● 学校业务年能         中原年記           1 数师名册合并         日           1 数师名册合并         日           1 数师名册合并         日           13190006UF         用明区教育端案创申报           車 結果材料            ★ 宗書业务申報 | 学校业务申報         単約申載         単約申載         単約申載         単約申載         単約申載         単約申載         単約申載         単約申載         単約申載         単約車載         単約車載         単約車載         単約車載         単約車載         単約車載         単約車載         単約車載         単約車載         単約車載         単約車載         単約車載         単約車載         単約車載         単約車載         単約車載         単約車載         単約車載         単約車載         単約車載         単前車載         単加車載         単加車載         単加車載         単加車載         単加車載         「「「」」」」         「「」」」         「「」」」         「「」」」         「「」」」         「「」」」         「「」」」         「「」」」         「「」」」         「」」」         「「」」」         「」」」         「」」」         「」」」         「」」」         「」」」         「」」」         「」」」         「」」」         「」」」         「」」」         「」」」         「」」」         「」」」         「」」」         「」」」         「」」」         「」」」         「」」」         「」」」         「」」」         「」」」         「」」」         「」」」         「」」」         「」」」         「」」」         「」」」         「」」」         「」」」         「」」」         「」」」         「」」」         「」」」         「」」」         「」」」         「」」」         「」」」         「」」」         「」」」         「」」」         「」」」         「」」」         「」」」         「」」」         「」」」< | 学校业务年間         単分申位         単分申位         単分申位         単分申位         単分申位         単分申位         単位合存         収系人         申請及型         申請例型         申請例型         申請例型         申請例型         申請例型         申請別型         申請別型         正         ロージ         ロージ </th <th>学校业务争能         単分単位         単分単位         単分単位         単位公争申記         単分単位         単位公争申記         単位公争申記         単位公子         単位公子</th> | 学校业务争能         単分単位         単分単位         単分単位         単位公争申記         単分単位         単位公争申記         単位公争申記         単位公子         単位公子 |

| 🔕 贵州省教育厅書 | 如师荣誉审批系统                     |            |       |        |     |      |            |            | ۲             | 贵 |
|-----------|------------------------------|------------|-------|--------|-----|------|------------|------------|---------------|---|
|           | 首页 区县业务审批 ×                  |            |       |        |     |      |            |            |               |   |
| Ⅲ 首页      | ✓ 当前位置: / 登务办理 / 区目业务市社      |            |       |        |     |      |            |            |               | ٩ |
| 🗈 业务办理    | 业务流水号                        | 业务名称       | 区別    | 单位名称   | 联系人 | 申请类型 | 申请时间       | 状态         | 操作            |   |
|           | 1 520102202005151713190006UF | 南明区教育局案例申报 | 南明区   | 南明区教育局 | 胡家宽 | 厅局   | 2020-05-15 | *#45       | <b>o</b> % 审批 |   |
|           | C                            |            | c c 1 | /1 > > |     |      |            | 直看 1 - 1 条 | 记录 共1条记       | 2 |
|           |                              |            |       |        |     |      |            |            |               |   |

| 贵州省教育厅教 |                         |                            |                 | • 🛢    |
|---------|-------------------------|----------------------------|-----------------|--------|
| Ⅲ 首页    | ✓ 当前位置: / 业务办理 / 区县业务审批 |                            |                 |        |
| ▶ 业务办理  | ① 基本信息                  | 2 名册列表                     | 3 材料列表          | ▲ 审核意见 |
|         | <b>流水</b> 号:            | 520102202005151713190006UF |                 |        |
|         | 业务名称:                   | 南明区教育局廉例中报                 |                 |        |
|         | 联系人:                    | 胡家克                        | 联系电话: 133104756 | 85     |
|         | 联系地址:                   | 南明区教育局                     |                 |        |

| 0 | 贵州省教育厅教师  | 荣誉          | 审批  | t系统            |                                         |       |                    |              |      |            |    | • 😩       |
|---|-----------|-------------|-----|----------------|-----------------------------------------|-------|--------------------|--------------|------|------------|----|-----------|
|   |           | 首           | 页   | 区县业务审批 ×       |                                         |       |                    |              |      |            |    |           |
|   | 首页        |             |     | 被师姓名           | 学校名称                                    | 截龄(月) | 身份                 | 证号码          |      | 审核意见       |    | ✓ 全选 × 取消 |
|   | 山久市理      |             | 1   | 刘三             | <b>南明欧第二实验小学</b> 613 522321199301233422 |       |                    | 审核通过         |      | ×          |    |           |
|   | 32957374± |             | 2   | ΞΞ             | 南明区第一实验小学                               | 373   | 52242419           | 8504115213   |      | 25年从教经历有简断 | ٣  |           |
|   |           |             | 3   | 张三             | 南明区第一实验小学                               | 386   | 52242419           | 198504115216 |      | 审核通过       | *  | 2         |
|   |           | 4           |     | 黄吉华            | 南明区第二实验小学                               | 506   | 52242419           | 9504115219   |      | 审核通过       | *  | ×         |
|   |           |             | 5   | 张蔚然            | 期然 南明区第二实验小学 492 522424199509115213     |       |                    | 审核通过         | *    | ×          |    |           |
|   |           | <b>一</b> 南日 |     | 南明区数育局2        | 1020年05月15日25年教龄名册                      | 25    |                    |              | 202  | 0-05-15    |    | ▲ 所有人员下载  |
|   |           |             |     | 被师姓名           | 学校名称                                    | 截齡(月) | 身份证号码              |              | 审核意见 |            |    | ✓ 全选 × 取消 |
|   |           |             | 1   | 刘三             | 南明区第二实验小学                               | 613   | 52232119           | 9301233422   |      | 审核通过       |    | 2         |
|   |           |             | 2   | ΞΞ             | 南明区第一实验小学                               | 373   | 522424198504115213 |              |      | 审核通过       | *  | ×         |
|   |           |             | 3   | 胡家宽            | 南明区第二实验小学                               | 384   | 522424199504115214 |              |      | 未从事数学工作    |    | 0         |
|   |           |             | 4   | 胡佳庆            | 南明区第二实验小学                               | 360   | 522424199507115213 |              |      | 审核通过       |    | ×         |
|   |           |             | 5   | 黄刀             | 南明区第二实验小学                               | 1079  | 340403199901021454 |              |      | 未在编教师      |    |           |
|   |           |             | 6   | 张三             | 南明区第一实验小学                               | 386   | 52242419           | 8504115216   |      | 审核通过       | *  | 2         |
|   |           |             | 7   | 黄吉华            | 南明区第二实验小学                               | 506   | 52242419           | 9504115219   |      | 审核通过       | τ. | 2         |
|   |           |             | 8   | 张蔚然            | 南明区第二实验小学                               | 492   | 52242419           | 9509115213   |      | 从事教师工作年限不足 | Υ. | 0         |
|   |           |             | 9   | 泰四             | 南明区第一实验小学                               | 410   | 52242419           | 7804115223   |      | 审核通过       |    | 2         |
|   |           |             |     |                |                                         |       |                    |              |      |            |    | ◎提交 →返回   |
| 0 | 贵州省教育厅教师  | 币荣誉         | 审排  | 北系统            |                                         |       |                    |              |      |            |    | • 🙍       |
| - |           | ň           |     | 区县业务审批 ×       |                                         |       |                    |              |      |            |    |           |
|   | 首页        | 1≝          | 前位置 | 1: / 业务办理 / 区日 | 业务审批                                    |       |                    |              |      |            |    |           |

| 业务办理 | 1 基本信息 | ① 基本信息         ② 名册列表         ③ 材料列表 |  |        |
|------|--------|--------------------------------------|--|--------|
|      |        |                                      |  | 算不够全 個 |
|      | 序号     | 材料名称                                 |  | 操作     |
|      | 1      | 所在单位公示及公示结果材料                        |  |        |
|      |        | 日期間.png                              |  | 四 下載   |
|      | 2      | 其他材料                                 |  | ◎上传    |
|      |        | 学历.png                               |  | 口下载    |

| 🔕 贵州省教育厅 | 教师荣誉审批系统               |                           |               | • 👩    |
|----------|------------------------|---------------------------|---------------|--------|
|          | 首页 区县业务审批 ×            |                           |               |        |
| Ⅲ 首页     | ✓当前位置: / 业务力理 / 区段业务审批 |                           |               |        |
| ■ 业务办理   | ● 基本信息                 | 2 名册列表                    | 材料列表          | ③ 审核意见 |
|          | "审批章观:                 | 本汉审核14人通过10人,30年王二,25年黄刀、 | 胡家馆、张毅然等老师夫通过 |        |

当前部门审核后,下级部门登录点击荣誉业务申报页面,可看到本次申报的详细信息, 如图:

| 🔕 贵州省教育厅教师 | <b>両荣誉审</b> 排 | 比系统                |                                        |             |                    | • 💼              |
|------------|---------------|--------------------|----------------------------------------|-------------|--------------------|------------------|
| -          |               | 荣誉业务申报 ×           |                                        |             |                    |                  |
| ₩ 首页       |               | 被师姓名               | 学校名称                                   | 教龄          | 身份证号码              | 状态               |
| n justita  | 1             | 刘三                 | 南明区第二实验小学                              | 613         | 522321199301233422 | 审核通过             |
| E TONT     | 2             | 王二                 | 南明区第一实验小学                              | 373         | 522424198504115213 | 审核不通过            |
|            | 3             | 张三                 | 南明区第一实验小学                              | 386         | 522424198504115216 | 审核通过             |
|            | 4             | 黄吉华                | 南明区第二实验小学                              | 506         | 522424199504115219 | <b>HIRE BALL</b> |
|            | 5             | 张蔚然                | 南明区第二实验小学                              | 492         | 522424199509115213 | 审核通过             |
|            | -             | 南明区教育局2020年05月     | 15日25年較齡名册                             | 25          | 2020-05-15         | ▲ 通过人员下载         |
|            |               | 校师姓名               | 学校名称                                   | 校龄          | 身份证号码              | 状态               |
|            | 1             | 刘三                 | 南明区第二实验小学                              | 613         | 522321199301233422 | 审核通过             |
|            | 2             | ΞΞ                 | 南明区第一实验小学                              | 373         | 522424198504115213 | 申核通过             |
|            | 3             | 胡家宽                | 南明区第二实验小学                              | 384         | 522424199504115214 | 审核不通过            |
|            | 4             | 胡佳庆                | 南明区第二实验小学                              | 360         | 522424199507115213 | 审核通过             |
|            | 5             | 黄刀                 | 南明区第二实验小学                              | 1079        | 340403199901021454 | 审核不通过            |
|            | 6             | 张三                 | 南明区第一实验小学                              | 386         | 522424198504115216 | 审核通过             |
|            | 7             | 黄吉华                | 南明区第二实验小学                              | 506         | 522424199504115219 | alistication .   |
|            | 8             | 张蔚然                | 南明区第二实验小学                              | 492         | 522424199509115213 | 审核不通过            |
|            | 9             | 孝四                 | 南明区第一实验小学                              | 410         | 522424197804115223 | HIRROWAL         |
|            |               |                    |                                        |             |                    | 🔶 JEER           |
| 会贵州省教育厅教师  | <b>师荣誉审</b> 排 | 比系统                |                                        |             |                    | • 🔞              |
| -          | 首页            | 荣誉业务申报 ×           |                                        |             |                    |                  |
| Ⅲ 首页       | ✓ 当前位置        | ■: / 业务办理 / 荣言业务中服 |                                        |             |                    |                  |
| ■ 业务办理     |               | 1 基本信息             | 2 名册列表                                 |             | 3 材料列表             | 中核意见             |
|            |               | 审批                 | <b>意见:</b> 本次由核14人,通过10人,30年王二,25年美刀,胡 | 家院、张蔚姑等老师未透 | lit                |                  |
|            |               |                    |                                        |             |                    |                  |

### 3.2.2 学校业务审批

#### 参考区县业务审批

### 3.2.3 教师名册合并

本菜单当申请单位为直属学校申请荣誉教师,需要进行名册合并时使用。 本示例使用贵阳一中申报后,贵阳市账号业务名册管理查看页面如下:当勾选合并后,即可 生成对应类型的名册,供申报时使用。

| 6    | 首页      | 业务名册  | 音理 ×           |                  |                |                       |                 |
|------|---------|-------|----------------|------------------|----------------|-----------------------|-----------------|
| 首页   | ◄ 当前位置: | / 业务智 | 19 / 业务名前软用    |                  |                |                       | Q 🖬             |
| 业务管理 |         | 名册名   | ille:          | 0                | <b>Region:</b> | # 请选择创建时间             | QER CLIN        |
|      |         | 名册部   | 所曾             |                  |                |                       | 器 墨作            |
|      | 1 1     |       |                |                  |                |                       | 1 <u>* 15</u>   |
|      | 2 名册名称: | 名册名称: | 贵阳市教           | 育局2020年03月31日教龄词 | 正书申请名册         | ± ≛_592               |                 |
|      | 3 1     | 清勾进   | 重要合并的业务        |                  |                |                       | ₽ <u>4</u> .Ess |
|      | 4 1     |       | 业务名称           | 区划名称             | 单位名称           | 申请时间                  | 1 A.T.          |
|      | 0       | 8     | 贵阳市一中教师荣誉申报胡家宠 | 贵阳市              | 贵阳市一中          | 2020-03-31 18:24:04.0 | 4条记录 共4条记》      |

### 3.2.4 荣誉业务申报

本菜单用于市州业务人员对市州荣誉教师进行申报

1. 进入"荣誉业务申报"菜单, 根据本次申报的业务类型, 在右上角选择学校业务或者区县业务进行申报。本示例为区县业务申报, 因此选择区县申报。

| 💿 贵州省教育厅教师 | 币荣誉审批系统       |      |         |      |     |      |       | • 💼          |
|------------|---------------|------|---------|------|-----|------|-------|--------------|
| -          | 业务办理          |      |         |      |     |      |       |              |
| ■ 首页       | ■ 结果材料        | 业务申报 |         |      |     |      | Q +直尾 | 学校申报 中区县业务申请 |
| ■ 业务办理     | ★ 荣誉业务申报      | 3    | 业务名称    | 单位名称 | 联系人 | 申请时间 | 状态    | 操作           |
|            | 一学校业务审批       |      | « < 1/0 |      |     |      |       | 没有查询到记录!     |
|            | 9-0-02-0-4-10 |      |         |      |     |      |       |              |
|            | +1 教师名册合并     |      |         |      |     |      |       |              |
|            | ✓ 区县业务审批      |      |         |      |     |      |       |              |

#### 2. 填写相关的申报信息,具体页面如下

| ۲ | 贵州省教育厅教师 | 「荣誉审批   | 系统              |        |         |        |             |         | ۹ | 费 |
|---|----------|---------|-----------------|--------|---------|--------|-------------|---------|---|---|
| = |          | 首页      | 荣誉业务申报 ×        |        |         |        |             |         |   |   |
|   | 首页       | ◀ 当前位置: | / 业务办理 / 荣誉业务申报 |        |         |        |             |         |   |   |
|   | 业务办理     |         | 1 基本信息          |        | 2 区县    | 业务选择   | 3 上传材料      |         |   |   |
|   |          |         | <b>*</b> 联系人:   | 胡家宠    | ⊘通过信思验证 | *联系电话: | 13310475685 | ❷通过信息验证 |   |   |
|   |          |         | *联系地址:          | 贵阳市教育局 |         |        |             | ⊘通过信息验证 |   |   |
|   |          |         |                 |        |         |        |             |         |   |   |
|   |          |         |                 |        |         |        |             |         |   |   |
|   |          |         |                 |        |         |        |             |         |   |   |

#### 3. 切换区县业务选项卡,选择区县业务,选择需要上报的业务。

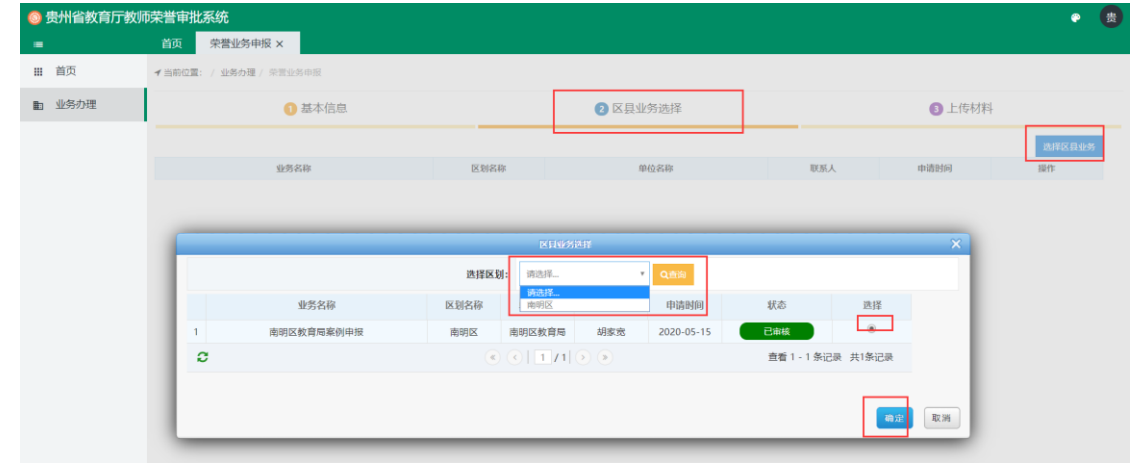

| 区至小                 | L<br>务选            | 择后,               | 可对选择的         | 加金务进行   | 删除操作。                                     |          |                 |              |
|---------------------|--------------------|-------------------|---------------|---------|-------------------------------------------|----------|-----------------|--------------|
| 💿 贵州省教育厅教师          | ī<br>荣誉审批系         | 统                 |               |         |                                           |          |                 | e 😤          |
| -                   | 首页                 | 特誉业务申报 ×          |               |         |                                           |          |                 |              |
| III 自贝<br>          | ✓ 当前位置: /          | 业务办理 / 荣誉         | 业务申报          |         |                                           |          |                 |              |
| 业务办理                |                    |                   | 1 基本信息        |         | 2 区县业务选择                                  |          | 3 上传材料          |              |
|                     |                    |                   |               |         |                                           |          |                 | 选择区县业务       |
|                     |                    | 1883              | 育局室例由短        | 医划名称    | 单位名称 康明区数育局                               | 联系人      | 申请时间 2020-05-15 | 操作<br>* 到除   |
|                     |                    | 10112201          |               | 1977.64 | P11-7.4 6.6 800 P21-79                    | 9999 (Ad |                 |              |
| 上传末                 | 材料后                | 占击碓               | 庙定,即可完        | 三成本次业   | 条由报。                                      |          |                 |              |
| マ / /<br>◎ 贵州省教育厅教师 | 「パート/ロ」<br>「「荣誉审批系 | 统                 |               |         |                                           |          |                 | e 😩          |
| -                   | 首页                 | 荣誉业务申报 ×          |               |         |                                           |          |                 |              |
| Ⅲ 首页                | ◀ 当前位置: /          | 业务办理 / 荣言         | 业务申报          |         |                                           |          |                 |              |
| ■ 业务办理              |                    | (                 | 1 基本信息        |         | 2 区县业务选择                                  |          | 3 上传材料          |              |
|                     |                    | 9. ###15010       |               |         |                                           |          |                 |              |
|                     |                    | <b>6</b> 10117348 |               |         | *****/ <b>7</b> Th                        |          | 1日.17           |              |
|                     |                    | 1975              | 応たぬたハニュハニは用け別 |         | 的科查林                                      |          | 5#TF            |              |
|                     |                    | 1                 | 州任单位公小汉公小由来的科 |         | C MER Dag                                 |          | e min. D.T.     | **           |
|                     |                    | 2                 | 12A-1470:1    |         | саныш-род                                 |          |                 | 50.          |
|                     |                    | 2                 | \$4000708*T   |         | 学历 ppg                                    |          |                 | ##D          |
|                     |                    |                   |               |         | Tanking                                   |          |                 | 80           |
| 🔕 贵州省教育厅教师          | <b>师荣誉审批系</b>      | 统                 |               |         |                                           |          |                 | • 👩          |
| -                   | 前页第                | 总誉业务申报 ×          |               |         |                                           |          |                 |              |
| ⅲ 首页                | ✓ 当前位置: /          | 业务办理 / 荣言         |               |         |                                           |          |                 |              |
| ▶ 业务办理              |                    |                   | ▶ 基本信息        |         | 2 区县业务选择                                  |          | ③ 上传材料          |              |
|                     |                    | ◎ 材料列表            |               |         |                                           |          |                 |              |
|                     |                    | 序号                |               | _       | 材料名称                                      | _        | 操作              |              |
|                     |                    |                   | 所在单位公示及公示结果材料 |         | 系统提示                                      | × .      |                 | )            |
|                     |                    |                   |               |         | 申报成功!<br>业务流水号:520100202005151747130003YZ |          | <b>6</b> ## D7  | a.           |
|                     |                    |                   | 其他材料          |         | 論定                                        |          |                 |              |
|                     |                    |                   |               |         | 学历.png                                    |          | ●無除 □7          | - <u>5</u> 2 |
|                     |                    |                   |               |         |                                           |          |                 |              |

# 3.2.5 结果材料

当教育厅对业务审核后,会上传本次业务申报的结果材料;市州,区县等部门登录自 己账号后,也可在自己的结果材料菜单中看到本次申请结果材料。具体如图所示: 当教育厅上传结果材料后,市州部门会看到相应的结果。

| 🚳 贵州省教育厅教师 | 萨荣普审批系统                     |                            |        |        |            |        | •          | 豊 |  |  |  |  |  |
|------------|-----------------------------|----------------------------|--------|--------|------------|--------|------------|---|--|--|--|--|--|
| =          | 首页 结果材料 ×                   |                            |        |        |            |        |            |   |  |  |  |  |  |
| ⅲ 首页       | ★当期位置: / 业务管理 / 总限材料        |                            |        |        |            |        |            |   |  |  |  |  |  |
| > 业务管理     | 业务名称                        | 业务编码                       | 区划名称   | 单位名称   | 申请时间       | 结果材料数量 | 操作         |   |  |  |  |  |  |
|            | 1 贵阳市教育局荣誉教师申报案例            | 520100202003311608400002BC | 贵阳市    | 贵阳市教育局 | 2020-03-31 | 2      | 2.结果材料     |   |  |  |  |  |  |
|            | 2 贵阳市教育局2020年2月31日申报的教龄荣誉证书 | 520100202003311035390001KQ | 贵阳市    | 贵阳市教育局 | 2020-03-31 | 0      | ■ 结果材料     | 1 |  |  |  |  |  |
|            | 8                           | « <                        | 1 /1 → | >      |            | 查看 1 · | 2条记录 共2条记录 |   |  |  |  |  |  |
|            |                             |                            |        |        |            |        |            |   |  |  |  |  |  |
|            |                             |                            |        |        |            |        |            |   |  |  |  |  |  |
|            |                             |                            |        |        |            |        |            |   |  |  |  |  |  |
|            |                             |                            |        |        |            |        |            |   |  |  |  |  |  |

#### 点击下载按钮,可对相应的结果材料进行下载

| =      | 首页 结果材料 ×     |            |                            |      |        |            |    |        | <u> </u>   |
|--------|---------------|------------|----------------------------|------|--------|------------|----|--------|------------|
| ■ 首页   | ✓当前位置: / 业务管理 |            |                            |      |        |            |    |        |            |
| ▶ 业务管理 |               | 业务名称       | 业务编码                       | 区划名称 | 单位名称   | 申请时间       | 结则 | 限材料数量  | 操作         |
|        | 1 贵阳市赦        | 育局荣誉教师申报案例 | 520100202003311608400002BC | 贵阳市  | 贵阳市教育局 | 2020-03-31 |    | 2      | □ 结果材料     |
|        | 2 贵阳市教育局;     | 结果材料       |                            |      |        |            | 83 | 0      | ■ 结果材料     |
|        | ø             |            | 材料名称                       |      |        | 操作         |    | 查看 1 · | 2 条记录 共2条记 |
|        |               |            | 手机图.png                    |      |        | 口下戰        |    |        |            |
|        |               |            | 学历.png                     |      |        | 口下载        |    |        |            |
|        |               |            |                            |      |        |            |    |        |            |
|        |               |            |                            |      |        |            | 确定 |        |            |

# 3.3 教育厅审核

省级审核时,可以看到的菜单如下:

业务审批:市直属学校申报的业务在此进行审批。 结果材料:上级部门审核完毕后,在此处查看相应的审核结果。 录入编号:审核人员在业务审批完毕后,可在此对审批通过的教师入录入相应编号。 办结教师查询:录入荣誉教师编号后,在该菜单可查询荣誉教师信息。 审核详情:省级用户可在此菜单实时查看区县、市州级部门对相关业务的审核情况。 审批层级配置:在该菜单进行上下级相关部门的配置。

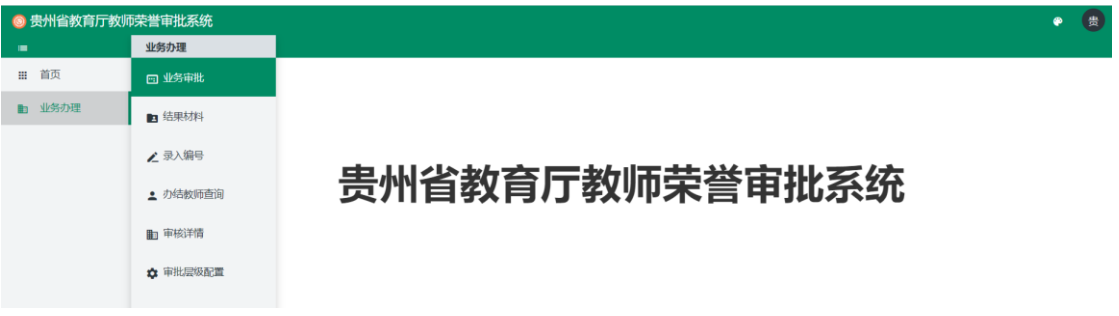

# 3.3.1 业务预审

| -           | 教龄证书审核  | £                  |                           |       |         |     |      |            |               | $\langle \rangle$ |
|-------------|---------|--------------------|---------------------------|-------|---------|-----|------|------------|---------------|-------------------|
| 网申业务        | ●业务预审   | の理 / 业务预审          |                           |       |         |     |      |            |               |                   |
| 教龄证书审核      | ■力结核师查询 | 业务流水号              | 业务名称                      | 区划名称  | 单位名称    | 联系人 | 申请类型 | 申请时间       | 状态            | 操作                |
| 窗口受理        | 8*审核详情  | 2105111022390001JY | 安顺市教育局2021年5月11日申报的教龄荣誉证书 | 安顺市   | 安顺市教育局  | 刘劲松 | 厅局   | 2021-05-11 | 已預审           | Q.直着              |
| 2 预约        | +1录入编号  | 2104161205430001TK | 七星关区教育科技局2021年4月16日申报的教龄荣 | 毕节市   | 毕节市教育局  | 方芳  | 厅局   | 2021-04-16 | 已预审           | 0.直着              |
| ■ 后台审批      | 各业务审核   | 21041410471700015Y | 安顺市教育局2021年4月14日申报的教龄荣誉证书 | 安顺市   | 安顺市教育局  | 刘劲松 | 厅局   | 2021-04-14 | 已發审           | Q.直看              |
| 自 双告知       | ■结果材料   | 2104131558470001XV | 安龙县教育局2021年4月12日申报的教龄荣誉证书 | 黔西南州  | 黔西南州教育局 | 刘速晓 | 厅局   | 2021-04-13 | 已预审           | Q.直着              |
| 1 业务统计      |         | 104131345580001MH  | 七星关区教育科技局2021年4月12日申报的(张媞 | 毕节市   | 毕节市教育局  | 方芳  | 厅局   | 2021-04-13 | 已預审           | Q.直置              |
| 11.45-36351 |         | 2104081208260002EF | 安顺市教育局2021年4月8日申报的教龄荣誉证书  | 安顺市   | 安顺市教育局  | 刘劲松 | 厅局   | 2021-04-08 | 已預审           | Q.直看              |
| 业务管闭        |         | 2104081119060001ZA | 遵义医科大学2021年4月8日申报的教龄荣誉证书  | 贵州省   | 遵义医科大学  | 李苏  | 学校   | 2021-04-08 | 已版审           | Q.直着              |
| □ 双公示管理     |         | 2104071522510002JP | 播州区教育局2021年4月7日申报的教龄荣誉证书  | 遵义市   | 遵义市教育局  | 田小东 | 厅局   | 2021-04-07 | 已預审           | Q.亜雹              |
| / 窗口出件      |         | 104070957090001AX  | 贵阳市南明区教育局2021年4月6日申报的教龄荣誉 | 贵阳市   | 贵阳市教育局  | 吴佩芸 | 厅局   | 2021-04-07 | 已预审           | Q.直看              |
| 自 多证合一      |         | 103251654500001AY  | 盘州市教育局2021年3月23日申报的教龄荣誉证书 | 六盘水市  | 六盘水市教育局 | 徐永昌 | 厅局   | 2021-03-25 | 已预审           | Q.直看              |
| 下一页         |         |                    | e                         | <   1 | 34 > >  |     |      |            | 查看 1 - 10 条记· | 员 共340条记录         |
|             |         |                    |                           |       |         |     |      |            |               |                   |

# 3.3.2 业务审批

| <b>计</b> 细中加 | 文沉柱           | ,具件如下         | 图所不                        |       |        |              |           |            |             |               |   |
|--------------|---------------|---------------|----------------------------|-------|--------|--------------|-----------|------------|-------------|---------------|---|
| 贵州省教育厅教师     | <b>市荣誉审批系</b> | 统             |                            |       |        |              |           |            |             | ۴             | 贵 |
| -            | 业务办理          |               |                            |       |        |              |           |            |             |               |   |
| ₩ 首页         | □ 业务审批        | <b>b</b>      |                            |       |        |              |           |            |             |               | ۹ |
| ■ 业务办理       | ■ 结里材料        | 5             | 业务名称                       | 区划    | 单位名称   | 联系人          | 申请类型      | 申请时间       | 状态          | 操作            | _ |
|              | A 2428-24     | 47130003YZ    | 南明区教育局案例申报                 | 贵阳市   | 贵阳市教育局 | 胡家宠          | 厅局        | 2020-05-15 | 未审核         | <b>0</b> % 审批 |   |
|              | ▶ 录入编号        | }             |                            | « < 1 | /1 > > |              |           |            | 查看 1 - 1 条; | 己录 共1条记       | 큤 |
|              | 2 办结教师        | ī查询           |                            |       |        |              |           |            |             |               |   |
|              | ■ 审核详情        | 5             |                            |       |        |              |           |            |             |               |   |
|              |               |               |                            |       |        |              |           |            |             |               |   |
|              | ✿ 审批层级        | <b>经百己</b> 置  |                            |       |        |              |           |            |             |               |   |
| ⑤ 贵州省教育厅教    | 师荣誉审批系        | 统             |                            |       |        |              |           |            |             | Ŷ             | 贵 |
| -            | 首页            | 业务审批 ×        |                            |       |        |              |           |            |             |               |   |
| ⅲ 首页         | ◀ 当前位置: /     | 业务办理 / 业务审批   |                            |       |        |              |           |            |             |               |   |
| ▶ 业务办理       |               | 1 基本信息        | 2 名册列表                     |       |        | 3 材料列表       |           |            | 4 审核意见      | 1             |   |
|              |               | 流水号:          | 520100202005151747130003YZ |       |        |              |           |            |             |               |   |
|              |               | 业务名称:         | 南明区教育局案例中报                 |       |        |              |           |            |             |               |   |
|              |               |               |                            |       |        | nu Zi ch Si. | 42240475  |            |             |               |   |
|              |               | 联系人:          | 的感觉                        |       |        | 联系电话         | 133104750 | 585        |             |               |   |
|              |               | 联系人:<br>联系地址: | 贵阳市教育局                     |       |        | 联新电话         | 133104750 | 282        |             |               |   |

#### 送细山扣达印 目体加工团化二

#### 本次对案例进行全员审核通过处理

|      | 首页   | 业务审批 ×                            |                          |            | <u></u>            |            |            |                 |          |
|------|------|-----------------------------------|--------------------------|------------|--------------------|------------|------------|-----------------|----------|
| 首页   | 请点击》 | 生边 <mark>+</mark> 号,可进行人员审        | B核 勾盖上的人员为审核通过人员         | 未勾选 为未通过人员 |                    |            |            |                 |          |
| 业务办理 |      |                                   | 名册名称                     | 名册类型       | 1                  | 提交时间       |            | 操作              |          |
|      | -    | 南明区教育局202                         | 20年05月15日30年教龄名册         | 30         |                    | 2020-05-15 |            | <b>之</b> 所有人员下载 |          |
|      |      | 較师姓名                              | 学校名称                     | 救龄(月)      | 身份证号码              | 审核意见       |            | ✓ 全选 X          |          |
|      | 1    | 刘三                                | 南明区第二实验小学                | 613        | 522321199301233422 | 审核通过       |            | ×               |          |
|      | 2    | 张三                                | 南明区第一实验小学                | 386        | 522424198504115216 | 审核通过       |            |                 |          |
|      | 3    | 黄吉华                               | 南明区第二实验小学                | 506        | 522424199504115219 | 审核通过       |            | 8               |          |
|      | 4    | 张蔚然                               | 南明区第二实验小学                | 492        | 522424199509115213 | 审核通过       | *          |                 |          |
|      | -    | <ul> <li>南明区教育局2020年05</li> </ul> | 南明区教育局2020年05月15日25年教龄名册 |            | 25                 |            | 2020-05-15 |                 | ▲ 所有人员下载 |
|      |      | 被师姓名                              | 学校名称                     | 救龄(月)      | 身份证号码              | 审核意见       |            | ✓ 全选 ×          |          |
|      | 1    | %IΞ                               | 南明区第二实验小学                | 613        | 522321199301233422 | 审核通过       | ×          | 2               |          |
|      | 2    | ΞΞ                                | 南明区第一实验小学                | 373        | 522424198504115213 | 审核通过       | *          | 8               |          |
|      | 3    | 胡佳庆                               | 南明区第二实验小学                | 360        | 522424199507115213 | 审核通过       |            | 8               |          |
|      | 4    | 张三                                | 南明区第一实验小学                | 386        | 522424198504115216 | 审核通过       | *          | 8               |          |
|      | 5    | 黄吉华                               | 南明区第二实验小学                | 506        | 522424199504115219 | 审核通过       | *          | 2               |          |
|      | 6    | 李四                                | 南明区第一实验小学                | 410        | 522424197804115223 | 审核通过       | *          | 8               |          |

| 💿 贵州省教育厅教师 | 萨普审批系统        |          |          |        |         |        |             | e 🔮 |
|------------|---------------|----------|----------|--------|---------|--------|-------------|-----|
| -          | 首页 业务审批       | t ×      |          |        |         |        |             |     |
| ₩ 首页       | ✔ 当前位置: / 业务办 | 理 / 业务审批 |          |        |         |        |             |     |
| ▶ 业务办理     |               | 1 基本信息   |          | 2 名册列表 |         | 3 材料列表 | 4 审核意见      | 2   |
|            |               | ⊗ 材料列    | ₹.       |        |         |        | ■ 全部下载      |     |
|            |               | 序号       |          |        | 材料名称    |        | 操作          |     |
|            |               | 1        | 所在单位公示及公 | 示结果材料  |         |        |             |     |
|            |               |          |          |        | 日期图.png |        | 口下就         |     |
|            |               | 2        | 其他材料     |        |         |        | <b>〇</b> 上传 |     |
|            |               |          |          |        | 学历.png  |        | 凸下载         |     |
|            |               |          |          |        |         |        |             |     |
|            |               | 3        | 所在单位公示及公 | 示结果材料  |         |        |             |     |
|            |               |          |          |        | 手机圈.png |        | 凸下就         |     |
|            |               |          |          |        |         |        |             |     |

| 💿 贵州省教育厅教师 | 荣誉审批系统                |                         |             | • 📵    |
|------------|-----------------------|-------------------------|-------------|--------|
| •          | 首页 业务审批 ×             |                         |             |        |
| ₩ 首页       | ✓ 当前位置: / 业务办理 / 业务审批 |                         |             |        |
| ▶ 业务办理     | 1 基本信息                | 2 名册列表                  | 3 材料列表      | ④ 审核意见 |
|            | *审批意见                 | 本次审核10人通过10人,本次所有人全部审核通 | 1, 各位兄弟些辛苦了 |        |

# 当教育厅审核通过后,市州部门业务人员登录后,荣誉业务申报页面,看到具体的业务申报审核情况。如图:

| 关下      | 荣誉     | V务申报 ×                             |                                 |                         |           |           |            |    |                          |             |  |
|---------|--------|------------------------------------|---------------------------------|-------------------------|-----------|-----------|------------|----|--------------------------|-------------|--|
| 目贝      | ✓ ==   | 前位書: / 東省の課 / 受賞小名由版               |                                 |                         |           |           |            | Q  | +直层学校由#                  | + KENVS     |  |
| 业务办理    |        | 128. / 1997AE / AUL19990           | db.4c.4z.12z                    |                         | 商标变物      | uv 35 1   | db3#.0+69  | ~  | • <u>二</u> 编于10中日        | 10.05       |  |
|         |        | 同心から<br>520100202005151747120002V7 | まの反映文字の小                        |                         | 中国主教帝国    | A 363.00  | 4490309    |    |                          |             |  |
|         |        | 52010020200313174713000312         | 用时达获用/可能的中                      | × / 1 / 1 -             | SPH PR HA | RUSKSS    | 2020-03-13 |    |                          |             |  |
|         | ~      |                                    |                                 |                         |           |           |            |    | <b>AH</b> 1 . 1 <i>A</i> | Lat Actoria |  |
| 贵州省教育厅教 | 师荣誉审   | 审批系统                               |                                 |                         |           |           |            |    |                          | ۴           |  |
|         | 首页     |                                    |                                 |                         |           |           |            |    |                          |             |  |
| 首页      | 荣誉:    | 业务申报 ×                             |                                 |                         |           | as tata   |            |    |                          |             |  |
| 业务办理    | I —    | 1 基本信息                             | 2 谷册列表                          |                         | 3 材料      | 列表        |            |    | 审核意见                     |             |  |
|         |        | 名册名                                | 8                               | 名册类型                    |           | 提交时间      | ]          |    | 1                        | 彙作          |  |
|         | -      | 南明区教育局2020年05月                     | 15日30年教龄名册                      | 30                      |           | 2020-05-  | 15         |    | <b>غ الله الله ا</b>     | 人员下载        |  |
|         |        | 教师姓名                               | 学校名称                            | 截許                      | 2         | 身份证号码     |            |    | 状态                       |             |  |
|         | 1      | 刘三                                 | 南明区第二实验小学                       | 613                     |           | 522321199 | 301233422  | 市核 |                          |             |  |
|         | 2      | 张三                                 | 南明区第一实验小学                       | 386                     |           | 522424198 | 504115216  |    |                          | 审核通过        |  |
|         | 3      | 黄吉华                                | 南明区第二实验小学                       | 506                     |           | 522424199 | 504115219  |    |                          | 审核通过        |  |
|         | 4      | 张蔚然                                | 南明区第二实验小学                       | 492                     |           | 522424199 | 509115213  |    |                          | 审核通过        |  |
|         | -      | 南明区教育局2020年05月                     | 15日25年教龄名册                      | 25                      |           | 2020-05-  | 15         |    | <b>土</b> 通过              | 人员下载        |  |
|         |        | 被师姓名                               | 学校名称                            | 截新                      | 2         | 身份证       | [号码        |    |                          | 状态          |  |
|         | 1      | 刘三                                 | 南明区第二实验小学                       | 613                     |           | 522321199 | 301233422  |    |                          | 审核通过        |  |
|         | 2      | ΞΞ                                 | 南明区第一实验小学                       | 373                     |           | 522424198 | 504115213  |    |                          | 市税通过        |  |
|         | 3      | 胡佳庆                                | 南明区第二实验小学                       | 360                     |           | 522424199 | 507115213  |    | _                        | 市核通过        |  |
|         | 4      | 第二                                 | 南明区第一头短小子                       | 506                     |           | 522424190 | 504115216  |    |                          | 中的回知        |  |
|         | 6      |                                    | 南明区第一实验小学                       | 410                     | ·         | 522424197 | 304115223  |    |                          | 审核通过        |  |
|         |        |                                    |                                 |                         |           |           |            |    | _                        |             |  |
| 計省教育厅教  | 师荣誉审   | 可批系统                               |                                 |                         |           |           |            |    |                          | 0           |  |
|         | 首页     |                                    |                                 |                         |           |           |            |    |                          |             |  |
| 首页      | 宋曾:    | 业务甲报 ×                             |                                 |                         |           |           |            |    |                          |             |  |
| 业务办理    | 7 2967 | 7章: / 亚身功理 / 米肯亚肖中版                |                                 |                         |           |           |            |    |                          |             |  |
|         |        | <ol> <li>基本信息</li> </ol>           | 2 名册列表                          |                         | 3 材       | 科列表       |            |    | (1) 审核意见                 | U.          |  |
|         |        | 100                                |                                 | 医副囊球菌科 名约日神田立           | #7        |           |            |    |                          |             |  |
|         |        | 中北                                 | HERE - AND A LONG TON AND AND A | CO-MINUTES, 1212/091224 | 01        |           |            |    |                          |             |  |

### 3.3.3 结果材料

当部门人员对业务审核后,在该菜单下,可上传本次业务申报的结果材料,市州,区 县,等部门登录自己账号后,也可在自己的结果材料菜单中看到本次申请结果材料。具体

| 1. Light Lof 1742. Six MARket - Light Paul And And And And And And And And And And                                                                                                    | 1 1 1 1 万 位:                                                                                                    |                                                                                                    | 小小子子                                                                                                    |                                                                                                    | 山々ら五                                                                                                    |                                                                                                    | トルリンナーナウ                                                                                                    |                                                                                                    |                                                                              |
|----------------------------------------------------------------------------------------------------|----------------------------------------------------------------------------------------------------|----------------------------------------------------------------------------------------------------|----------------------------------------------------------------------------------------------------|----------------------------------------------------------------------------------------------------|----------------------------------------------------------------------------------------------------|----------------------------------------------------------------------------------------------------|----------------------------------------------------------------------------------------------------|----------------------------------------------------------------------------------------------------|------------------------------------------------------------------------------|
| BACK         BACK         BACK <th< th=""><th></th><th>埋、结朱/<br/><sup>系统</sup></th><th>74科采早,</th><th>「「「「」」「」」「」「」「」」「」」「」」「」」「」」「」」「」」」「」」「</th><th>业务后面</th><th>的结果材</th><th>]科连按。</th><th></th><th></th></th<>                                                                                                    |                                                                                                    | 埋、结朱/<br><sup>系统</sup>                                                                                                    | 74科采早,                                                                                                    | 「「「「」」「」」「」「」「」」「」」「」」「」」「」」「」」「」」」「」」「                                                                                                    | 业务后面                                                                                                    | 的结果材                                                                                                    | ]科连按。                                                                                                    |                                                                                                    |                                                                              |
|                                                                                                    | 业务办理                                                                                                    |                                                                                                    |                                                                                                    |                                                                                                    |                                                                                                    |                                                                                                    |                                                                                                    |                                                                                                    | 8                                                                            |
|                                                                                                    | Ⅲ 首页 业务                                                                                                    | 開北 (1879)                                                                                                    |                                                                                                    |                                                                                                    |                                                                                                    |                                                                                                    |                                                                                                    |                                                                                                    |                                                                              |
|                                                                                                    | ■ 业务办理 ■ 结果                                                                                                    | 胡                                                                                                    | itter                                                                                                    | 业务编码                                                                                                    | 区划名称                                                                                                    | 单位名称                                                                                                    | 申请时间                                                                                                    | 结果材料数量                                                                                                    | 操作                                                                           |
|                                                                                                    | 1 录入的                                                                                                    | 1四单列                                                                                                    | 中域                                                                                                    | 5201002020051517471500054                                                                                                    | KZ 素明印                                                                                                    | (二)(1)(1)(1)(1)(1)(1)(1)(1)(1)(1)(1)(1)(1)                                                                                                    | 2020-05-15                                                                                                    | 直看1-                                                                                                    | 1 条记录 共19                                                                    |
| <complex-block></complex-block>                                                                                                    | <b>主</b> 办结时                                                                                                    | 皮师查询                                                                                                    |                                                                                                    |                                                                                                    |                                                                                                    |                                                                                                    |                                                                                                    |                                                                                                    |                                                                              |
| Statistics of the second second se                                                                                                    | ■ 审核                                                                                                    | ¥情                                                                                                    |                                                                                                    |                                                                                                    |                                                                                                    |                                                                                                    |                                                                                                    |                                                                                                    |                                                                              |
| 2. s. c. t. L (d style M k).<br>3. s. c. t. L (d style M k).<br>3. s. c. t. L (d style M k).<br>3. s. s. t. L (d style M k).<br>3. s. s. t. L (d style M k).<br>3. s. s. s. s. s. s. s. s. s. s. s. s. s.                                                                                                    | - BH                                                                                                    |                                                                                                    |                                                                                                    |                                                                                                    |                                                                                                    |                                                                                                    |                                                                                                    |                                                                                                    |                                                                              |
| 2. Cat L te ky 2015<br>Balax (1) (2) (2) (2) (2) (2) (2) (2) (2) (2) (2                                                                                                    |                                                                                                    |                                                                                                    | L III I L MAL                                                                                                    |                                                                                                    |                                                                                                    |                                                                                                    |                                                                                                    |                                                                                                    |                                                                              |
| • Midle Ray Royal Middle         • Rick (River Ray Ray Ray Ray Ray Ray Ray Ray Ray Ray                                                                                                    | 2、点击上传按                                                                                                    | 钮,上传约<br>T <sup>MA</sup>                                                                                                    | <b>音果</b> 材料。                                                                                                    | 2                                                                                                    |                                                                                                    |                                                                                                    |                                                                                                    |                                                                                                    |                                                                              |
| INIT       INIT                                                                                                    | <ul> <li>◎ 贡州自教育厅教师朱管甲抗。</li> <li>■ 首页</li> </ul>                                                                                                    | 結果材料 ×                                                                                                    |                                                                                                    |                                                                                                    |                                                                                                    |                                                                                                    |                                                                                                    |                                                                                                    |                                                                              |
| 9         9888         9888         9888         9888         9888         9888         9888         9888         9888         9888         9888         9888         9888         9888         9888         9888         9888         9888         9888         9888         9888         9888         9888         9888         9888         9888         9888         9888         9888         9888         9888         9888         9888         9888         9888         9888         9888         9888         9888         9888         9888         9888         9888         9888         9888         9888         9888         9888         9888         9888         9888         9888         9888         9888         9888         9888         9888         9888         9888         9888         9888         9888         9888         9888         9888         9888         9888         9888         9888         9888         9888         9888         9888         9888         9888         9888         9888         9888         9888         9888         9888         9888         9888         9888         9888         9888         9888         9888         9888         9888         9888         98                                                                                                    | III 首页 <b>イ</b> 当的位置                                                                                                    | : / 业务办理/结果材料                                                                                                    |                                                                                                    |                                                                                                    |                                                                                                    |                                                                                                    |                                                                                                    |                                                                                                    |                                                                              |
| Image: International Statements     Image: International Statements     Image: Image:                                                                                                    | ■ 业务办理                                                                                                    | 业务名称                                                                                                    |                                                                                                    | 业务编码                                                                                                    | 区划名称                                                                                                    | 单位名称                                                                                                    | 申请时间                                                                                                    | 结果材料数量                                                                                                    | 操作                                                                           |
|                                                                                                    | 1                                                                                                    | 南明区教育局案例                                                                                                    | 伸报                                                                                                    | 520100202005151747130003Y                                                                                                    | YZ 贵阳市                                                                                                    | 贵阳市教育局                                                                                                    | 2020-05-15                                                                                                    | 1                                                                                                    | ■ 结果材                                                                        |
| 1       000000000000000000000000000000000000                                                                                                    | 2                                                                                                    | 结果材料                                                                                                    |                                                                                                    |                                                                                                    |                                                                                                    |                                                                                                    |                                                                                                    | 第 查看 1 -                                                                                                    | 1 条记录 共19                                                                    |
| Image: state of the state of the state                                                                                                    |                                                                                                    | 1                                                                                                    | 《颁发三十年(二十五                                                                                                    | i年) 教龄荣誉证书审批表》                                                                                                    |                                                                                                    |                                                                                                    | O上传                                                                                                    |                                                                                                    |                                                                              |
| 2       GBEC:FF (C-FER)       GDEC         FILMERATING       FILMERATING       FILMERATING         FILMERATING       FILMERATING       FILMERATING         FILMERATING       F                                                                                                    |                                                                                                    |                                                                                                    |                                                                                                    | 手机图.png                                                                                                    |                                                                                                    |                                                                                                    | 自 删除 □下载                                                                                                    |                                                                                                    |                                                                              |
|                                                                                                    |                                                                                                    | 2                                                                                                    | 《颁发三十年(二十五                                                                                                    | (年)教龄荣誉证书名册》                                                                                                    |                                                                                                    |                                                                                                    | ◎上传                                                                                                    |                                                                                                    |                                                                              |
|                                                                                                    |                                                                                                    |                                                                                                    |                                                                                                    | 学历.png                                                                                                    |                                                                                                    |                                                                                                    | ੈ 删除 凸下戦                                                                                                    |                                                                                                    |                                                                              |
|                                                                                                    |                                                                                                    |                                                                                                    |                                                                                                    |                                                                                                    |                                                                                                    |                                                                                                    | 40 S                                                                                                    | ±                                                                                                    |                                                                              |
|                                                                                                    |                                                                                                    | -                                                                                                    |                                                                                                    |                                                                                                    |                                                                                                    |                                                                                                    |                                                                                                    |                                                                                                    |                                                                              |
|                                                                                                    | <ul> <li>1</li> </ul>                                                                                                    | 业务名称<br>南明区教育局案例                                                                                                    | 庫报                                                                                                    | 业务编码<br>520100202005151747130003                                                                                                    | 区划名称<br>YZ 贵阳市                                                                                                    | 单位名称<br>贵阳市教育局                                                                                                    | 申请时间<br>2020-05-15                                                                                                    | 结果材料数量                                                                                                    | 操作<br>2 結果材                                                                  |
|                                                                                                    | 0                                                                                                    |                                                                                                    |                                                                                                    |                                                                                                    | ≪ <   1/1  >                                                                                                    | 3                                                                                                    |                                                                                                    | 直看 1 ·                                                                                                    | 1 条记录 共2                                                                     |
| I - L - L - L - L - L - J - L - L - J - L - L                                                                                                    | 当上佳结里材彩                                                                                                    | 1后,市州                                                                                                    | 部门会看                                                                                                    | 到相应的结                                                                                                    | 里                                                                                                    |                                                                                                    |                                                                                                    |                                                                                                    |                                                                              |
| ● 数分理         ● 数分理           ■ 首次         ● 数4844         ● 4584         ● 04849         ● 04849         ● 04849         ● 04849         ● 04849         ● 04849         ● 04849         ● 04849         ● 04849         ● 04849         ● 04849         ● 04849         ● 04849         ● 04849         ● 04849         ● 04849         ● 04849         ● 04849         ● 04849         ● 04849         ● 04849         ● 04849         ● 04849         ● 04849         ● 04849         ● 04849         ● 04849         ● 04849         ● 04849         ● 04849         ● 04849         ● 04849         ● 04849         ● 04849         ● 04849         ● 04849         ● 04849         ● 04849         ● 04849         ● 04849         ● 04849         ● 04849         ● 04849         ● 04849         ● 04849         ● 04849         ● 04849         ● 04849         ● 04849         ● 04849         ● 04849         ● 04849         ● 04849         ● 04849         ● 04849         ● 04849         ● 04849         ● 04849         ● 04849         ● 04849         ● 04849         ● 04849         ● 04849         ● 04849         ● 04849         ● 04849         ● 04849         ● 04849         ● 04849         ● 04849         ● 04849         ● 04849         ● 04849         ● 04849         ● 04849         ● 04849 <td>◎ 贵州省教育厅教师荣誉审批3</td> <td>系统</td> <td></td> <td></td> <td></td> <td></td> <td></td> <td></td> <td></td>                                                                                                    | ◎ 贵州省教育厅教师荣誉审批3                                                                                                    | 系统                                                                                                    |                                                                                                    |                                                                                                    |                                                                                                    |                                                                                                    |                                                                                                    |                                                                                                    |                                                                              |
| 田 西次       ● 公紀秋日       ● 日         ● 空勢分理       ● 秋田田田田田田田田田田田田田田田田田田田田田田田田田田田田田田田田田田田田                                                                                                    | 业务办理                                                                                                    |                                                                                                    |                                                                                                    |                                                                                                    |                                                                                                    |                                                                                                    |                                                                                                    |                                                                                                    |                                                                              |
| 主 空気分理         ・ 不 習出当時相ば         注意時時間         520100202005151747130003/2         無日市         相目時間時間         私 単材料放置         投資         投資                                                                                                    |                                                                                                    |                                                                                                    |                                                                                                    |                                                                                                    |                                                                                                    |                                                                                                    |                                                                                                    |                                                                                                    |                                                                              |
|                                                                                                    | Ⅲ 首页                                                                                                    | 科                                                                                                    |                                                                                                    |                                                                                                    |                                                                                                    |                                                                                                    |                                                                                                    |                                                                                                    |                                                                              |
|                                                                                                    | Ⅲ 首页<br>▲ 业务办理<br>★ 荣誉业                                                                                                    | 例<br>务申报<br>同案例                                                                                                    | ф19                                                                                                    | 业务编码<br>520100202005151747130003X                                                                                                    | 区划名称                                                                                                    | 单位名称                                                                                                    | 申請时间<br>2020-05-15                                                                                                    | 结果材料数量                                                                                                    | 操作                                                                           |
|                                                                                                    | <ul> <li>Ⅲ 首页</li> <li>№ 公祭坊理</li> <li>★ 荣誉山</li> <li>◇ 学校山</li> </ul>                                                                                                    | 内<br>内<br>内<br>中<br>振<br>二<br>二<br>二<br>二<br>二<br>二<br>二<br>二<br>二<br>二<br>二<br>二<br>二                                                                                                    | 申报                                                                                                    | 业货编码<br>520100202005151747130003Y.                                                                                                    | 区划名称<br>Z 费阳市<br>《 < 1 / 1 >                                                                                                    | 单位名称<br>贵阳市教育局                                                                                                    | 申請时间<br>2020-05-15                                                                                                    | 结果材料数量<br>2<br>                                                                                                    | 操作<br>22 編集初<br>1 条记录 共23                                                    |
| ・・・・・・・・・・・・・・・・・・・・・・・・・・・・・・・・・・・・                                                                                                    | 田 直页 1 弦印体<br>1 並為分理 ★ 宗書山<br>2 学校山<br>+1 数節2                                                                                                    | #4 1874<br>均申版 名称<br>掲索例<br>労审批<br>明合井                                                                                                    | 申报                                                                                                    | 业方编码<br>520100202005151747130003Y                                                                                                    | 区別名称<br>Z 贯阳市<br>< < [ 1 / 1] >                                                                                                    | 单位名称<br>贵阳市教育局                                                                                                    | 申请时间<br>2020-05-15                                                                                                    | 结果材料設量<br>2<br>直看 1 -                                                                                                    | 操作<br>【 這果材<br>1 条记录 共23                                                     |
| ● 約1         前近         結果材料 ×           ■ 前近         信用 前近         * 198028:::::::::::::::::::::::::::::::::::                                                                                                    | 田 首页 ■ 体理体<br>■ 业务が理 ★ 栄誉当<br>● 単分却<br>+1 数师谷<br>● 区目到                                                                                                    | 換申版<br>換申版<br>換申版<br>適合并<br>多申批                                                                                                    | 申报                                                                                                    | 业资量码<br>520100202005151747130003Y                                                                                                    | 区划名称<br>Z 贵阳市<br>< < 「 1 / 1 ] >                                                                                                    | 单位名称<br>贵阳市教育局<br>>                                                                                                    | 申請回到间<br>2020-05-15                                                                                                    | 結果材料設證<br>2<br>直看 1 -                                                                                                    | 提作<br>2) <u>這里却</u><br>1 条记录 共23                                             |
| 田 函页       +1回0回:::::::::::::::::::::::::::::::::::                                                                                                    | 田 直页 ■ 体理体<br>■ 业务が理 ★ 栄養法<br>● 学校会<br>+1 数節合<br>● 区員会                                                                                                    | 加<br>済申版<br>済申版<br>済申批<br>済申批<br>の<br>(法<br>(法<br>(法<br>(法<br>(法<br>(法<br>(法<br>(法<br>(法<br>(法                                                                                                    | 申报                                                                                                    | 业实验码<br>520100202005151747130003V                                                                                                    | 区划名称<br>Z 贵阳市<br>< < 1 1 / 1 >                                                                                                    | 单位名称<br>贵阳市秋育局<br>>                                                                                                    | 申請時前间<br>2020-05-15                                                                                                    | 結果材料設備<br>2<br>宣誓 1 -                                                                                                    | 操作<br>2 运用机<br>1 条记录 共28                                                     |
| 加分分理         並名分理         並名分理         並名分理         並名分算         単位名分         単曲時期         信単材料放置         規算           1         再用区盆資育業的(申請         52010020205151747130003V2         第日市         第日市         第日         第日         第日         第日         第日         第日         第日         第日         第日         第日         第日         第日         第日         第日         第日         第日         第日         第日         第日         第日         第日         第日         第日         第日         第日         第日                                                                                                    | <ul> <li>田 首次</li> <li>重 並為の理</li> <li>★ 学習出</li> <li>● 学校出</li> <li>● 学校出</li> <li>● 学校出</li> <li>● 学校出</li> <li>● ご 区目出</li> <li>● の</li> <li>● の<td>御<br/>傍申服<br/>傍車服<br/>傍車服<br/>傍車能<br/>傍車能<br/>傍車能<br/>傍車能<br/>傍車能<br/>傍車能</td><td>中报<br/></td><td>业劳响码<br/>520100202005151747130003Y</td><td>区划名禄<br/>Z 费相市<br/>&lt; &lt; ( ) 1/1 &gt;</td><td>单位名称<br/>贯阳市核育局 &gt;</td><td>和通過的</td><td>43甲材料数据<br/>2<br/>直留 1 -</td><td>操作<br/>2 点里加<br/>1 条记录 共24</td></li></ul>                                                                                                    | 御<br>傍申服<br>傍車服<br>傍車服<br>傍車能<br>傍車能<br>傍車能<br>傍車能<br>傍車能<br>傍車能                                                                                                    | 中报<br>                                                                                                    | 业劳响码<br>520100202005151747130003Y                                                                                                    | 区划名禄<br>Z 费相市<br>< < ( ) 1/1 >                                                                                                    | 单位名称<br>贯阳市核育局 >                                                                                                    | 和通過的                                                                                                    | 43甲材料数据<br>2<br>直留 1 -                                                                                                    | 操作<br>2 点里加<br>1 条记录 共24                                                     |
| 1         市田区教育構築的研設         520100202005151747130003YZ         製田市 創田市教育場         22020-05-15         2         配置第1-1 保记表 共区           第         第         第         1         ()         ()         1         ()         第         第         第         1         ()         1         ()         1         ()         1         ()         1         ()         1         ()         1         ()         1         ()         1         ()         1         ()         1         ()         1         ()         1         ()         1         ()         1         1         1         1         ()         1         ()         1         1         1         1         1         1         1         1         1         1         1         1         1         1         1         1         1         1         1         1         1         1         1         1         1         1         1         1         1         1         1         1         1         1         1         1         1         1         1         1         1         1         1         1         1         1         1         1 <td< td=""><td>田 直页</td><td>作日<br/>(3年版<br/>(3年版<br/>(3年版<br/>(3年版<br/>(3年版)<br/>(3年版)<br/>(1年版)<br/>(1年版)</td><td>中段<br/></td><td>业资量码<br/>520100202005151747130003V</td><td>区划名称           Z         贵阳市           C         (1/1) 2</td><td>单位去称<br/>费用市核育用<br/>》</td><td>4%)(0)(0)(0)(0)(0)(0)(0)(0)(0)(0)(0)(0)(0)</td><td></td><td>操作<br/>② 近距却<br/>1 第记录 共23</td></td<> | 田 直页                                                                                                    | 作日<br>(3年版<br>(3年版<br>(3年版<br>(3年版<br>(3年版)<br>(3年版)<br>(1年版)<br>(1年版) | 中段<br>                                                                                                    | 业资量码<br>520100202005151747130003V                                                                                                    | 区划名称           Z         贵阳市           C         (1/1) 2                                                                                                    | 单位去称<br>费用市核育用<br>》                                                                                                    | 4%)(0)(0)(0)(0)(0)(0)(0)(0)(0)(0)(0)(0)(0)                                                                                                    |                                                                                                    | 操作<br>② 近距却<br>1 第记录 共23                                                     |
|                                                                                                    | <ul> <li>※ 中のの</li> <li>※ 中のの</li> <li>※ 中のの</li> <li>※ 中のの</li> <li>※ 中のの</li> <li>※ 中のの</li> <li>※ 中のの</li> <li>※ 中のの</li> <li>※ 中のの</li> <li>※ 中のの</li> <li>※ 中のの</li> <li>※ 小のの</li> </ul>                                                                                                    |                                                                                                    | 中段<br>                                                                                                    | 业资量码<br>520100202005151747130003Y                                                                                                    | 区划名称           Z         無用市           e         c         1           / C         1         / / 1                                                                                 | 単位名称           供用中板弯角           >           ・           ・           ・           ・           ・           ・           ・           ・           ・           ・           ・           ・           ・           ・           ・           ・           ・           ・           ・           ・           ・           ・           ・           ・           ・           ・           ・           ・           ・           ・           ・           ・           ・           ・           ・           ・           ・           ・           ・           ・           ・           ・           ・           ・           ・           ・           ・           ・           ・           ・                                                                                                    | 申请时间<br>2020-05-15<br>中请时间                                                                                                    | 位原材料数据     2     查看 1 -     在原材料数据     在看 1 -     在有 1 -     在前 1 -     在前 1 -  | 服作<br>2 道思致<br>1 第记录 共28                                                     |
| 結果材料     2       1     (仮没三十年 (二十五年) 松於朱景征节串批表)       2     (仮没三十年 (二十五年) 松於朱景征节名所)       2     (仮没三十年 (二十五年) 松於朱景征节名所)                                                                                                    | <ul> <li>※ (金田本)</li> <li>※ (金田本)</li></ul>                                                                                                    | 構                                                                                                    | 中段 日本 100 日本 100 日 | 业务编码<br>52010020205151747130003V<br>业务编码<br>520100202005151747130003V                                                                                                    | 区 1 名 2                                                                                                    | <ul> <li>単位名称</li> <li>第</li> <li>第</li> <li>単位名称</li> <li>単位名称</li> <li>第日市政商用</li> </ul>                                                                                                    | <ul> <li>申請時期</li> <li>2020-05-15</li> <li>申請時期</li> <li>2020-05-15</li> </ul>                                                                                                    | 43家材料数加<br>2<br>查留1-<br>名家材料数用<br>2                                                                                                    | 日本<br>1 第一巻 共28<br>単作<br>単作<br>2 近世地                                         |
| 1     (協政三十年(二十五年) 数款学慧证书审批表)       2     (協政三十年(二十五年) 数款学慧证书名册)       2     (協政三十年(二十五年) 数款学慧证书名册)                                                                                                    | 田 直页<br>正 並多か理<br>並多か理<br>本 学習出<br>・ 学校出<br>・ が形だ<br>・ 区目出<br>・ ご 区目出<br>・ 生きの理<br>・ 生きので語<br>・ 生きの理<br>・ 二 二<br>・ プローン<br>・ 学校出<br>・ かがだ<br>・ で 区目出<br>・ 一<br>・ 一<br>・ 一<br>・ 一<br>・ 学校出<br>・ かがた<br>・ で ビ目出<br>・ 一<br>・ 一<br>・ 一<br>・ 一<br>・ 一<br>・ 一<br>・ 一<br>・ 一                                                                                                    |                                                                                                    | 中段                                                                                                    | 业宽编码<br>520100202005151747130003Y<br>业宽编码<br>520100202005151747130003Y                                                                                                    | 区划名称           2         費用市           <                                                                                                    | <ul> <li>単位名称</li> <li>●</li> <li>●<!--</td--><td><ul> <li>申請時利用</li> <li>2020-05-15</li> <li>申請時利用</li> <li>2020-05-15</li> </ul></td><td><u> 4.</u><br/>4.<br/>二<br/>4.<br/>4.<br/>4.<br/>4.<br/>4.<br/>4.<br/>4.<br/>4.<br/>4.<br/>4.</td><td>服作<br/>Q 減重約<br/>1 第记用 共24<br/>限作<br/>Q 減重約<br/>1 第记用 共24</td></li></ul>                                                                                                    | <ul> <li>申請時利用</li> <li>2020-05-15</li> <li>申請時利用</li> <li>2020-05-15</li> </ul>                                                                                                    | <u> 4.</u><br>4.<br>二<br>4.<br>4.<br>4.<br>4.<br>4.<br>4.<br>4.<br>4.<br>4.<br>4.                                                                                                    | 服作<br>Q 減重約<br>1 第记用 共24<br>限作<br>Q 減重約<br>1 第记用 共24                         |
| 平印墨prog         □ 下数           2         (第改三十年 (二十五年) 秋劫学慧证书名册)           予历 prog         □ 下載                                                                                                    | <ul> <li>※ 中国 (1)</li> <li>※ 中国 (1)</li> <li>※ 中国 (</li></ul>                                                                                                    |                                                                                                    | 中段                                                                                                    | 业货编码<br>520100202005151747130003Y                                                                                                    | 区财农称           Z         费用市           C         1 / 1   2           C         日 / 1   2           E         日 / 1   2           E         日 / 1   2           E         日 / 1   2 | <ul> <li>単位名称</li> <li>単</li> <li>単</li> <li>単位名称</li> <li>奥田市教育局</li> <li></li> </ul>                                                                                                    | <ul> <li>申請問題</li> <li>2020-05-15</li> <li>申請問題</li> <li>申請問題</li> <li>2020-05-15</li> </ul>                                                                                                    |                                                                                                    | 股作<br>2 成果が<br>1 第12歳 共24<br>1 第12歳 共24<br>2 成果が<br>日 第12歳 共24<br>1 第12歳 共24 |
| 2     (級改三十年(二十五年) 数統字署证书名册)       年初,png     口下載                                                                                                    | <ul> <li>※ 小田本</li> <li>※ 小田本</li> <l< td=""><td></td><td>中限<br/>中限<br/>()()()()()()()()()()()()()()()()()()()</td><td>业方案码<br/>520100202005151747130003Y<br/>业方案码<br/>520100202005151747130003Y<br/>520100202005151747130003Y<br/>(年) 教会宗意证书审批表)</td><td>区划名称           Z         無用市           C         1 / 11 &gt;           E         E           Z         要用市           Z         要用市           C         1 / 11 &gt;</td><td><ul> <li>単位名様</li> <li>●</li> <li>●<!--</td--><td><ul> <li>申請時间</li> <li>2020-05-15</li> <li>申請時间</li> <li>2020-05-15</li> </ul></td><td>応原材料政加     2     直留1-     信用     信用     行用     日本     日本</td><td>股市<br/>2.45年4月<br/>1 年1日本 共23<br/>1 年1日本 共23<br/>1 年1日本 共23</td></li></ul></td></l<></ul> |                                                                                                    | 中限<br>中限<br>()()()()()()()()()()()()()()()()()()()                                                                                                    | 业方案码<br>520100202005151747130003Y<br>业方案码<br>520100202005151747130003Y<br>520100202005151747130003Y<br>(年) 教会宗意证书审批表)                                                                                                    | 区划名称           Z         無用市           C         1 / 11 >           E         E           Z         要用市           Z         要用市           C         1 / 11 >                       | <ul> <li>単位名様</li> <li>●</li> <li>●<!--</td--><td><ul> <li>申請時间</li> <li>2020-05-15</li> <li>申請時间</li> <li>2020-05-15</li> </ul></td><td>応原材料政加     2     直留1-     信用     信用     行用     日本     日本</td><td>股市<br/>2.45年4月<br/>1 年1日本 共23<br/>1 年1日本 共23<br/>1 年1日本 共23</td></li></ul> | <ul> <li>申請時间</li> <li>2020-05-15</li> <li>申請時间</li> <li>2020-05-15</li> </ul>                                                                                                    | 応原材料政加     2     直留1-     信用     信用     行用     日本     日本 | 股市<br>2.45年4月<br>1 年1日本 共23<br>1 年1日本 共23<br>1 年1日本 共23                      |
| 単初gng L L L L L L L L L L L L L L L L L L                                                                                                    | <ul> <li>単 首次</li> <li>単 単 第 分理</li> <li>単 第 学校型</li> <li>● 学校型</li> <li>● 学校型</li> <li>● 学校型</li> <li>● 学校型</li> <li>● 学校型</li> <li>● 学校型</li> <li>● ご 区型</li> <li>● ご 区型</li> <li>● ご 区型</li> <li>● ご 区型</li> <li>● ご び 型</li> <li>● ご び 型</li> <li>● ご ご ご ご ご ご ご ご ご ご ご ご ご ご ご ご ご ご ご</li></ul>                                                                                                    | 振<br>振<br>(注)<br>(注)<br>(注)<br>(注)<br>(注)<br>(注)<br>(注)<br>(注                                                                                                    | 中段 中段 (36发三十年(二十五                                                                                                    | 业方報码<br>520100202005151747130003V<br>业方编码<br>520100202005151747130003V<br>520100202005151747130003V<br>(年) 飲給栄誉证书申批表)<br>手利風png                                                                                           | 区粉花柳           Z         無用市           C         1 / 11 >           C         1 / 11 >           E         1 / 11 >           C         1 / 11 >                                   | <ul> <li>单位名称</li> <li>第</li> <li>第</li> <li>第</li> <li>第</li> <li>第</li> <li>第</li> <li>第</li> </ul>                                                                                                    | <ul> <li>申請時期</li> <li>2020-05-15</li> <li>申請時期</li> <li>2020-05-15</li> <li>2020-05-15</li> <li>2020-05-15</li> </ul>                                                                                                    | 応原材料政策         2         加留 1 -         4         加留 1 -         加留 1 -         加留 1 -         2         加留 1 -         2         加留 1 -         2         加留 1 -         2         加留 1 -         2         加留 1 -         2         加留 1 -         2         加留 1 -         2         加留 1 -         2         加留 1 -         2         1         -         2         1         -         2         -         2                                                                                                    | 股作<br>2.45年41<br>1.95日本 共23<br>1.95日本 共23<br>1.95日本 共23                      |
|                                                                                                    | 田 首次<br>正 並等が理<br>並等が理<br>本 学習出<br>・ 学習出<br>・ ・ ・ ・ ・ ・ ・ ・ ・ ・ ・ ・ ・ ・ ・ ・ ・ ・ ・                                                                                                    |                                                                                                    | 中段<br>中段<br>(強攻三十年 (二十五<br>(強攻三十年 (二十五                                                                                                    | 业方编码<br>520100202005151747130003V<br>业方编码<br>520100202005151747130003V<br>(平) 軟於宗堂证书审批表》<br>手印圖,中国<br>(年) 軟於宗堂证书名册》                                                                                                    | 区划名称       Z     費用市       C     1 / 1 / 2       E     1 / 1 / 2       規用市     第       Z     費用市                                                                                   | <ul> <li>単位名称</li> <li>第</li> <li>単位名称</li> <li>単位名称</li> <li>単位名称</li> <li>第</li> </ul>                                                                                                    | <ul> <li>申請時期</li> <li>2020-05-15</li> <li>申請時期期</li> <li>2020-05-15</li> </ul>                                                                                                    |                                                                                                    | 股存<br>2 成果試<br>1 第记用 共24<br>1 第记用 共24<br>1 第记用 共25                           |
|                                                                                                    | 田 直页                                                                                                    | 指<br>一部<br>(2)<br>(2)<br>(2)<br>(2)<br>(2)<br>(2)<br>(2)<br>(2)                                                                                                    | 中段<br>中段<br>(頭波三十年(二十五<br>(通波三十年(二十五                                                                                                    | <ul> <li>业営業時</li> <li>520100202005151747130003Y</li> <li>生営業時</li> <li>520100202005151747130003Y</li> <li>520100202005151747130003Y</li> <li>洋印画、png</li> <li>洋印画、png</li> <li>(年)教験栄誉证书申批表)</li> <li>平印画、png</li> </ul> | 区财农称       Z     费用市       C     1 / 11 / 2       C     1 / 11 / 2       Z     医财艺称       型用市     第月市                                                                              | <ul> <li>単位名称</li> <li>●</li> <li>単位名称</li> <li>単位名称</li> <li>週日市教育局</li> <li>●</li> </ul>                                                                                                    | 申請書詞例<br>2020-05-15 中請書詞例<br>2020-05-15 日前書詞例<br>2020-05-15 日前書詞例 日前書詞例 日前書詞例 日前書詞例 日前書詞例 日前書詞例 日前書詞例 日前書詞例 日前書詞例 日前書詞例 日前書詞例 日前書詞例 日前書詞例 日前書詞例 日前書詞例 日前書詞例 日前書詞例 日前書前 日前書前 日前書 日前書 | 航原材料政策           2           南省 1 -           「前原材料政策           名           1           2           1           2           1           2           1           2           1           2           1           2                                                                                                    | 田作<br>在近世31<br>1 第12章 共29<br>日第12章 共29                                       |

| =    | 首页 结果材料 ×        |            |                            |      |        |            |    |        |            |
|------|------------------|------------|----------------------------|------|--------|------------|----|--------|------------|
| ■ 首页 | ◀ 当前位置: / 业务管理 / |            |                            |      |        |            |    |        |            |
| 业务管理 |                  | 业务名称       | 业务编码                       | 区划名称 | 单位名称   | 申请时间       | 结果 | 財料數量   | 操作         |
|      | 1 贵阳市教           | 育局荣誉教师申报案例 | 520100202003311608400002BC | 贵阳市  | 贵阳市被育局 | 2020-03-31 |    | 2      | □ 结果材料     |
|      | 2 贵阳市教育局; 🛔      | 洁果材料       |                            |      |        |            | ×  | 0      | ■ 結果材料     |
|      | ø                |            | 材料名称                       |      |        | 操作         |    | 查看 1 · | 2 条记录 共2条订 |
|      |                  |            | 手机图png                     |      |        | 日下戦        |    |        |            |
|      |                  |            | 学历.png                     |      |        | 口下载        |    |        |            |
|      |                  |            |                            |      |        |            |    |        |            |
|      |                  |            |                            |      |        |            | 确定 |        |            |

#### 3.3.4 录入编号

1、教育厅审核人员对下级部门提交的申报审核通过后,可在该菜单下录入教师荣誉编 号。没有录入编号的业务状态为未录入。

| 💿 贵州省教育厅教师 | 萨荣普审批系统  |          |      |                 |     |            |       | ۰                    | 费 |
|------------|----------|----------|------|-----------------|-----|------------|-------|----------------------|---|
| -          | 业务办理     |          |      |                 |     |            |       |                      |   |
| ⅲ 首页       | 🖂 业务审批   | .编号      |      |                 |     |            |       | • 设置初始编号             | ۹ |
| 业务办理       | ■ 结果材料   | 业务名称     | 区划名称 | 单位名称            | 联系人 | 申请时间       | 状态    | 操作                   |   |
|            | _        | 区教育局案例申报 | 贵阳市  | 贵阳市教育局          | 胡家宽 | 2020-05-15 | 未最入   | <b>0<u>。</u>录入编号</b> |   |
|            | ✔ 录入编号   |          |      | < <   1 / 1   > | >   |            | 直看 1- | - 1 条记录 共1条记         | 泉 |
|            | _ 办结教师查询 |          |      |                 |     |            |       |                      |   |
|            | ■ 审核详情   |          |      |                 |     |            |       |                      |   |
|            | 审批层级配置   |          |      |                 |     |            |       |                      |   |

2、点击列表对应业务的录入编号按钮后,会弹出本条业务的录入编号页面。

注:该页面中,荣誉教师编号可根据编码规则自动填充生成,审核人员查看无误后点 击右上角保存按钮,即可对编号进行生成,当审核人员觉得需要修改生成的荣誉证书编号 时,可点击具体修改行的荣誉证书编号,修改后右上角保存即可。但第一次点击录入编号 若没有设置初始编号,打开页面会弹出获取默认编号失败的提示,点击确定后,你可以自 己填写荣誉编号,若你想本系统自动生成编号,你可以在录入编号前先设置初始编号。

下面图片为弹出默认编号获取失败的提示页面。

|      | 首页        | 300<br>32入编号 | ×          |     |       |      |               |                           |                 |      |              |       |        |
|------|-----------|--------------|------------|-----|-------|------|---------------|---------------------------|-----------------|------|--------------|-------|--------|
| Ⅲ 首页 | -         | - 28         | 建一派入网站     |     |       |      |               |                           |                 |      |              |       | 0.9769 |
| 业务办理 | 如名        |              |            |     |       |      | <b>BMITHM</b> | 所在单位 較極資格种类               | 較师资格证书编号        |      | <b>松桥(月)</b> | 所申请特美 | 梁曾延书编号 |
|      | 25校龄 - 共6 | 5个           |            |     |       |      |               |                           |                 |      |              |       |        |
|      | 32        |              | 1985-05-04 | 汉族  | 中共党员  | 研究生  |               | 南明区第一支高级中学教师资格            | asfhjas2134123  | 高数   |              |       |        |
|      | Rim       | 劈            | 1951-04-11 | 布依族 |       | 181± |               | 他明区第二章 幼儿园教师资格            | 12344           |      |              |       |        |
|      | 张王        | 别            | 1985-04-11 | 汉族  | 中共発展  | 高中   | 2000-01-01    | 唐明区第一支高路学校較历密相            | ashguy1323421   | 商乐教师 |              |       |        |
|      | 李四        |              | 1978-04-11 | 汉族  | 中共党员  | 研究生  | 19 系统提        | <del></del> 83            | sada12312312    |      | 410          |       |        |
|      | 與苦华       | 異            |            | 双族  | 共調送炭  | 博士生  | 19            |                           | 24323546455     | 数学教师 |              |       |        |
|      | 胡佳庆       | 31           |            | 汉族  | 农工型地质 | 研究生  | 20 💽          | 获取默认编号失败!请<br>(0雷25年初始编目或 | 4325124325243gf | 法师   |              |       |        |
|      | 30韓齡 - 共4 | i介           |            |     |       |      | <u> </u>      | 手动录入编号。                   |                 |      |              |       |        |
|      | 张三        | 周            | 1985-04-11 | 汉族  | 中共党员  | 商中   | 20            |                           | ashguy1323421   | 當乐數卿 |              |       |        |
|      | XII.      | 奥            | 1951-04-11 | 布依族 | 中共党员  | 博士   | 19            | 糊定                        | 12344           |      |              |       |        |
|      | 教書學       | 興            |            | 汉族  | 共调团员  | 博士生  | 1999-12-21    | 用明路第一支高级中学教师营作            | 24323546455     | 設学校师 |              |       |        |
|      | 96.007.2A | 嬰            |            | 汉族  | 民革党员  | 博士生  |               | 用明区第二本 幼儿园教师资格            |                 | 教授   | 492          |       |        |

#### 若想要设置初始编号,关闭该窗口后重新打开,点击设置初始编号按钮。

| 💿 贵州省教育厅教师 | 师荣誉审批系  | 统             |      |            |     |            |      | e (           | 贵 |
|------------|---------|---------------|------|------------|-----|------------|------|---------------|---|
| -          | 首页 🧋    | ≳入编号 ×        |      |            |     |            |      |               |   |
| ₩ 首页       | ✔ 当前位置: | / 业务办理 / 录入编号 |      |            |     |            |      | ♦ 设置初始编号      | L |
| 业务办理       |         | 业务名称          | 区划名称 | 单位名称       | 联系人 | 申请时间       | 状态   | 操作            |   |
|            | 1       | 南明区教育局案例申报    | 贵阳市  | 贵阳市教育局     | 胡家宽 | 2020-05-15 | 未最入  | 0。录入编号        |   |
|            | 0       |               |      | ≪ < [1/1]> | 2   |            | 查看 1 | - 1 条记录 共1条记录 |   |
|            |         |               |      |            |     |            |      |               |   |
|            |         |               |      |            |     |            |      |               |   |

| 初始编号只      | 以能输入        | 、纯数字,不同     | 能带有字符,        | 可以以0月      | 千头    |            |        |            |
|------------|-------------|-------------|---------------|------------|-------|------------|--------|------------|
| 💿 贵州省教育厅教师 | 荣誉审批系统      |             |               |            |       |            |        | •          |
| -          | 首页 录入编      | 島号 ×        |               |            |       |            |        |            |
| ₩ 首页       | ✓ 当前位置: / 当 | 2务办理 / 录入编号 |               |            |       |            |        | ✿ 设置初始编号 Q |
| ■ 业务办理     |             | 业务名称        | 区划名称          | 单位名称       | 联系人   | 申请时间       | 状态     | 操作         |
|            | 1           | 南明区教育局案例申报  | 贵阳市           | 贵阳市教育局     | 胡家宽   | 2020-05-15 |        | <b>0</b> 。 |
|            | 2           |             | 设置初始编号        |            | ×     |            | 直看 1 - | 1条记录 共1条记录 |
|            |             |             | *选择需要设定的编号类型: | 25年编号      | v     |            |        |            |
|            |             |             | *填入初始编号:      | 0000000001 |       |            |        |            |
|            |             |             |               |            |       |            |        |            |
|            |             |             |               |            | 确定 取消 |            |        |            |
|            |             |             |               |            |       |            |        |            |

#### 当设置初始编号后,在次打开录入编号页面,会在相应的编号框中填充默认编号。

| ◎ 贵州省教育厅 | 权帅宋誉审批条  | 新社   |            |     |       |     |            |        |                  |                  |        |       |       | ÷ .       |
|----------|----------|------|------------|-----|-------|-----|------------|--------|------------------|------------------|--------|-------|-------|-----------|
|          | 首页       | 录入编制 | ×          |     |       |     |            |        |                  |                  |        |       |       |           |
| Ⅲ 首页     | ✔ 当前位置:  | / 业务 | 5種/最大編号    |     |       |     |            |        |                  |                  |        |       |       | 0 保存编制    |
| 业务办理     | 姓名       | 性別   | 出生年月       | 民族  | 政治面貌  | 学历  | 参加工作时间     | 所在单位   | 教师资格种类           | 教师资格证书编号         | 专业技术职务 | 教龄(月) | 所申请种类 | 荣誉证书编号    |
|          | 25穀齡·共   | 6个   |            |     |       |     |            |        |                  |                  |        |       |       |           |
|          | ΞΞ       | 男    | 1985-05-04 | 汉族  | 中共党员  | 研究生 | 2000-01-01 | 南明区第一  | (高級中学教师资格        | asfhjas2134123   | 高数     | 373   | 25    | 000000001 |
|          | 刘三       | 興    | 1951-04-11 | 布依族 | 中共党员  | 博士  | 1970-01-28 | 南明区第二3 | \$ 幼儿园教师资格       | 12344            | 112233 | 613   | 25    | 000000002 |
|          | 张三       | 男    | 1985-04-11 | 汉族  | 中共党员  | 高中  | 2000-01-01 | 南明区第一3 | a 高等学校教师资格       | ashguy1323421    | 音乐教师   | 386   | 25    | 000000003 |
|          | 李四       | 女    | 1978-04-11 | 汉族  | 中共党员  | 研究生 | 1990-01-01 | 南明区第一3 | 8 高等学校教师资格       | sada12312312     | 历史     | 410   | 25    | 000000004 |
|          | 黄吉华      | 男    | 1981-02-03 | 汉族  | 共青团员  | 博士生 | 1999-12-27 | 南明区第二3 | g 高级中学教师资格       | 2432354645s      | 数学教师   | 506   | 25    | 000000005 |
|          | 胡佳庆      | 男    | 1992-04-02 | 汉族  | 农工党党员 | 研究生 | 2000-01-01 | 南明区第二3 | <b>这高级中学教师资格</b> | 24325124325243gf | 法师     | 360   | 25    | 000000006 |
|          | 30截龄 - 共 | 4个   |            |     |       |     |            |        |                  |                  |        |       |       |           |
|          | 张三       | 男    | 1985-04-11 | 汉族  | 中共党员  | 高中  | 2000-01-01 | 南明区第一3 | 2 高等学校教师资格       | ashguy1323421    | 音乐教师   | 386   | 30    | 999999999 |
|          | 刘三       | 男    | 1951-04-11 | 布依族 | 中共党员  | 博士  | 1970-01-28 | 南明区第二3 | \$ 幼儿园教师资格       | 12344            | 112233 | 613   | 30    | 100000000 |
|          | 黄吉华      | 男    | 1981-02-03 | 汉族  | 共青团员  | 博士生 | 1999-12-27 | 南明区第二3 | 这高级中学教师资格        | 2432354645s      | 数学数师   | 506   | 30    | 100000001 |
|          | 乐韵然      | 男    | 1970-02-05 | 汉族  | 民革党员  | 博士生 | 2000-02-01 | 南明区第二3 | 3 幼儿园教师资格        | 234234567dfd     | 教授     | 492   | 30    | 100000002 |

当将生成的编号置空却又不填入编号,并点击保存编号时,会提示输入编号,否则不 予保存。

| 》贵州省教育厅 | 教师荣誉审批系   | 统           |            |     |       | 59.215.22 | 2.60:83 显示 |        |          |                  |        |       |       | •          |
|---------|-----------|-------------|------------|-----|-------|-----------|------------|--------|----------|------------------|--------|-------|-------|------------|
|         | 首页        | <b>永编</b> 号 | ×          |     |       | 请填入教师     | 荣誉编号!      |        |          |                  |        |       |       |            |
| 調 首页    | ◀ 当前位置:   | / 业务(       | 5理/最入编号    |     |       |           |            |        |          | 和定               |        |       |       | C (979)    |
| 业务办理    | 姓名        | 性别          | 出生年月       | 民族  | 政治面貌  | 学历        | 参加工作时间     | 所在单位   | 教师资格种类   | 教师资格证书编号         | 专业技术职务 | 教龄(月) | 所申请种类 | 荣誉证书编号     |
|         | 25教龄 - 共( | 5个          |            |     |       |           |            |        |          |                  |        |       |       |            |
|         | ΞΞ        | 男           | 1985-05-04 | 汉族  | 中共党员  | 研究生       | 2000-01-01 | 南明区第一学 | 高级中学教师资格 | asfhjas2134123   | 高設     | 373   | 25    | 0000000001 |
|         | 刘三        | 男           | 1951-04-11 | 布依族 | 中共党员  | 博士        | 1970-01-28 | 商明区第二岁 | 幼儿园教师资格  | 12344            | 112233 | 613   | 25    |            |
|         | 张三        | 男           | 1985-04-11 | 汉族  | 中共党员  | 高中        | 2000-01-01 | 南明区第一岁 | 高等学校教师资格 | ashguy1323421    | 音乐教师   | 386   | 25    | 000000003  |
|         | 李四        | 女           | 1978-04-11 | 汉族  | 中共党员  | 研究生       | 1990-01-01 | 南明区第一算 | 高等学校教师资格 | sada12312312     | 历史     | 410   | 25    | 0000000004 |
|         | 黄吉华       | 男           | 1981-02-03 | 汉族  | 共青团员  | 博士生       | 1999-12-27 | 南明区第二学 | 高级中学教师资格 | 2432354645s      | 数学教师   | 506   | 25    | 000000005  |
|         | 胡佳庆       | 男           | 1992-04-02 | 汉族  | 农工党党员 | 研究生       | 2000-01-01 | 南明区第二学 | 高级中学教师资格 | 24325124325243gf | 法师     | 360   | 25    | 000000006  |
|         | 30教龄 - 共4 | 4个          |            |     |       |           |            |        |          |                  |        |       |       |            |
|         | 张三        | 男           | 1985-04-11 | 汉族  | 中共党员  | 高中        | 2000-01-01 | 南明区第一到 | 高等学校教师资格 | ashguy1323421    | 音乐教师   | 386   | 30    | 999999999  |
|         | 刘三        | 男           | 1951-04-11 | 布依族 | 中共党员  | 博士        | 1970-01-28 | 南明区第二学 | 幼儿园教师资格  | 12344            | 112233 | 613   | 30    | 100000000  |
|         | 黄吉华       | 男           | 1981-02-03 | 汉族  | 共育团员  | 博士生       | 1999-12-27 | 南明区第二学 | 高级中学教师资格 | 2432354645s      | 数学教师   | 506   | 30    | 100000001  |
|         | 乐蔚然       | 男           | 1970-02-05 | 汉族  | 民革党员  | 博士生       | 2000-02-01 | 南明区第二岁 | 幼儿园教师资格  | 234234567dfd     | 教授     | 492   | 30    | 100000002  |

此处我手动设置编号为: 111111

| ◎ 贡加自教有月教师 | 11宋言甲抗赤  | *#NC |            |     |       |     |            |        |           |                  |        |       |       | · · · ·   |
|------------|----------|------|------------|-----|-------|-----|------------|--------|-----------|------------------|--------|-------|-------|-----------|
| -          | 首页       | 录入编号 | l ×        |     |       |     |            |        |           |                  |        |       |       |           |
| ₩ 首页       | ◀ 当前位置:  | / 业务 | カ理 / 泉入編号  |     |       |     |            |        |           |                  |        |       |       | □ 保存編号    |
| 业务办理       | 姓名       | 性别   | 出生年月       | 民族  | 政治面貌  | 学历  | 参加工作时间     | 所在单位   | 教师资格种类    | 教师资格证书编号         | 专业技术职务 | 教龄(月) | 所申请种类 | 荣誉证书编号    |
|            | 25救龄·共   | 6个   |            |     |       |     |            |        |           |                  |        |       |       |           |
|            | ΞΞ       | 男    | 1985-05-04 | 汉族  | 中共党员  | 研究生 | 2000-01-01 | 南明区第一家 | 高级中学教师资格  | asfhjas2134123   | 高数     | 373   | 25    | 000000001 |
|            | 刘三       | 興    | 1951-04-11 | 布依族 | 中共党员  | 博士  | 1970-01-28 | 南明区第二家 | 1 幼儿园教师资格 | 12344            | 112233 | 613   | 25    | 111111    |
|            | 张三       | 男    | 1985-04-11 | 汉族  | 中共党员  | 高中  | 2000-01-01 | 南明区第一家 | 高等学校教师资格  | ashguy1323421    | 音乐教师   | 386   | 25    | 000000003 |
|            | 孝四       | 女    | 1978-04-11 | 汉族  | 中共党员  | 研究生 | 1990-01-01 | 南明区第一家 | 高等学校教师资格  | sada12312312     | 历史     | 410   | 25    | 000000004 |
|            | 黄吉华      | 男    | 1981-02-03 | 汉族  | 共青团员  | 博士生 | 1999-12-27 | 南明区第二家 | 高级中学教师资格  | 2432354645s      | 数学教师   | 506   | 25    | 000000005 |
|            | 胡佳庆      | 男    | 1992-04-02 | 汉族  | 农工党党员 | 研究生 | 2000-01-01 | 南明区第二级 | 高级中学教师资格  | 24325124325243gf | 法师     | 360   | 25    | 000000006 |
|            | 30教龄 - 共 | 4个   |            |     |       |     |            |        |           |                  |        |       |       |           |
|            | 张三       | 男    | 1985-04-11 | 汉族  | 中共党员  | 高中  | 2000-01-01 | 南明区第一家 | 高等学校教师资格  | ashguy1323421    | 音乐教师   | 386   | 30    | 999999999 |
|            | 刘三       | 男    | 1951-04-11 | 布依族 | 中共党员  | 博士  | 1970-01-28 | 南明区第二部 | 1 幼儿园教师资格 | 12344            | 112233 | 613   | 30    | 100000000 |
|            | 黄吉华      | 男    | 1981-02-03 | 汉族  | 共青团员  | 博士生 | 1999-12-27 | 南明区第二家 | 高级中学教师资格  | 2432354645s      | 数学教师   | 506   | 30    | 100000001 |
|            | 张蔚然      | 男    | 1970-02-05 | 汉族  | 民革党员  | 博士生 | 2000-02-01 | 南明区第二家 | 幼儿园教师资格   | 234234567dfd     | 教授     | 492   | 30    | 100000002 |
|            |          |      |            |     |       |     |            |        |           |                  |        |       |       |           |

-19-

|        | 首页 录      | 入编号 ×       |      |              |     |            |      |              |    |
|--------|-----------|-------------|------|--------------|-----|------------|------|--------------|----|
| Ⅲ 首页   | ✔ 当前位置: / | 业务办理 / 录入编号 |      |              |     |            |      | • 设置初始编号     | Q  |
| b 业务办理 |           | 业务名称        | 区划名称 | 单位名称         | 联系人 | 申请时间       | 状态   | 操作           |    |
|        | 1         | 南明区數育局案例申报  | 贵阳市  | 贵阳市教育局       | 胡家竞 | 2020-05-15 | 已最入  | Q. <u>西看</u> |    |
|        | c         |             |      | < <   1 /1 ⊃ | 3   |            | 查看 1 | -1 条记录 共1条记  | ą. |

#### 点击查看按钮,可以看到刚才录入的编号

|        | 首页         | <b></b> 我入编号 | ×          |     |       |     |            |        |          |                  |        |         |       | <u> </u>   |
|--------|------------|--------------|------------|-----|-------|-----|------------|--------|----------|------------------|--------|---------|-------|------------|
| 1 首页   | ✔ 当前位置:    | / 业务/        | 9個人用人用包    |     |       |     |            |        |          |                  |        |         |       |            |
| b 业务办理 | 查询         | 性別           | 出生年月       | 民族  | 政治面貌  | 学历  | 参加工作时间     | 所在单位   | 教师资格种类   | 教师资格证书编号         | 专业技术职务 | 合计核龄(年) | 所申请种类 | 荣誉证书编号     |
|        | 25 教龄 - 共( | 5个           |            |     |       |     |            |        |          |                  |        |         |       |            |
|        | ΞΞ         | 男            | 1985-05-04 | 汉族  | 中共党员  | 研究生 | 2000-01-01 | 南明区第一家 | 高级中学教师资格 | asfhjas2134123   | 高数     | 373     | 25    | 000000001  |
|        | 刘三         | 男            | 1951-04-11 | 布依族 | 中共党员  | 博士  | 1970-01-28 | 南明区第二实 | 幼儿园教师资格  | 12344            | 112233 | 613     | 25    | 111111     |
|        | 张三         | 男            | 1985-04-11 | 汉族  | 中共党员  | 高中  | 2000-01-01 | 南明区第一岁 | 高等学校教师资格 | ashguy1323421    | 音乐教师   | 386     | 25    | 000000003  |
|        | 李四         | 女            | 1978-04-11 | 汉族  | 中共党员  | 研究生 | 1990-01-01 | 南明区第一穿 | 高等学校教师资格 | sada12312312     | 历史     | 410     | 25    | 000000004  |
|        | 黄吉华        | 男            | 1981-02-03 | 汉族  | 共青团员  | 博士生 | 1999-12-27 | 南明区第二学 | 高级中学教师资格 | 2432354645s      | 数学教师   | 506     | 25    | 000000005  |
|        | 胡佳庆        | 男            | 1992-04-02 | 汉族  | 农工党党员 | 研究生 | 2000-01-01 | 南明区第二实 | 高级中学教师资格 | 24325124325243gf | 法师     | 360     | 25    | 000000006  |
|        | 30艘龄 - 共4  | 4个           |            |     |       |     |            |        |          |                  |        |         |       |            |
|        | 张三         | 男            | 1985-04-11 | 汉族  | 中共党员  | 高中  | 2000-01-01 | 南明区第一刻 | 高等学校教师资格 | ashguy1323421    | 音乐教师   | 386     | 30    | 9999999999 |
|        | 刘三         | 男            | 1951-04-11 | 布依族 | 中共党员  | 博士  | 1970-01-28 | 南明区第二实 | 幼儿园教师资格  | 12344            | 112233 | 613     | 30    | 100000000  |
|        | 黄吉华        | 男            | 1981-02-03 | 汉族  | 共青团员  | 博士生 | 1999-12-27 | 南明区第二岁 | 高级中学教师资格 | 2432354645s      | 数学教师   | 506     | 30    | 100000001  |
|        | 张蔚然        | 男            | 1970-02-05 | 汉族  | 民革党员  | 博士生 | 2000-02-01 | 南明区第二级 | 幼儿园被师资格  | 234234567dfd     | 教授     | 492     | 30    | 100000002  |

# 3.3.5 办结教师查询

| 🙆 贵州省教育厅教 | 如师荣誉审批系统  |      |      |                    |      |           |      |      |           | • (               |
|-----------|-----------|------|------|--------------------|------|-----------|------|------|-----------|-------------------|
|           | 业务办理      |      |      |                    |      |           |      |      |           |                   |
| Ⅲ 首页      | □ 业务审批    |      |      |                    |      |           |      |      |           |                   |
| 业务办理      | - (#Bitki | 故师班面 |      |                    |      |           |      |      |           | ٩                 |
|           | A SUTODAT |      | 較师名称 | 身份证号               | 所服区划 | 所属学校      | 教室教会 | 证书类型 | 荣誉证书编号    | 荣誉证书颁发时间          |
|           | ▲ 录入编号    | 1    | 王二   | 522424198504115213 | 南明区  | 南明区第一实验小学 | 373  | 二十五年 | 000000001 | 2020-05-15 18:333 |
|           |           | 2    | 刘三   | 522321199301233422 | 南明区  | 南明区第二实验小学 | 613  | 二十五年 | 111111    | 2020-05-15 18:333 |
|           | 力结教师查询    | 3    | 张三   | 522424198504115216 | 南明区  | 南明区第一实验小学 | 386  | 二十五年 | 000000003 | 2020-05-15 18:333 |
|           | - 1079    | 4    | 李四   | 522424197804115223 | 南明区  | 南明区第一实验小学 | 410  | 二十五年 | 000000004 | 2020-05-15 18:333 |
|           | ■ 审核详情    | 5    | 黄吉华  | 522424199504115219 | 南明区  | 南朝区第二实验小学 | 506  | 二十五年 | 000000005 | 2020-05-15 18:333 |
|           |           | 6    | 胡佳庆  | 522424199507115213 | 南明区  | 南明区第二实验小学 | 360  | 二十五年 | 000000006 | 2020-05-15 18:333 |
|           | ✿ 审批层级配置  | 7    | 张三   | 522424198504115216 | 南明区  | 南明区第一实验小学 | 386  | 三十年  | 999999999 | 2020-05-15 18:33  |
|           |           | 8    | 刘三   | 522321199301233422 | 南明区  | 南明区第二实验小学 | 613  | 三十年  | 100000000 | 2020-05-15 18:333 |
|           |           | 9    | 黄吉华  | 522424199504115219 | 南明区  | 南明区第二实验小学 | 506  | 三十年  | 100000001 | 2020-05-15 18:33: |
|           |           | 10   | 张蔚然  | 522424199509115213 | 南明区  | 南明区第二实验小学 | 492  | 三十年  | 100000002 | 2020-05-15 18:33: |

1、选择业务管理下的办结教师查询菜单,可打开荣誉教师查询页面

2、页面上默认会加载所有的荣誉教师信息。点击右上角搜索按钮或者左侧区划数,可以按照相应的查询条件进行查询。

| 111 日火                                                                                                    |                                                                                                    |                                                           |                            |                                      |                                                                                                    |                   |                                                     |                                                                                             |                                                      |                                                                 | a                                                                                                    |
|----------------------------------------------------------------------------------------------------|----------------------------------------------------------------------------------------------------|-----------------------------------------------------------|----------------------------|--------------------------------------|----------------------------------------------------------------------------------------------------|-------------------|-----------------------------------------------------|---------------------------------------------------------------------------------------------|------------------------------------------------------|-----------------------------------------------------------------|----------------------------------------------------------------------------------------------------|
| ▶ 业务办理                                                                                                    | ✓ 当前位置: / 业务の埋 / のり                                                                                                    | 18701038030                                               |                            |                                      |                                                                                                    |                   |                                                     |                                                                                             |                                                      |                                                                 |                                                                                                    |
|                                                                                                    | 姓名:                                                                                                    |                                                           |                            |                                      | 学校名称:                                                                                                |                   |                                                     |                                                                                             | 身份证号:                                                |                                                                 |                                                                                                    |
|                                                                                                    | 荣誉证书号:                                                                                                    |                                                           |                            |                                      | *证书类型:                                                                                               | 全部                |                                                     |                                                                                             |                                                      |                                                                 |                                                                                                    |
|                                                                                                    |                                                                                                    |                                                           |                            |                                      |                                                                                                    |                   |                                                     |                                                                                             |                                                      |                                                                 |                                                                                                    |
|                                                                                                    | 行政区划树                                                                                                    |                                                           | 被师名称                       | 身份证明                                 | 5 M                                                                                                  | 展区划               | 所属学校                                                | 69.89                                                                                       | 证书类型                                                 | 荣誉证书编号                                                          | 荣誉证书颁发时间                                                                                                    |
|                                                                                                    |                                                                                                    | 1                                                         | ΞΞ                         | 522424198504                         | 4115213 #                                                                                            | 朝明区               | 南明区第一实验小学                                           | 373                                                                                         | 二十五年                                                 | 0000000001                                                      | 2020-05-15 18:3                                                                                                    |
|                                                                                                    | 贵州省                                                                                                    | 2                                                         | 刘三                         | 522321199301                         | 1233422 #                                                                                            | 南明区               | 南明区第二实验小学                                           | 613                                                                                         | 二十五年                                                 | 111111                                                          | 2020-05-15 18:3                                                                                                    |
|                                                                                                    | ⊛ 贯阳市                                                                                                    | 3                                                         | 张三                         | 522424198504                         | 4115216                                                                                              | 南明区               | 南明区第一实验小学                                           | 386                                                                                         | 二十五年                                                 | 000000003                                                       | 2020-05-15 18:3                                                                                                    |
|                                                                                                    | ■ 六盘水市                                                                                                    | 4                                                         | 李四                         | 522424197804                         | 4115223 ji                                                                                           | 南明区               | 南明区第一实验小学                                           | 410                                                                                         | 二十五年                                                 | 000000004                                                       | 2020-05-15 18:                                                                                                    |
|                                                                                                    | ■ 遵义市                                                                                                    | 5                                                         | 黄吉华                        | 522424199504                         | 4115219 P                                                                                            | 南明区               | 南明区第二实验小学                                           | 506                                                                                         | 二十五年                                                 | 000000005                                                       | 2020-05-15 18:                                                                                                    |
|                                                                                                    | * 安顺市                                                                                                    | 6                                                         | 胡佳庆                        | 522424199507                         | 7115213 🕅                                                                                            | 朝明区               | 南明区第二实验小学                                           | 360                                                                                         | 二十五年                                                 | 000000006                                                       | 2020-05-15 18:                                                                                                    |
|                                                                                                    | a Hettar                                                                                                    | 7                                                         | 张三                         | 522424198504                         | 4115216 #                                                                                            | 南明区               | 南明区第一实验小学                                           | 386                                                                                         | 三十年                                                  | 999999999                                                       | 2020-05-15 18:                                                                                                    |
|                                                                                                    | a ++ thu                                                                                                    | 8                                                         | 刘三                         | 522321199301                         | 1233422 #                                                                                            | 南明区               | 南明区第二实验小学                                           | 613                                                                                         | 三十年                                                  | 100000000                                                       | 2020-05-15 18:                                                                                                    |
|                                                                                                    | · 铜仁市                                                                                                    | 9                                                         | 黄吉华                        | 522424199504                         | 4115219 n                                                                                            | 南明区               | 南明区第二实验小学                                           | 506                                                                                         | 三十年                                                  | 100000001                                                       | 2020-05-15 18:                                                                                                    |
|                                                                                                    | ● 黔西南州                                                                                                    | 10                                                        | 张蔚然                        | 522424199509                         | 9115213                                                                                              | 朝明区               | 南明区第二实验小学                                           | 492                                                                                         | 三十年                                                  | 100000002                                                       | 2020-05-15 18:                                                                                                    |
|                                                                                                    | ● 黔东南州                                                                                                    | 0                                                         |                            |                                      |                                                                                                    |                   | « < 1/1                                             |                                                                                             |                                                      | 查看 1 - 1                                                        | 0条记录 共10条记录                                                                                                    |
|                                                                                                    | @ 黔杏州                                                                                                    |                                                           |                            |                                      |                                                                                                    |                   |                                                     |                                                                                             |                                                      |                                                                 |                                                                                                    |
| ) 贵州省教育厅教<br>=                                                                                                    | <ul> <li>贵安新区</li> <li>师荣誉审批系统</li> <li>首页</li> </ul>                                                                                                    |                                                           |                            |                                      |                                                                                                    |                   |                                                     |                                                                                             |                                                      |                                                                 | ٠                                                                                                    |
| <ul> <li> <b>贵州省教育厅教</b> <ul> <li></li></ul></li></ul>                                                                                                    | <ul> <li>● 豊安新区</li> <li>         ・明荣誉审批系统         首応         か結款所面向 ×     </li> <li>         ・/ 当時位置: / 空勢の種 / から)      </li> </ul>                                                                                                    | 數碼查询                                                      |                            |                                      |                                                                                                    |                   |                                                     |                                                                                             |                                                      |                                                                 | • (                                                                                                    |
| ) 贵州省教育厅教<br># 首页<br>1 业务办理                                                                                                    | <ul> <li>● 豊安新区</li> <li>「御荣誉审批系统<br/>首页<br/>の信款印面前 ×</li> <li>「当時位置: / 当务の種 / りり</li> </ul>                                                                                                    | 飲辱意询                                                      |                            |                                      |                                                                                                    |                   |                                                     |                                                                                             |                                                      |                                                                 | •                                                                                                    |
| <ul> <li>         ・</li></ul>                                                                                                    | <ul> <li>● 豊安新区</li> <li>「御荣誉审批系统<br/>首页<br/>の信教時面前 ×</li> <li>◆ 当時位置: / 业务分理 / 000</li> <li>好名:</li> </ul>                                                                                                    | 款障查询                                                      |                            |                                      | 学校名称:                                                                                                |                   |                                                     |                                                                                             | 身份证号:                                                | 5224241985041152                                                | • (<br>16                                                                                                    |
| <ul> <li>● 贵州省教育厅教</li> <li>■</li> <li>■</li> <li>■</li> <li>■</li> <li>■</li> <li>■</li> <li>■</li> <li>●</li> <li>■</li> <li>●</li> <li>●</li> <li>●</li> <l< td=""><td><ul> <li>● 豊安新区</li> <li>(明荣誉审批系统<br/>首成<br/>の結款所面前 ×</li> <li>イ 動和印章: / 皇弟介種 / 000</li> <li>パ名:<br/>発賞証书号:</li> </ul></td><td>飲時豊海</td><td></td><td></td><td>学校名称:<br/>"证书类型:</td><td></td><td></td><td></td><td>身份证号:</td><td>5224241985041152</td><td>•<br/>16<br/>Q#M 2%T</td></l<></ul>                                                                                                    | <ul> <li>● 豊安新区</li> <li>(明荣誉审批系统<br/>首成<br/>の結款所面前 ×</li> <li>イ 動和印章: / 皇弟介種 / 000</li> <li>パ名:<br/>発賞証书号:</li> </ul>                                                                                                    | 飲時豊海                                                      |                            |                                      | 学校名称:<br>"证书类型:                                                                                      |                   |                                                     |                                                                                             | 身份证号:                                                | 5224241985041152                                                | •<br>16<br>Q#M 2%T                                                                                                    |
| <ul> <li>         ·   ·   ·   ·   ·   ·   ·   ·</li></ul>                                                                                                    | <ul> <li>● 豊安新区</li> <li>御葉若事批系统</li> <li>首項</li> <li>小結款時面面 ×</li> <li>イ 由希位置: / 业务の理 / 000</li> <li>パ名:</li> <li>柴賞証书号:</li> <li>行 政 区 刻 树</li> </ul>                                                                                                    | 飲時證询                                                      | 教师名称                       | 901                                  | 学校名称:<br>*证书类型:<br>5 所                                                                               |                   | 所能学校                                                | ·<br>-<br>                                                                                  | <b>身份证号:</b><br>區 书类壁                                | 5224241985041155                                                | 0<br>16<br>12<br>公正王<br>公正王                                                                                                    |
| <ul> <li>         ·</li></ul>                                                                                                    | <ul> <li>* 豊安新区</li> <li>御朱誉軍批系统</li> <li>首页</li> <li>の信数時面前 ×</li> <li>・ 単時位置: / 単希内理 / り印</li> <li>男名:</li> <li>柴賞証书号:</li> <li>行政区划時</li> </ul>                                                                                                    |                                                           | 控制名称<br>张三                 | 身份证号<br>522424198504                 | 学校名称:<br>*证书类型:<br>9 所<br>1115216 唯                                                                  | 尾区划               | 所属学校<br>南明区第一实验小学                                   | *<br>教諭:<br>386                                                                             | <b>身份证号:</b><br>证书类型<br>二十五年                         | 5224241985041152<br>5224241985041152<br>定要提证书编号<br>000000003    | Compared and a compared and a compared and an |
| <ul> <li>         ·   世州省教育厅教         ·         ·         ·</li></ul>                                                                                                    | <ul> <li>* 豊安新区</li> <li>(功業書审批系统)</li> <li>首页</li> <li>の結款時面前 ×</li> <li>・ 1 当時位置: / 生活の理 / 000</li> <li>外名:<br/>・<br/>・<br/>・</li></ul>                                                                                                    | 数商重询                                                      | <br>一般時名得<br>一般三<br>一般三    | 身份证1<br>522424198504<br>522424198504 | 学校名称:<br>*证书类型:<br>: 所1<br>1115216 唯<br>1115216 唯                                                    | 属区划               | 所属学校<br>南明区第一实验小学<br>南明区第一实验小学                      | *<br>*<br>*<br>*<br>*<br>*                                                                  | <u>身份证号:</u><br>正书类型<br>二十五年<br>三十年                  | 5224241985041152<br>5224241985041152                            | Canal     Canal      |
| 贵州省教育厅教           日         首页           日         並与の理                                                                                                    | <ul> <li>・ 豊安新区</li> <li>(功奈若审批系统)</li> <li>首方</li> <li>の危数防面面 ×</li> <li>・ 金添の道: / 金添の道 / ひに</li> <li>・ 金添の道: / 金添の道 / ひに</li> <li>・ 外の道 / ひに</li> <li>・ 外の道 / ひに</li> <li>・ 小協</li> <li>・ 紫雪延井号:</li> <li>・ 行 政 区 划 树</li> <li>※州協</li> <li>・ 参知市</li> </ul>                                                                                                    | 太际意询<br>1<br>2<br><b>2</b>                                | <b>校师名称</b><br>张三<br>张三    | 身份证句<br>522424198504<br>522424198504 | 学校名称:<br>*证书类型:<br>* 新<br>1115216 考<br>1115216 考                                                     | 属区划<br>明阳区        | 所属学校<br>南明区第一实验小学<br>南明区第一实验小学                      | *<br>*296<br>386<br>386                                                                     | <u>身份证号:</u><br>证书类型<br>二十五年<br>三十年                  | 5224241985041152<br>[<br>梁震延书編号<br>000000003<br>99999999        |                                                                                                    |
| <ul> <li>费州省教育厅教</li> <li></li> <li></li></ul>                                                                                                    | <ul> <li>* 豊安新区</li> <li>(明荣誉审批系统<br/>当页         )/(结款/雨前向 ×         / 当前位置: / 立场介理 / 000         / 4 当前位置: / 立场介理 / 000         / 方 改 区 划 村         (方 改 区 划 村         (方)/(前)         ※         ※         ※         ※         ※         ※         ※         ※         ※         ※         ※         ※         ※         ※         ※         ※         ※         ※         ※         ※         ※         ※         ※         ※         ※         ※         ※         ※         ※         ※         ※         ※         ※         ※         ※         ※         ※         ※         ※         ※         ※         ※         ※         ※         ※         ※         ※         ※         ※         ※         ※         ※         ※         ※         ※         ※         ※         ※         ※         ※         ※         ※         ※         ※         ※         ※         ※         ※         ※         ※         ※         ※         ※         ※         ※         ※         ※         ※         ※         ※         ※         ※         ※         ※         ※         ※         ※         ※         ※         ※         ※         ※         ※         ※         ※         ※         ※         ※         ※         ※         ※         ※         ※         ※         ※         ※         ※</li></ul>                                                                                                    | 太府憲询<br>1<br>2<br>2                                       | <br>登録名称<br>来三<br>来三<br>来三 | 身份证书<br>522424198504<br>522424198504 | <b>学校名称:</b><br>"证书类型:<br>5 所<br>1115216 隆<br>1115216 隆                                              | 風区到<br>1明区<br>1明区 | 所属学校<br>南明区第一实验小学<br>南明区第一实验小学<br>《 く 1 1/1 >       | ▼<br>教師<br>306<br>366                                                                       | 身份证号:           區北类型           二十五年           三十年    | 5224241985041155<br>实證証书編号<br>000000003<br>99999999<br>直音 1 -   | ●         116           QB28         G加至           架間値 計線发射/         2020-05-15 18:3           2020-05-15 18:3         2020-05-15 18:3           2020-05-15 18:3         2020-05-15 18:3           2 第记录 共2条记录         其2条记录                                                                                                    |
| <ul> <li>● 表州省教育庁教</li> <li>■</li> <li>■</li> <l< td=""><td><ul> <li>* 豊安新区</li> <li>御朱誉审批系统</li> <li>首页</li> <li>が结款時面向 ×</li> <li>* 当時位置: / 並希の理 / 900</li> <li>外名:</li> <li>梁質証书号:</li> <li>行政区划树</li> <li>慶州留</li> <li>* 豊阳市</li> <li>* 二、一、一、一、一、一、一、一、一、一、</li> </ul></td><td>数1222</td><td><b>数粉名称</b><br/>祭三<br/>祭三</td><td>身份证号<br/>522424198504<br/>522424198504</td><td>学校名称:<br/>*证书类型:<br/>: 所<br/>115216 隆<br/>1115216 陳</td><td>副時間</td><td>所属学校<br/>南朝区第一实验小学<br/>南朝区第一实验小学<br/>《 《 1 / 1 1 &gt;</td><td>*<br/>*<br/>386<br/>386<br/>386</td><td>身份证号:           延书类型           二十五年           三十年</td><td>5224241985041152<br/>字雲証书編号<br/>000000003<br/>99999999<br/>直看 1 - 1</td><td>(Q 無対<br/>(Q 無対<br/>(Q 相対<br/>(Q 相対<br/>(Q 相対<br/>(Q 相対<br/>(Q 相対<br/>(Q 相対<br/>(Q 相対<br/>(Q 相対<br/>(Q 相対<br/>(Q d d d d d d d d d d d d d d d d d</td></l<></ul>                                                                                                    | <ul> <li>* 豊安新区</li> <li>御朱誉审批系统</li> <li>首页</li> <li>が结款時面向 ×</li> <li>* 当時位置: / 並希の理 / 900</li> <li>外名:</li> <li>梁質証书号:</li> <li>行政区划树</li> <li>慶州留</li> <li>* 豊阳市</li> <li>* 二、一、一、一、一、一、一、一、一、一、</li> </ul>                                                                                                    | 数1222                                                     | <b>数粉名称</b><br>祭三<br>祭三    | 身份证号<br>522424198504<br>522424198504 | 学校名称:<br>*证书类型:<br>: 所<br>115216 隆<br>1115216 陳                                                      | 副時間               | 所属学校<br>南朝区第一实验小学<br>南朝区第一实验小学<br>《 《 1 / 1 1 >     | *<br>*<br>386<br>386<br>386                                                                 | 身份证号:           延书类型           二十五年           三十年    | 5224241985041152<br>字雲証书編号<br>000000003<br>99999999<br>直看 1 - 1 | (Q 無対<br>(Q 無対<br>(Q 相対<br>(Q 相対<br>(Q 相対<br>(Q 相対<br>(Q 相対<br>(Q 相対<br>(Q 相対<br>(Q 相対<br>(Q 相対<br>(Q d d d d d d d d d d d d d d d d d                                                                                                    |
| 费州省教育厅教           #         首页           b         业务办理                                                                                                    | <ul> <li>* 豊安新区</li> <li>(功柴誉审批系统)</li> <li>(首页)</li> <li>(対金坂府直向)×</li> <li>* 当時位置: / 空湯の理 / 00</li> <li>(対名:<br/>案置延书号:</li> <li>(行 政 区 刻 树)</li> <li>(第一)</li> <li>(第一)</li></ul>                                                                                                    | 数师告询<br>1<br>2<br>C                                       | <b>独杨名称</b><br>张三<br>张三    | 身份证号<br>522424198504<br>522424198504 | 学校名称:<br>*证书类型:<br>5 所<br>115216 境<br>1115216 境                                                      | 展区划制度区            | 所属学校<br>南明区第一实验小学<br>南明区第一实验小学<br>《 ( 1 1 / 1 )     | *<br>約28<br>386<br>386<br>2                                                                 | <u>身份证号:</u><br>证书类型<br>二十五年<br>三十年                  | 5224241985041152<br>字雲証书錄号<br>000000003<br>99999999<br>宣書 1     | C      C     C      C      C    |
| <ul> <li>● 贵州省教育庁教</li> <li>■</li> <li>■</li> <li>■</li> <li>■</li> <li>■</li> <li>■</li> <li>■</li> <li>■</li> <li>●</li> <li>●</li> <l< td=""><td><ul> <li>・ 豊安新区</li> <li>(功夫若事批系统)</li> <li>台方</li> <li>か信数防面面 ×</li> <li>・ 金希の道、ケ 金希の道、ケ の(1)</li> <li>パ名:</li> <li>・ 安然の道、ケ 金希の道、ケ の(1)</li> <li>パ名:</li> <li>・ 安然の道、ケ の(1)</li> <li>・ 小田市</li> <li>・ 今田市</li> <li>・ 今田市</li> <li>・ 今田市</li> <li>・ 支援市</li> <li>・ 夏以市</li> <li>・ 支援市</li> <li>・ 支援市</li> </ul></td><td><ul> <li>教师班询</li> <li>1</li> <li>2</li> <li>ご</li> </ul></td><td>教師名称<br/>张三<br/>张三</td><td>身份证书<br/>522424198504<br/>522424198504</td><td>学校名称:<br/>*证书类型:<br/>*<br/>1115216 度<br/>1115216 度<br/>1115216 度</td><td>制度区划</td><td>所属学校<br/>南司区第一实验小学<br/>南司区第一实验小学<br/>《 ( 1 / 1 ) &gt;</td><td>*<br/>#250<br/>306<br/>306<br/>306</td><td>身份证号:           延书类型           二十五年           三十五年</td><td>5224241985041152<br/>案置证书编号<br/>00000003<br/>99999999<br/>庄重1</td><td></td></l<></ul>                                                                                                    | <ul> <li>・ 豊安新区</li> <li>(功夫若事批系统)</li> <li>台方</li> <li>か信数防面面 ×</li> <li>・ 金希の道、ケ 金希の道、ケ の(1)</li> <li>パ名:</li> <li>・ 安然の道、ケ 金希の道、ケ の(1)</li> <li>パ名:</li> <li>・ 安然の道、ケ の(1)</li> <li>・ 小田市</li> <li>・ 今田市</li> <li>・ 今田市</li> <li>・ 今田市</li> <li>・ 支援市</li> <li>・ 夏以市</li> <li>・ 支援市</li> <li>・ 支援市</li> </ul>                                                                                                    | <ul> <li>教师班询</li> <li>1</li> <li>2</li> <li>ご</li> </ul> | 教師名称<br>张三<br>张三           | 身份证书<br>522424198504<br>522424198504 | 学校名称:<br>*证书类型:<br>*<br>1115216 度<br>1115216 度<br>1115216 度                                          | 制度区划              | 所属学校<br>南司区第一实验小学<br>南司区第一实验小学<br>《 ( 1 / 1 ) >     | *<br>#250<br>306<br>306<br>306                                                              | 身份证号:           延书类型           二十五年           三十五年   | 5224241985041152<br>案置证书编号<br>00000003<br>99999999<br>庄重1       |                                                                                                    |
| <ul> <li>→ 表州省教育庁教</li> <li>■</li> <li>■</li> <l< td=""><td>* 豊安新区<br/>(明荣誉审批系统<br/>首页<br/>))(结数时面前) ×<br/>《 由新印度: / 立场介理 / 000<br/>月名:<br/>定置证书号:<br/>行政区刻射<br/>(行政区刻射)<br/>(行政区刻射)<br/>(行政区刻射)<br/>(行政区刻射)<br/>(明市)<br/>(注意)(市)<br/>(注意)(i)(i)(i)(i)(i)(i)(i)(i)(i)(i)(i)(i)(i)</td><td><ul> <li>教师班询</li> <li>1</li> <li>2</li> <li>2</li> </ul></td><td>橙粉名柳<br/>柴三<br/>秋三</td><td>身份证号<br/>522424198504<br/>522424198504</td><td><b>学校名称:</b><br/>"证书类型:<br/>5 所<br/>1115216 唯<br/>1115216 唯</td><td>展区划<br/>明明区</td><td>所属学校<br/>南明区第一实验小学<br/>南明区第一实验小学<br/>《 く 1 1/1 &gt;</td><td>▼<br/>教師<br/>306<br/>366</td><td>身份证号:           區北类型           二十五年           三十五年</td><td>5224241985041155<br/>实證証书編号<br/>000000003<br/>99999999<br/>宣書 I</td><td>C     C     C</td></l<></ul>                                                                                                    | * 豊安新区<br>(明荣誉审批系统<br>首页<br>))(结数时面前) ×<br>《 由新印度: / 立场介理 / 000<br>月名:<br>定置证书号:<br>行政区刻射<br>(行政区刻射)<br>(行政区刻射)<br>(行政区刻射)<br>(行政区刻射)<br>(明市)<br>(注意)(市)<br>(注意)(i)(i)(i)(i)(i)(i)(i)(i)(i)(i)(i)(i)(i)                                                                                                    | <ul> <li>教师班询</li> <li>1</li> <li>2</li> <li>2</li> </ul> | 橙粉名柳<br>柴三<br>秋三           | 身份证号<br>522424198504<br>522424198504 | <b>学校名称:</b><br>"证书类型:<br>5 所<br>1115216 唯<br>1115216 唯                                              | 展区划<br>明明区        | 所属学校<br>南明区第一实验小学<br>南明区第一实验小学<br>《 く 1 1/1 >       | ▼<br>教師<br>306<br>366                                                                       | 身份证号:           區北类型           二十五年           三十五年   | 5224241985041155<br>实證証书編号<br>000000003<br>99999999<br>宣書 I     | C     C      |
| <ul> <li>贵州省教育厅教</li> <li>=</li> <li>=</li></ul>                                                                                                    | <ul> <li>* 豊安新区</li> <li>御朱書車批系统</li> <li>首页</li> <li>か信教印面向 ×</li> <li>* 当時位置: / 空务の理 / 900</li> <li>第名名: / 空务の理 / 900</li> <li>第名名: / 空务の理 / 900</li> <li>第名名: / 空务の理 / 900</li> <li>第二次</li> <li>第二次<td><ul> <li>約時新油</li> <li>1</li> <li>2</li> <li>2</li> </ul></td><td><b>校師名柳</b><br/>祭三<br/>叙三</td><td>身的证书<br/>522424198504<br/>522424198504</td><td>学校名称:<br/>*证书类型:<br/>5 所<br/>1115216 現<br/>1115216 現</td><td>明阳区</td><td>所属学校<br/>南朝区第一实验小学<br/>南朝区第一实验小学<br/>《 《 1 /11 &gt;</td><td></td><td>身份证号:           证书类型           二十五年           三十年</td><td>5224241985041152<br/>定意社事編句<br/>000000003<br/>99999999<br/>直看1-5</td><td></td></li></ul>                                                                                                    | <ul> <li>約時新油</li> <li>1</li> <li>2</li> <li>2</li> </ul> | <b>校師名柳</b><br>祭三<br>叙三    | 身的证书<br>522424198504<br>522424198504 | 学校名称:<br>*证书类型:<br>5 所<br>1115216 現<br>1115216 現                                                     | 明阳区               | 所属学校<br>南朝区第一实验小学<br>南朝区第一实验小学<br>《 《 1 /11 >       |                                                                                             | 身份证号:           证书类型           二十五年           三十年    | 5224241985041152<br>定意社事編句<br>000000003<br>99999999<br>直看1-5    |                                                                                                    |
| <ul> <li>贵州省教育厅教</li> <li></li> <li></li></ul>                                                                                                    | <ul> <li>* 豊安新区</li> <li>(明来書事批系统)</li> <li>(百万)</li> <li>(日本秋府南前)×</li> <li>* (日本秋府南前)×</li> <li>* (日本秋府南前)×</li> <li>* (日本秋府南前)×</li> <li>* (日本秋府南前)×</li> <li>* (日本秋府南前)×</li> <li>* (日本秋府南前)×</li> <li>* (日本秋府南前)×</li> <li>* (日本秋府南前)×</li> <li>* (日本秋府市)</li> <li>* (日本秋府市)</li> </ul>                                                                                                    | <ul> <li>款時新油</li> <li>1</li> <li>2</li> <li>2</li> </ul> | <b>控除名称</b><br>张王<br>张王    | 身份证号<br>522424198504<br>522424198504 | 学校名禄:<br>*证书类型:<br>115216 唯<br>1115216 唯                                                             | 風区刻制明区            | 所属学校<br>南朝区第一实验小学<br>南朝区第一实验小学<br>《 《 【 】 1 / 1 】 > | *<br>8020<br>306<br>306<br>2                                                                | <u>身份证号:</u><br>证书类型<br>二十五年<br>三十年                  | 5224241995041152<br>字習証书編号<br>00000003<br>99999999<br>宣看 1      |                                                                                                    |
| <ul> <li>●          ·</li></ul>                                                                                                    | <ul> <li>* 豊安新区</li> <li>(功業営事批系统<br/>当び<br/>)の信数/(市前) ×</li> <li>(一)の信数/(市前) ×</li> <li>(一)の信数/(市前) ×</li> <li>(一)の信載(一)の<br/>(一)の信載(一)の<br/>(二)の(一)の<br/>(二)の(一)の<br/>(二)の(一)の<br/>(二)の(一)の<br/>(二)の(一)の<br/>(二)の(一)の<br/>(二)の(一)の<br/>(二)の(一)の<br/>(二)の(一)の<br/>(二)の(一)の<br/>(二)の(一)の<br/>(二)の(一)の<br/>(二)の(一)の<br/>(二)の(一)の<br/>(二)の(一)の<br/>(二)の(一)の(一)の<br/>(二)の(一)の(一)の<br/>(二)の(一)の(一)の<br/>(二)の(一)の(一)の(一)の<br/>(二)の(一)の(一)の(一)の(一)の(一)の<br/>(二)の(一)の(一)の(一)の(一)の(一)の(一)の(一)の(一)の(一)の(一</li></ul>                                                                                                    | <ul> <li>1</li> <li>2</li> <li>2</li> </ul>               | 教師名称<br>张王<br>张王           | 身份证书<br>522424198504<br>522424198504 | 学校名称:<br>*证书类型:<br>* 所<br>1115216 度<br>1115216 度<br>1115216 度                                        | 風区划明区             | 所属学校<br>南町区第一実验小学<br>南町区第一実验小学                      | *<br>*<br>*<br>*<br>*<br>*<br>*<br>*<br>*<br>*<br>*<br>*<br>*<br>*<br>*<br>*<br>*<br>*<br>* | 身份证号:           延书类型           二十五年           三十五年   | 5224241985041152<br>梁雲征书編号<br>000000003<br>99999999<br>直面1      |                                                                                                    |
| <ul> <li>● 贵州省教育庁教</li> <li>■</li> <li>■</li> <l< td=""><td># 豊安新区<br/>(明荣誉車批系统<br/>首页<br/>))任教所面前)×<br/>「 世新印度: / 皇弟介理 / 200<br/>「 2 世新印度: / 皇弟介理 / 200<br/>「 2 世新印度: / 皇弟介理 / 200<br/>「 2 世界市<br/>※ 貴田市<br/>※ 貴田市<br/>※ 書田市<br/>※ 貴田市<br/>※ 貴田市<br/>※ 吉田市<br/>※ 吉田市<br/>※ 吉田市<br/>※ 吉</td><td><ol> <li>1</li> <li>2</li> <li>2</li> </ol></td><td>橙粉名柳<br/>柴三<br/>秋三</td><td>身份证号<br/>522424198504<br/>522424198504</td><td>学校名称:           *证书类型:           6         所           1115216         現           1115216         現</td><td>周辺刻</td><td>所属学校<br/>南明区第一实验小学<br/>南明区第一实验小学<br/>《 ( 1 1 1 &gt;</td><td>▼<br/>教録<br/>386<br/>386<br/>386</td><td>身份证号:           區 古米英型           二十五年           三十五年</td><td>5224241985041155<br/>字讚旺书編号<br/>000000003<br/>99999999<br/>宣書 1</td><td>C     C     C</td></l<></ul> | # 豊安新区<br>(明荣誉車批系统<br>首页<br>))任教所面前)×<br>「 世新印度: / 皇弟介理 / 200<br>「 2 世新印度: / 皇弟介理 / 200<br>「 2 世新印度: / 皇弟介理 / 200<br>「 2 世界市<br>※ 貴田市<br>※ 貴田市<br>※ 書田市<br>※ 貴田市<br>※ 貴田市<br>※ 吉田市<br>※ 吉田市<br>※ 吉田市<br>※ 吉 | <ol> <li>1</li> <li>2</li> <li>2</li> </ol>               | 橙粉名柳<br>柴三<br>秋三           | 身份证号<br>522424198504<br>522424198504 | 学校名称:           *证书类型:           6         所           1115216         現           1115216         現 | 周辺刻               | 所属学校<br>南明区第一实验小学<br>南明区第一实验小学<br>《 ( 1 1 1 >       | ▼<br>教録<br>386<br>386<br>386                                                                | 身份证号:           區 古米英型           二十五年           三十五年 | 5224241985041155<br>字讚旺书編号<br>000000003<br>99999999<br>宣書 1     | C     C      |

# 3.3.6 审核详情

| 🚳 贵州省教育厅教制 | <b></b>  |                                    | ۴ | 贵 |
|------------|----------|------------------------------------|---|---|
| -          | 业务办理     |                                    |   |   |
| Ⅲ 首页       | ▲ 办结教师查询 |                                    |   |   |
| 业务办理       | ■ 审核详情   |                                    |   |   |
|            | 🖂 业务审批   | 电山沙地大厅地区共兴中心大学                     |   |   |
|            | 1 结果材料   | 贡州首教育厅教师宋曾申批系统                     |   |   |
|            | 🖌 录入编号   |                                    |   |   |
|            | ✿ 审批层级配置 |                                    |   |   |
|            |          |                                    |   |   |
|            |          |                                    |   |   |
|            |          | 现在您不仅可以在工作酿更高效,也可更加享受简洁的协同环境       |   |   |
|            |          | 我们会同样保持最快速的更新,让您无论何时何地都可以完整的使用协同平台 |   |   |

| 💿 贵州省教育厅教师 | 荣誉审批系       | 统    |                    |           |                 |       |        |              |                                         |             | • 😩                  |
|------------|-------------|------|--------------------|-----------|-----------------|-------|--------|--------------|-----------------------------------------|-------------|----------------------|
| =          | 首页          | 审核详  | 問 ×                |           |                 |       |        |              |                                         |             |                      |
| Ⅲ 首页       | ◀ 当前位置:     | / 业务 | 杨建 / 由核洋情          |           |                 |       |        |              |                                         | Q m         | 批表导出(省通过)            |
| ■ 业务办理     |             |      | *选择区划: 请选择区        | <b>1</b>  |                 | 选择年份: | 2020   | *申请类型:       | 全部                                      | •           | CER                  |
|            |             | l.   |                    |           |                 |       | -<br>1 |              |                                         |             |                      |
|            | 姓名          | 性别   | 身份证号               | 所在区划      | 所在单位            | 教龄(月) | 申请种类   | 区县恩见         | 市州意见                                    | 省级意见        | 操作                   |
|            | 25艘龄 - 共    | 10个  | 下载名册               |           |                 |       |        |              |                                         |             |                      |
|            | 李四          | 女    | 522424197804115223 | 南明区       | 南明区第一实验小学       | 410   | 25     | 审核通过         | 审核通过                                    | 审核通过        | 玉魃                   |
|            | 张蔚然         | 男    | 522424199509115213 | 南明区       | 南明区第二实验小学       | 492   | 25     | 审核通过         | 从事教师工作年限不足                              |             |                      |
|            | 寬直往         | 男    | 522424199504115219 | 南明区       | 南明区第二实验小学       | 506   | 25     | 审核通过         | 审核通过                                    | 审核通过        | 下载                   |
|            | 法三          | 男    | 522424198504115216 | 南明区       | 南明区第一实验小学       | 386   | 25     | 审核通过         | 审核通过                                    | 审核通过        | 下载                   |
|            | 第刀          | 男    | 340403199901021454 | 南明区       | 南明区第二实验小学       | 1079  | 25     | 审核通过         | 未在编数师                                   |             |                      |
|            | 胡佳庆         | 男    | 522424199507115213 | 南明区       | 南明区第二实验小学       | 360   | 25     | 审核通过         | 审核通过                                    | 审核通过        | 下载                   |
|            | 黄剑          | 男    | 522424199504115217 | 南明区       | 南明区第二实验小学       | 323   | 25     | 材料不齐全不予通过    |                                         |             |                      |
|            | 胡家宠         | 则    | 522424199504115214 | 南明区       | 南明区第二实验小学       | 384   | 25     | 审核通过         | 未从事教学工作                                 |             |                      |
|            | ±=          | 男    | 522424198504115213 | 南明区       | 南明区第一实验小学       | 373   | 25     | 审核通过         | 审核通过                                    | 审核通过        | 下载                   |
|            | 刘三          | 男    | 522321199301233422 | 南明区       | 南明区第二实验小学       | 613   | 25     | 审核通过         | 审核通过                                    | 审核通过        | 下版                   |
|            | 30檢驗 - 共    | 6个   | 下载名册               |           |                 |       |        |              |                                         |             |                      |
|            | 张蔚然         | 男    | 522424199509115213 | 南明区       | 南明区第二实验小学       | 492   | 30     | 审核通过         | 审核通过                                    | 审核通过        | 下载                   |
|            | 100 107 516 | m    | 622434100604116210 | stean ror | 180 0 0 107 May | EAC   | 20     | 100400132.5+ | (11)(11)(11)(11)(11)(11)(11)(11)(11)(11 | 10110022214 | <b>T</b> 40 <b>*</b> |

# 用户可在输入相关的查询条件,按照查询条件进行查询,查询条件中,默认查询本年的数据。

| 📀 贵州省教育厅教师 | 荣誉审批系                              | 统    |                          |      |           |       |      |           |            |       | • 😩      |
|------------|------------------------------------|------|--------------------------|------|-----------|-------|------|-----------|------------|-------|----------|
| -          | 首页                                 | 审核详情 | 青 ×                      |      |           |       |      |           |            |       |          |
| ₩ 首页       | ◀ 当前位置:                            | / 业务 | カ理 / 审核详情                |      |           |       |      |           |            | Q 审批  | 表导出(省通过) |
| ∎ 业务办理     |                                    |      | *选择区划: 请选择区              | 刻    | 8         | 选择年份: | 2020 | *申请类型:    | 25年        | ▼ Q奇湖 | の重置      |
|            | 姓名                                 | 性别   | 身份证号                     | 所在区划 | 所在单位      | 教靛(月) | 申请种类 | 区县意见      | 市州意见       | 省级意见  | 操作       |
|            | 25教龄 - 共10个 <u>下载名册</u>            |      |                          |      |           |       |      |           |            |       |          |
|            | <u>泰四</u> 女 522424197804115223 南明区 |      | 南明区第一实验小学                | 410  | 25        | 审核通过  | 审核通过 | 审核通过      | 下载         |       |          |
|            | 张蔚然                                | 男    | 男 522424199509115213 南明区 |      | 南明区第二实验小学 | 492   | 25   | 审核通过      | 从事教师工作年限不足 |       |          |
|            | 黄吉华                                | 男    | 522424199504115219       | 南明区  | 南明区第二实验小学 | 506   | 25   | 审核通过      | 审核通过       | 审核通过  | 下载       |
|            | 张三                                 | 夙    | 522424198504115216       | 南明区  | 南明区第一实验小学 | 386   | 25   | 审核通过      | 审核通过       | 审核通过  | 下载       |
|            | 第刀                                 | 男    | 340403199901021454       | 南明区  | 南明区第二实验小学 | 1079  | 25   | 审核通过      | 未在编教师      |       |          |
|            | 胡佳庆                                | 男    | 522424199507115213       | 南明区  | 南明区第二实验小学 | 360   | 25   | 审核通过      | 审核通过       | 审核通过  | 下载       |
|            | 黄剑                                 | 男    | 522424199504115217       | 南明区  | 南明区第二实验小学 | 323   | 25   | 材料不齐全不予通过 |            |       |          |
|            | 胡家宽                                | 男    | 522424199504115214       | 南明区  | 南明区第二实验小学 | 384   | 25   | 审核通过      | 未从事教学工作    |       |          |
|            | ΞΞ                                 | 男    | 522424198504115213       | 南明区  | 南明区第一实验小学 | 373   | 25   | 审核通过      | 审核通过       | 审核通过  | 下版       |
|            | <u>211</u>                         | 男    | 522321199301233422       | 南明区  | 南明区第二实验小学 | 613   | 25   | 审核通过      | 审核通过       | 审核通过  | 下载       |

#### 可以对每个教师进行单个教师的审批表下载

| 业务办理 |             |     | *选择区划: 诗选择意        | 51   | 6         | 选择年份: | 2020 | *申请类型:    | 25年        | •    |   |
|------|-------------|-----|--------------------|------|-----------|-------|------|-----------|------------|------|---|
|      | 姓名          | 性别  | 身份证号               | 所在区划 | 所在单位      | 教龄(月) | 申请种类 | 区最意见      | 市州意见       | 省级意见 | 操 |
|      | 25教龄 - 共    | 10个 | 下载名册               |      |           |       |      |           |            |      |   |
|      | 李四          | 女   | 522424197804115223 | 南明区  | 南明区第一实验小学 | 410   | 25   | 审核通过      | 审核通过       | 审核通过 | E |
|      | 张蔚然         | 男   | 522424199509115213 | 南明区  | 南明区第二实验小学 | 492   | 25   | 审核通过      | 从事教师工作年限不足 |      |   |
|      | 黄吉华         | 男   | 522424199504115219 | 南明区  | 南明区第二实验小学 | 506   | 25   | 审核通过      | 审核通过       | 审核通过 | E |
|      | <u>SK</u> E | 夙   | 522424198504115216 | 南明区  | 南明区第一实验小学 | 386   | 25   | 审核通过      | 审核通过       | 审核通过 | E |
|      | 第四          | 男   | 340403199901021454 | 南明区  | 南明区第二实验小学 | 1079  | 25   | 审核通过      | 未在编数师      |      |   |
|      | 胡佳庆         | 男   | 522424199507115213 | 南明区  | 南明区第二实验小学 | 360   | 25   | 审核通过      | 审核通过       | 审核通过 | E |
|      | 開創          | 閧   | 522424199504115217 | 南明区  | 南明区第二实验小学 | 323   | 25   | 材料不齐全不予通过 |            |      |   |
|      | 胡家宠         | 男   | 522424199504115214 | 南明区  | 南明区第二实验小学 | 384   | 25   | 审核通过      | 未从事教学工作    |      |   |
|      | ΞΞ          | 男   | 522424198504115213 | 南明区  | 南明区第一实验小学 | 373   | 25   | 审核通过      | 审核通过       | 审核通过 | Þ |
|      | 刻三          | 男   | 522321199301233422 | 南明区  | 南明区第二实验小学 | 613   | 25   | 审核通过      | 审核通过       | 审核通过 | E |

|    | Α                                       | В              | С          | D                                        | E     | F                      | G          | Н            | 1        | J |  |
|----|-----------------------------------------|----------------|------------|------------------------------------------|-------|------------------------|------------|--------------|----------|---|--|
| 1  | 附件2                                     |                |            |                                          |       |                        |            |              |          |   |  |
|    |                                         |                |            | 颁发                                       | 25教龄  | 荣誉证书官                  | 皆批表        |              |          |   |  |
| 2  |                                         |                |            |                                          |       |                        |            |              |          |   |  |
| 3  | 单位名称: 单位类别:                             |                |            |                                          |       |                        |            |              |          |   |  |
| 4  | 姓名                                      | 性别             | 出生年月       | 民族                                       | 政治面貌  | 身份证号                   | 参加工作时间     | 最高学历<br>、学位  | 合计教<br>龄 |   |  |
| 5  | 李四                                      | 女              | 1978-04-11 | 汉族                                       | 中共党员  | 52242419780411<br>5223 | 1990-01-01 | 研究生          | 410      |   |  |
| 6  | 教师资<br>格种类                              | 高等学            | 校教师资格      | 教师                                       | 资格编号  | sada1                  | 2312312    | 现任专业<br>技术职务 | 历史       |   |  |
| 7  |                                         |                |            |                                          | 教     | 龄简历                    |            |              |          |   |  |
| 8  | 年月至年月     所在学校     所任课程     分段教龄<br>(月) |                |            |                                          |       |                        |            |              |          |   |  |
| 9  | 1991-01到2025-03 南明区实验—小 历史              |                |            |                                          |       |                        |            |              |          |   |  |
| 10 |                                         |                |            |                                          |       |                        |            |              |          |   |  |
| 11 |                                         |                |            |                                          |       |                        |            |              |          |   |  |
| 12 |                                         |                |            |                                          |       |                        |            |              |          |   |  |
| 13 |                                         |                |            |                                          |       |                        |            |              |          |   |  |
| 14 |                                         |                |            |                                          |       |                        |            |              |          |   |  |
| 15 |                                         |                |            |                                          |       |                        |            |              |          |   |  |
| 16 |                                         |                |            |                                          |       |                        |            |              |          |   |  |
| 17 |                                         |                |            |                                          |       |                        |            |              |          |   |  |
| 18 |                                         |                |            |                                          |       |                        |            |              |          |   |  |
|    |                                         |                |            |                                          |       |                        |            |              |          |   |  |
|    | 所在单                                     | <br>           | <b>亩</b> 枝 | () () () () () () () () () () () () () ( |       | 县(市、区                  | 亩          | 核通过          |          |   |  |
| 若想 | ■要対イ                                    | │ snee<br>と部审: | 核通过的       | )<br> 教师キ                                | 比量下载审 | 和表                     |            |              |          |   |  |

若想要对全部审核通过的教帅批量下载审批表 点击页面上 审批表导出(省通过)按钮即可批量下载

| 🔕 贵州省教育厅教 | 师荣誉审批系统                                                                                                    |                      | • 📵                                                                                                    |
|-----------|----------------------------------------------------------------------------------------------------|----------------------|----------------------------------------------------------------------------------------------------|
|           | 首页 审核洋情 ×                                                                                                    |                      |                                                                                                    |
| Ⅲ 首页      | ✓ 当前位置: / 业务办理 / 审核详情                                                                                                    |                      | Q 审批表导出(省通过)                                                                                                    |
| ■ 业务办理    | 置 download.zip - WinRAR<br>文件(作) から(C) 工具(S) の選手<br>姓名 第四日 第二日 第二日 第二日 第二日 第二日 第二日 第二日 第二日 第二日 第二                                                                                         |                      | - □ ×<br>(3注意<br>設作                                                                                                 |
|           | 25教龄 - 共1<br>(含 l@ download.zip - ZIP 田                                                                                                    | 電文件, 解包大小为 49,152 字节 |                                                                                                    |
|           | · 字四 名称                                                                                                    | *                    | 大小 压缩后                                                                                                    |
|           | 回 (25)時後水(水)     回 (25)時後水(水)     回 (25)時後水(水)     回 (25)時後水(水)     回 (25)時間(水)     回 (25)時日(水)     回 (25)見三水)     回 (25)見三水)     回 (25)ほ三水)     回 (25)ほ三水)     回 (25)ほ三水)     回 (25)ほ三水) |                      | 8,192 2,397 M<br>6,192 2,389 M<br>6,192 2,387 M<br>6,192 2,387 M<br>8,192 2,387 M<br>8,192 2,381 M<br>8,192 2,381 M |
|           | E                                                                                                    |                      | 下盤                                                                                                    |
|           | 201                                                                                                    |                      | 武統                                                                                                    |
|           | د<br>۲                                                                                                    | (1) 10 152 芋钉(6 个文件) |                                                                                                    |

若需要下载区县级的名册,可以点击教龄统计后面的 下载名册按钮进行下载

| ◎ 贵州省教育厅教师荣誉审批系统                                                                                                    |                                                                                            |  |  |  |  |  |  |  |  |  |  |
|----------------------------------------------------------------------------------------------------|--------------------------------------------------------------------------------------------|--|--|--|--|--|--|--|--|--|--|
| ■ 首页 审核详情 ×                                                                                                    |                                                                                            |  |  |  |  |  |  |  |  |  |  |
| Ⅲ 首页 / 当的位置: / 业务办理 / 审核评估                                                                                                    | Q, 审批表导出(省通过)                                                                              |  |  |  |  |  |  |  |  |  |  |
| ■ 业务办理           過算区划:         地网区         過算任命:         2020         中轴波变:         全部                                                                                                    | マ Q音術 ご低間                                                                                  |  |  |  |  |  |  |  |  |  |  |
| 姓名 性别 身份证号 所在区别 所在单位 檢驗(月) 申请神类 区县意见 市                                                                                                    | li章见                                                                                       |  |  |  |  |  |  |  |  |  |  |
| 25艘船·共10个 <u>下现名册</u>                                                                                                    |                                                                                            |  |  |  |  |  |  |  |  |  |  |
| <br>室四 / 女 522424197804115223 南明区 南明区第一实验小学 410 25 审核通过 审                                                                                                    | 通过 审核通过 下载                                                                                 |  |  |  |  |  |  |  |  |  |  |
| 强激法 男 522424199509115213 市明区 南明区第二实验小学 492 25 审核通过 从事教师                                                                                                    | 作年限不足                                                                                      |  |  |  |  |  |  |  |  |  |  |
| 夏吉定 男 522424199504115219 南明区 南明区第二实验小学 506 25 审核通过 审                                                                                                    | 通过 审核通过 下载                                                                                 |  |  |  |  |  |  |  |  |  |  |
| 第三 男 522424198504115216 南明区 南明区第一实验小学 386 25 庫核運过 車                                                                                                    | 通过 审核通过 下载                                                                                 |  |  |  |  |  |  |  |  |  |  |
| <u> 第四</u> 男 340403199901021454 南明区 南明区第二实验小学 1079 25 审核通过 未存                                                                                                    | 编教师                                                                                        |  |  |  |  |  |  |  |  |  |  |
| 超佳店 男 522424199507115213 南明区 南明区第二实验小学 360 25 审核通过 审时                                                                                                    | 通过 审核通过 下载                                                                                 |  |  |  |  |  |  |  |  |  |  |
| 「夏剑 男 522424199504115217 南明区 南明区第二实验小学 323 25 材料不齐全不予通过                                                                                                    |                                                                                            |  |  |  |  |  |  |  |  |  |  |
| 超敏度 男 522424199504115214 南明区 南明区第二实验小学 384 25 审核通过 未从事                                                                                                    | 較学工作                                                                                       |  |  |  |  |  |  |  |  |  |  |
| 王二 男 522424198504115213 南明区 南明区第一实验小学 373 25 审核通过 审                                                                                                    | 通过 审核通过 下载                                                                                 |  |  |  |  |  |  |  |  |  |  |
| <u>刘三</u> 男 522321199301233422 南明区 南明区第二实验小学 613 25 审核通过 审                                                                                                    | 通过 审核通过 下载                                                                                 |  |  |  |  |  |  |  |  |  |  |
| 30戦齢 - 共6个 <u>下翌2名册</u>                                                                                                    |                                                                                            |  |  |  |  |  |  |  |  |  |  |
|                                                                                                    |                                                                                            |  |  |  |  |  |  |  |  |  |  |
| □ 二十五年名册申出vis ∧     □ 2020 / is                                                                                                    | 金部显示                                                                                       |  |  |  |  |  |  |  |  |  |  |
| $\mathbb{R}_{11}$ $\cdot$ $\cdot$ $\cdot$ $\cdot$ $f_x$                                                                                                    |                                                                                            |  |  |  |  |  |  |  |  |  |  |
| A B C D E F G H I J K L                                                                                                    | M N O P Q                                                                                  |  |  |  |  |  |  |  |  |  |  |
| mfr3                                                                                                    |                                                                                            |  |  |  |  |  |  |  |  |  |  |
| 2                                                                                                    |                                                                                            |  |  |  |  |  |  |  |  |  |  |
|                                                                                                    | 省级审核通过6人 审核不通过0人                                                                           |  |  |  |  |  |  |  |  |  |  |
| (1) (1) (1) (1) (1) (1) (1) (1) (1) (1)                                                                                                    |                                                                                            |  |  |  |  |  |  |  |  |  |  |
| 3 报单位意见                                                                                                    | 四美                                                                                         |  |  |  |  |  |  |  |  |  |  |
| (印單) (印單)<br>4 年月日 年月日                                                                                                    | (印草)<br>年月日                                                                                |  |  |  |  |  |  |  |  |  |  |
| 序         姓名         身份证号码         性別         出生年月         民族         政治面貌         学历         参加工作时间         所在单位         教师资格         教师资格           5                                                                                                    | 支业技术         连续教龄         荣誉证书         备注           职务         合计(年)         编号         备注 |  |  |  |  |  |  |  |  |  |  |
| 6         1         李四         522424197804115223         女         1978-04-11         汉族         中共党员         研究<br>生         1990-01-01         南朝区第一实         高等学校<br>数师资格         312                                                                                                    | 历史 410 00000000 省级审核<br>04 通过                                                              |  |  |  |  |  |  |  |  |  |  |
| 2         张颜然         522424199509115213         月         1970-02-05         汉族         民革党员         博士         2000-02-01         南明区第二实         幼儿圆数         23423456           7                 7dfd                                                                                                    | 教授 492                                                                                     |  |  |  |  |  |  |  |  |  |  |
| 3         黄吉华         522424199504115219         男         1981-02-03         汉族         共青团员         博士         1999-12-27         南明区第二实         南駅中学         24323546           8         3         黄吉华         522424199504115219         男         1981-02-03         汉族         共青团员         博士         1999-12-27         南明区第二实         南駅中学         24323546         45s | 如学教师 506 00000000 省级审核<br>05 通过                                                            |  |  |  |  |  |  |  |  |  |  |
| 9 4 张三 522424198504115216 男 1985-04-11 汉族 中共党员 高中 2000-01-01 南明区第一实 高等学校 ashguy132 数小学 数小学 数小学 数小学 数小学                                                                                                    | 新新期 386 00000000 省级审核<br>03 通过                                                             |  |  |  |  |  |  |  |  |  |  |
| 5 黄刀 340403199901021454 男 1930-01-01 暗黑族 无党派人 本科 1930-01-01 南明区第二实 成人或大 学教官的 [5123456 ]                                                                                                    | 間<br>1079                                                                                  |  |  |  |  |  |  |  |  |  |  |
| 11 6 胡佳庆 522424199507115213 男 1992-04-02 汉族 农工党党 研究 2000-01-01 南明区第二实 高级中学 24325124 教师资格 325243gf                                                                                                    | 法师 360 00000000 省级审核<br>06 通过                                                              |  |  |  |  |  |  |  |  |  |  |
| 7 黄剑 522424199504115217 男 1980-04-04 汉族 中共党员 博士 2000-02-01 南明区第二实 高等学校 24324523<br>数小学 数师资格 123as                                                                                                    | 法师 323                                                                                     |  |  |  |  |  |  |  |  |  |  |
| ★ 教师名册 ④                                                                                                    |                                                                                            |  |  |  |  |  |  |  |  |  |  |

# 3.3.7 审批层级配置

1、厅局人员,可在该菜单下对审批部门进行相应的层级配置。点击菜单后,如下图所示:

|                                                           | 业务管理     |            |      |        |           |                         |
|-----------------------------------------------------------|----------|------------|------|--------|-----------|-------------------------|
| 首页                                                        | 中批部门配置   | BRCINEM.   |      |        |           | Q +新增 Q 查看市             |
| <ul> <li>业务管理</li> <li>荣誉教师查询</li> <li>1. 结果材料</li> </ul> | ■ 荣誉教师查询 |            | 机构类型 | 区划名称   | 上级机构      | 操作                      |
|                                                           |          | 学校         | 贵州省  | 贵州省教育厅 | ✓ 编辑 × 删除 |                         |
|                                                           | t₄ 结果材料  | IT:        | 行局   | 费州省    |           | ✔ 過退 × 删除               |
|                                                           | > 结办业务   | 周          | 厅局   | 贵阳市    | 贵州省教育厅    | ▲编辑 × 删除                |
|                                                           |          | ę          | 学校   | 贵阳市    | 贵阳市教育局    | ✓通道 ×型路                 |
|                                                           | 录入编号     | 周          | 厅局   | 南明区    | 贵阳市教育局    | ✔ <u>编辑</u> × <u>删除</u> |
|                                                           |          | <b>脸小学</b> | 学校   | 南明区    | 南明区教育局    | ✔ 编辑 × 删除               |
|                                                           |          | 创小学        | 学校   | 南明区    | 南明区教育局    | ✓ 調調 × 删除               |
|                                                           |          | 同          | 厅局   | 云岩区    | 贵阳市教育局    | ▲ 编辑 × 删除               |
|                                                           |          |            | 学校   | 云岩区    | 云岩区数育局    | ✔ 總額 × 删除               |

2、点击右上角新增按钮,打开新增审批部门页面

| -      | 首页     | 审批部门配置 ×           |                |             |          |       |        |                                                                                                    |                |
|--------|--------|--------------------|----------------|-------------|----------|-------|--------|----------------------------------------------------------------------------------------------------|----------------|
| ₩ 首页   | ✔ 当前位1 | 1: / 业务管理 / 审批部门配置 |                |             |          |       |        | Q + 新4                                                                                                    | Q 查看审批层级       |
| > 业务管理 |        | 机构名称               | 机构             | 类型          | 区划名称     |       | 上级机构   |                                                                                                    | 作              |
|        | 1      | 贵州大学               | 学              | 校           | 贵州省      |       | 贵州省教育厅 | /_编辑                                                                                                    | × <u>1909</u>  |
|        | 2      | 费州省教育厅             | 5              | 局           | 贵州省      |       |        | /                                                                                                    | x <u>删除</u>    |
|        | 3      | 贵阳市教育局             | 新增部门           |             |          | ×     | 贵州省教育厅 | ● 编辑                                                                                                    | × <u>1909</u>  |
|        | 4      | 费阳市一中              | *组织机构类型:       | ◎教育厅/局 ◎组织部 | ◎学校      |       | 贵阳市教育局 | <i>₽_<u><u></u></u></i> <u></u> <u></u> <u></u> <u></u> <u></u> <u></u> <u></u> <u></u> <u></u> <u></u> <u></u> <u></u> <u></u> <u></u> <u></u> <u></u> <u></u> <u></u> | x <u>删除</u>    |
|        | 5      | 南明区教育局             |                |             |          |       | 贵阳市教育局 | ▲ <u>/ 编辑</u>                                                                                                    | × <u>1909</u>  |
|        | 6      | 南明区第二实验小学          | *110:01/02:48: | 南西排印合南有     | -        |       | 南明区教育局 | ▲ <u>追張</u>                                                                                                    | <b>x.</b> 删除   |
|        | 7      | 南明区第八实验小学          | *机构所雇区划:       | 贵州省         | <u>6</u> |       | 南明区教育局 | ● 编辑                                                                                                    | ×. <u>800</u>  |
|        | 8      | 云岩区教育局             | *上级组织机构:       | 请选择上级组织结构   | <u>6</u> |       | 贵阳市教育局 | ▲ <u>網羅</u>                                                                                                    | x <u>删除</u>    |
|        | 9      | 云岩小学               |                |             |          |       | 云岩区教育局 | ● 编辑                                                                                                    | ×. <u>1913</u> |
|        | 0      |                    |                |             |          | 确定 取消 |        | 直看 1 - 9 9                                                                                                    | 泉记录 共9条记录      |

3、选择需要添加的组织机构名称,区划,上级机构。点击确定。

| 🙆 贵州省教育厅教 | 牧师荣誉审批 | 系统                 |                  |                 |          | e 😩                     |
|-----------|--------|--------------------|------------------|-----------------|----------|-------------------------|
| -         | 首页     | 审批部门配置 ×           |                  |                 |          |                         |
| ₩ 首页      | ✔ 当前位] | ■: / 业务管理 / 审批部门配置 |                  |                 |          | Q. + 新增 Q. 查看审批层级       |
| > 业务管理    |        | 机构名称               | 机构建态规则           | 区别名称            | 上级机构     | 操作                      |
|           | 1      | 贵州大学               | 新增部门             |                 | ×        | ▲ 编辑 × 删除               |
|           | 2      | 贵州省教育厅             | *组织机构类型:         | ◎救育厅/局 ◎组织部 ⑧学校 |          | ● 编图 × 删除               |
|           | 3      | 贵阳市教育局             | • 组织机构名称:        | 云岩二小            | 8        | ✔.编辑 ×.删除               |
|           | 4      | 贵阳市一中              | *###166EEF2##-   |                 | P.       | ▲ 编辑 × 删除               |
|           | 5      | 南明区教育局             | 001-077138123.00 | 266             | -        | ✔.编辑 ×.删除               |
|           | 6      | 南明区第二实验小学          | *上级组织机构:         | 云岩区数育局          | 6        | ✔ <u>编辑 ×删除</u>         |
|           | 7      | 南明区第八实验小学          |                  |                 |          | ▲编辑 × 删除                |
|           | 8      | 云岩区教育局             |                  |                 | 确定 取消    | ✔ <u>编辑</u> × <u>删除</u> |
|           | 9      | 云岩小学               | ŦIX              | 496             | 스티스카티(9) | ▲ <u>加除</u> ★ <u>加除</u> |
|           | 2      |                    |                  | < <   1/1       |          | 查看1-9条记录 共9条记录          |

4、新增成功后,可对进行相应的编辑、删除操作。

| 🔕 贵州省教育厅教 | 师荣誉审批  | 系统                 |      |              |        | e 😝                      |
|-----------|--------|--------------------|------|--------------|--------|--------------------------|
| =         | 首页     | 审批部门配置 ×           |      |              |        |                          |
| ₩ 首页      | ◀ 当前位] | 2: / 业务管理 / 审批部门配置 |      |              |        | Q +新增 Q 查看审批层级           |
| > 业务管理    |        | 机构名称               | 机构类型 | 区划名称         | 上级机构   | 操作                       |
|           | 1      | 贵州大学               | 学校   | 贵州省          | 贵州省教育厅 | ✓ 通識 × 删除                |
|           | 2      | 贵州省教育厅             | 厅局   | 贵州省          |        | ✔ <u>编级</u> × <u>删除</u>  |
|           | 3      | 贵阳市教育局             | 厅局   | 贵阳市          | 贵州省教育厅 | ✔ <u>编</u> 错 × <u>删除</u> |
|           | 4      | 贵阳市一中              | 学校   | 贵阳市          | 贵阳市教育局 | ✔ <u>编辑</u> × <u>删除</u>  |
|           | 5      | 南明区教育局             | 厅局   | 南明区          | 贵阳市教育局 | ✔ <u>编辑</u> × <u>删除</u>  |
|           | 6      | 南明区第二实验小学          | 学校   | 南明区          | 南明区教育局 | ✔ <u>编辑</u> × <u>删除</u>  |
|           | 7      | 南明区第八实验小学          | 学校   | 南明区          | 南明区教育局 | ✔ <u>编辑</u> × <u>删除</u>  |
|           | 8      | 云岩区教育局             | 厅局   | 云岩区          | 贵阳市教育局 | ✔ <u>编辑</u> × <u>删除</u>  |
|           | 9      | 云岩二小               | 学校   | 云岩区          | 云岩区教育局 | ✔ <u>编辑</u> × <u>删除</u>  |
|           | 10     | 云岩小学               | 学校   | 云岩区          | 云岩区教育局 | ✔ <u>编辑</u> × <u>删除</u>  |
|           | C      |                    |      | ≪ <   1/1  > | 2      | 查看 1 - 10 条记录 共10条记录     |
|           |        |                    |      |              |        |                          |

5、当各部门添加完毕后,点击右上角查看审批层级可打开当前配置的审批 层级视图,方便审批层级关系。

| -      | 自央     | HARCEN JECE ×     |                                                                  |      |      |              |             |
|--------|--------|-------------------|------------------------------------------------------------------|------|------|--------------|-------------|
| ⅲ 首页   | ◀ 当前位置 | 1: / 业务管理 / 审批部门商 | 三                                                                |      |      | Q +新增        | Q 查看审批层级    |
| > 业务管理 |        | 机构名称              | 机构类型                                                             | 区制名称 | 上级机构 | 操作           | Έ           |
|        | 1      | 贵州大学              | 审批层级展示                                                           |      | **   | / 编辑         | ×.删除        |
|        | 2      | 贵州省教育厅            | > − − − − − − − − − − − − − − − − − −                            |      |      | ●_编辑         | × <u>删除</u> |
|        | 3      | 贵阳市教育局            | ■ → 贵州省教育庁<br>■ 贵州大学                                             |      |      | ▲编辑          | × <u>删除</u> |
|        | 4      | 贵阳市一中             | B 🔄 贵阳市教育局                                                       |      |      |              | × <u>删除</u> |
|        | 5      | 南明区教育局            | ■ 贡加印一++<br>■            ■          南明区数商局           ■ 南明区第二实验小学 |      |      | ▲编辑          | × <u>删除</u> |
|        | 6      | 南明区第二实验小学         |                                                                  |      |      | ₽ <u>.明祖</u> | × <u>删除</u> |
|        | 7      | 南明区第八实验小学         | ■ 副商明区第八实验小学<br>■ 🔤 云岩区数育局                                       |      |      | ✓编辑          | × <u>删除</u> |
|        | 8      | 云岩区教育局            | 一副云岩小学                                                           |      |      | ₽ <u>.明祖</u> | × <u>删除</u> |
|        | 9      | 云岩二小              |                                                                  |      |      | ● 编辑         | ×.删除        |
|        | 10     | 云岩小学              |                                                                  |      |      |              | × <u>删除</u> |
|        | C      |                   |                                                                  |      |      | 查看 1 - 10 条词 | 已录 共10条记录   |
|        |        |                   |                                                                  |      | *0   |              |             |
|        |        |                   |                                                                  |      | 04.5 |              |             |

# 附件2

# 颁发三十年教龄荣誉证书审批表

单位名称:

单位类别:

| 1             | 1           |              |            |            |              |        |         |                 |
|---------------|-------------|--------------|------------|------------|--------------|--------|---------|-----------------|
| 姓名            | 性别          | 身份证号码        | 民族         | 政治<br>面貌   | 参加工作<br>时间   | 最高学历、  | 学位      | 合计教龄<br>(年)     |
|               |             |              |            |            |              |        |         |                 |
| 教师资格<br>种类    |             |              | 教师<br>证书   | 「资格<br>「编号 |              | 现任 技术  | 专业      |                 |
|               | •           |              |            | 教龄         | 简历           |        |         |                 |
| 年月至年          | F月          | 所 在          | 学          | 校          | 所任课程         | (兼任课程) |         | 分段教龄<br>(目)     |
|               |             |              |            |            |              |        |         |                 |
|               |             |              |            |            |              |        |         |                 |
|               |             |              |            |            |              |        |         |                 |
|               |             |              |            |            |              |        |         |                 |
|               |             |              |            |            |              |        |         |                 |
|               |             |              |            |            |              |        |         |                 |
|               |             |              |            |            |              |        |         |                 |
|               |             |              |            |            |              |        |         |                 |
|               |             |              |            |            |              |        |         |                 |
|               |             |              |            |            |              |        |         |                 |
| 所在单位          |             |              |            |            | 县(市、区)       |        |         |                 |
| 申报意见          |             |              |            |            | 教育向<br>审核意见  |        |         |                 |
|               | 责任人         | (<br>(<br>年  | 单位印<br>[ 月 | 1章)<br>日   |              | 审核人:   | (直<br>年 | 单位印章)<br>月 日    |
|               |             |              |            |            |              |        |         |                 |
| 币(州、地)<br>教育局 |             |              |            |            | 省级           |        |         |                 |
| 或省级<br>主管部门   |             |              |            |            | 教育部门<br>宙核音见 |        |         |                 |
| 审核意见          | 宙坛          | (<br>人, 在    | 单位印        | ]章)<br>□   |              |        | (<br>   | (单位印章)<br>F F D |
|               | 甲似          | 八: 中         | · 月        | П          |              |        | 1       |                 |
| 编号            |             |              |            |            |              |        |         |                 |
| 备注            | 此表一:<br>各存一 | 式三份,本人<br>份。 | .档案、       | 所属学        | └校、县(市、[     | Z)教育局、 | 市(州     | 、地)教育局          |

# 附件2

# 颁发二十五年教龄荣誉证书审批表

单位名称:

单位类别:

| 姓名                                   | 性别          | 身份证号码        | 民族         | 政治<br>面貌  | 参加工作<br>时间            | 最高学   | 历、学位         | 合计教龄<br>(年)     |
|--------------------------------------|-------------|--------------|------------|-----------|-----------------------|-------|--------------|-----------------|
| 教师资格<br>种类                           |             |              | 教师<br>证书   | ī资格<br>编号 |                       |       | 现任专业<br>技术职务 |                 |
|                                      |             |              |            | 教 龄       | 简 历                   |       |              |                 |
| 年月至年                                 | 三月          | 所 在          | 学          | 校         | 所任课程                  | (兼任课  | 程)           | 分段教龄<br>(月)     |
|                                      |             |              |            |           |                       |       |              |                 |
|                                      |             |              |            |           |                       |       |              |                 |
|                                      |             |              |            |           |                       |       |              |                 |
|                                      |             |              |            |           |                       |       |              |                 |
|                                      |             |              |            |           |                       |       |              |                 |
|                                      |             |              |            |           |                       |       |              |                 |
|                                      |             |              |            |           |                       |       |              |                 |
| 所在单位<br>申报意见                         | 责任人         | (<br>、: 年    | 单位印<br>: 月 | l章)<br>日  | 县(市、区)<br>教育局<br>审核意见 | 审核人:  | (重           | 单位印章 )<br>月 日   |
| 市(州、地)<br>教育局<br>或省级<br>主管部门<br>审核意见 | 审核          | (<br>人: 年    | 单位印<br>: 月 | l章)<br>日  | 省级<br>教育部门<br>审核意见    |       | (<br>在       | 〔单位印章〕<br>F 月 日 |
| 荣誉证书<br>编号                           |             |              |            |           |                       |       |              |                 |
| 备注                                   | 此表一:<br>各存一 | 式三份,本人<br>份。 | 档案、        | 所属学       | 校、县(市、                | 区)教育/ | 司、市(州        | 、地)教育局          |

附件3

# 颁发三十年教龄荣誉证书名册

| 县(市、区)<br>教育局<br>或申报单位<br>意见 |    | (印章)<br>年 月 日 |       |    | 市(州、地)<br>教育局或<br>省级主管部门<br>审核意见 |    | (印章)<br>年 月 日 |      |            | 省教育厅<br>审核意见 | (印章)<br>年 月 日 |               |            |    |
|------------------------------|----|---------------|-------|----|----------------------------------|----|---------------|------|------------|--------------|---------------|---------------|------------|----|
| 序<br>号                       | 姓名 | 性别            | 身份证号码 | 民族 | 政治面貌                             | 学历 | 参加工作<br>时间    | 所在单位 | 教师资格<br>种类 | 教师资格<br>证书编号 | 专业技术<br>职务    | 连续教龄<br>合计(年) | 荣誉证书<br>编号 | 备注 |
| 1                            |    |               |       |    |                                  |    |               |      |            |              |               |               |            |    |
| 2                            |    |               |       |    |                                  |    |               |      |            |              |               |               |            |    |
| 3                            |    |               |       |    |                                  |    |               |      |            |              |               |               |            |    |
| 4                            |    |               |       |    |                                  |    |               |      |            |              |               |               |            |    |
| 5                            |    |               |       |    |                                  |    |               |      |            |              |               |               |            |    |
| 6                            |    |               |       |    |                                  |    |               |      |            |              |               |               |            |    |
| 7                            |    |               |       |    |                                  |    |               |      |            |              |               |               |            |    |
| 8                            |    |               |       |    |                                  |    |               |      |            |              |               |               |            |    |
| 9                            |    |               |       |    |                                  |    |               |      |            |              |               |               |            |    |
| 10                           |    |               |       |    |                                  |    |               |      |            |              |               |               |            |    |

注:此表一式三份,县(市、区)教育局一份,地(州、市)教育局或省级主管部门一份,省教育厅一份。

# 各市州运维人员联系表

| 行步区到   | 浪潮  |             |             |  |  |  |  |  |  |
|--------|-----|-------------|-------------|--|--|--|--|--|--|
| 行政区划   | 姓名  | 电话          | 备用对接人       |  |  |  |  |  |  |
| 贵阳地区   | 殷凯  | 15772776147 |             |  |  |  |  |  |  |
| 安顺地区   | 李发权 | 18108502953 |             |  |  |  |  |  |  |
| 六盘水地区  | 郭正全 | 13385587534 |             |  |  |  |  |  |  |
| 遵义地区   | 罗进静 | 18275451071 |             |  |  |  |  |  |  |
| 铜仁地区   | 赵玺  | 18708505114 | 汪廷勇         |  |  |  |  |  |  |
| 毕节地区   | 姚元凯 | 18798817527 | 15761630334 |  |  |  |  |  |  |
| 黔西南州地区 | 陈童林 | 18886030958 |             |  |  |  |  |  |  |
| 黔东南州地区 | 谭聪  | 18286511498 |             |  |  |  |  |  |  |
| 黔南州地区  | 渠安康 | 17605417298 |             |  |  |  |  |  |  |
| 贵安新区   | 张红  | 13290739958 |             |  |  |  |  |  |  |